# EPSON STYLUS PHOTO RX640 Series

.0

1 Tra

8

# Manual de funcionamiento básico

|   | Introducción2<br>Piezas2<br>Panel de control3                                                                                                    |
|---|----------------------------------------------------------------------------------------------------|
| B | Manipulación del papel4<br>Selección del papel4<br>Carga del papel4                                                                                                    |
|   | Manipulación de un CD/DVD6<br>Carga de un CD/DVD6<br>Expulsión de la bandeja de<br>CD/DVD7<br>Ajuste de la posición de la<br>impresión7                                                                                                    |
|   | Copia9Colocación del original en la<br>superficie para documentos9Copia del original9Reimpresión de una foto10Impresión con marcos<br>divertidos12Copia en un CD/DVD12Copia con composiciones<br>especiales13Selección de los ajustes de<br>impresión especial15                                                                                                    |
|   | Impresión desde una tarjeta<br>de memoria16Introducción de una tarjeta de<br>memoria16Cómo ver las fotos que<br>contiene la tarjeta<br>de memoria17Impresión de sus fotografías18Impresión desde una hoja de<br>índice21Recorte de una foto23Impresión en CD/DVD24Creación de una carátula para<br>la caja para CDs25Impresión combinada25Impresión de sus fotografías28 |
|   | Impresión desde una cámara<br>digital                                                                                                    |

|   | Impresión a partir de<br>diapositivas o negativos                                      |
|---|----------------------------------------------------------------------------------------|
|   | Escaneado y almacenamiento<br>en una la tarjeta de memoria 36<br>Escaneado de una foto |
|   | Impresión desde un teléfono<br>móvil                                                   |
|   | Mantenimiento y transporte 39<br>Sustitución de cartuchos<br>de tinta                  |
| ? | Solución de problemas                                                                  |
|   | Avisos                                                                                 |
|   | Índice 49                                                                              |
|   | Resumen de los ajustes de la<br>pantalla53                                             |

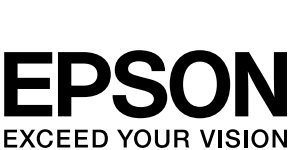

- 6

Después de instalar el EPSON STYLUS<sup>TM</sup> PHOTO RX como se explica en la hoja *Para empezar*, consulte este manual para:

- Cargar papel.
- Cargar un CD/DVD.
- Hacer una copia rápida de un documento o una foto.
- Imprimir las fotos almacenadas en una tarjeta de memoria.
- Imprimir fotos desde una cámara digital.
- Imprimir fotos a partir de diapositivas y negativos.
- Escanear a una tarjeta de memoria.
- Imprimir fotos desde un teléfono móvil.
- Realizar las operaciones de mantenimiento de rutina.
- Solucionar problemas sencillos.

En este libro se explica cómo hacer esas cosas ¡sin ni siquiera encender el ordenador! Por supuesto, su EPSON STYLUS PHOTO RX puede hacer muchas más cosas si está conectado a un ordenador con Windows<sup>®</sup> o Macintosh<sup>®</sup>, como mejorar el color y la calidad de las impresiones e imágenes escaneadas, o escanear parte de una foto.

Si desea instrucciones de uso del EPSON STYLUS PHOTO RX con su ordenador, consulte el *Manual de usuario* en pantalla. Cuando instaló el software, se colocó el icono del manual en el escritorio.

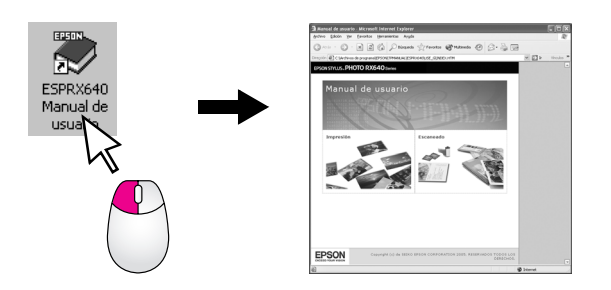

Siga estas directrices cuando lea las instrucciones de su:

#### Advertencia:

Las advertencias deben seguirse estrictamente para evitar daños físicos.

#### Precaución:

Las precauciones deben seguirse para evitar daños materiales en el equipo.

#### Nota:

Las notas contienen información importante sobre su EPSON STYLUS PHOTO RX.

#### Consejo:

Los consejos contienen sugerencias para copiar, escanear e imprimir mejor.

# Piezas

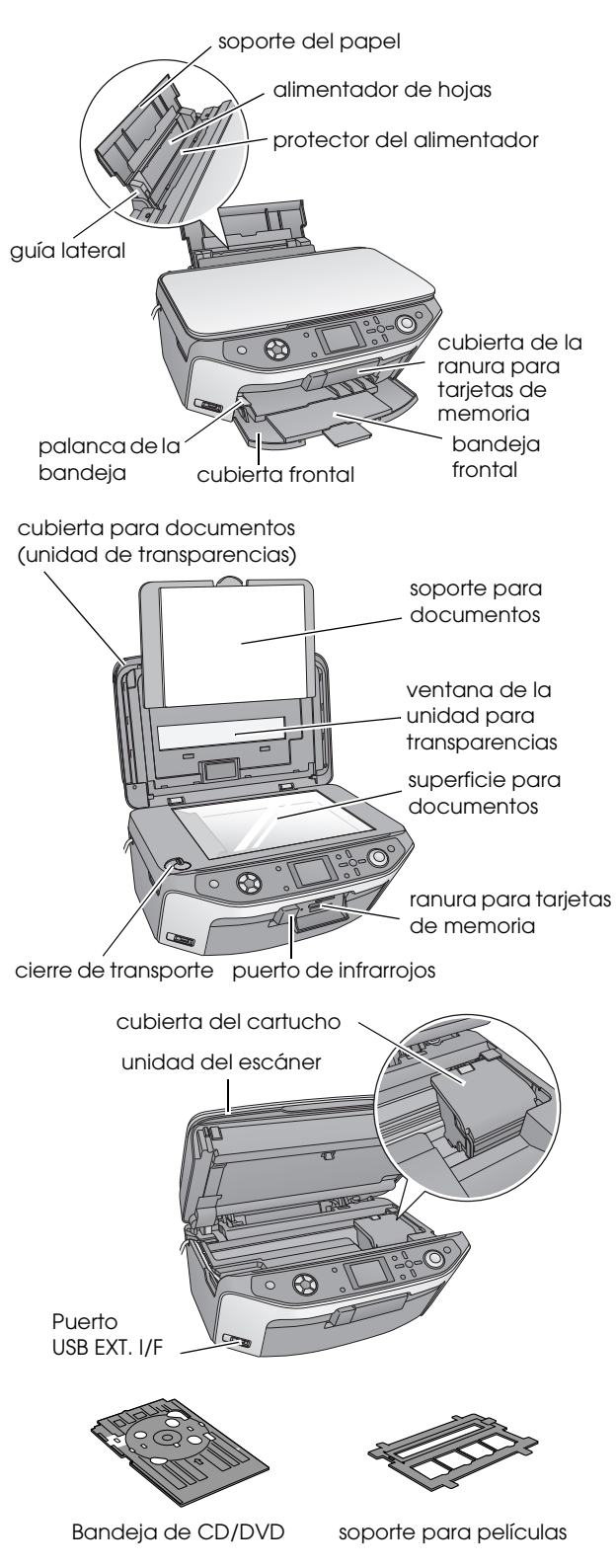

# Panel de control

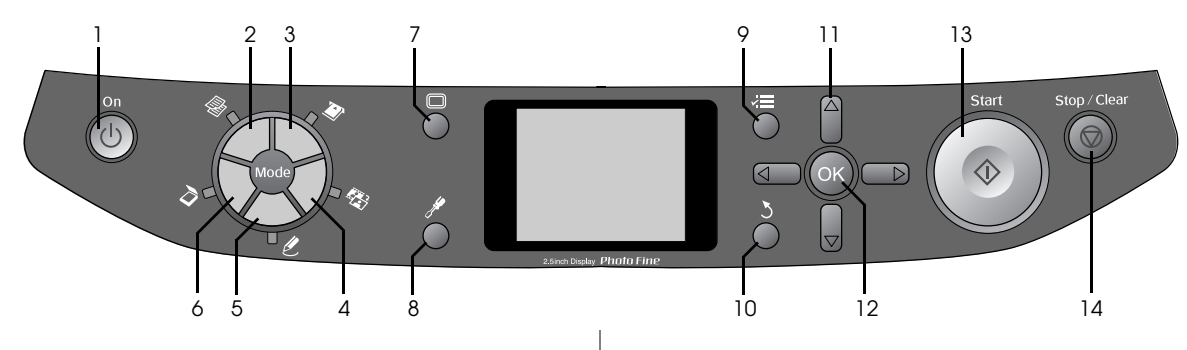

## **Botones**

|    | Botones                                          | Función                                                                                                    |
|----|--------------------------------------------------|----------------------------------------------------------------------------------------------------|
| 1  | On එ                                             | Púlselo para encender y apagar el<br>EPSON STYLUS PHOTO RX.                                                                                                    |
| 2  | Copia 🟶                                          | Púlselo para copiar una foto o un documento.                                                                                                    |
| 3  | Tarjeta de<br>memoria 🗞                          | Púlselo para imprimir desde una tarjeta de memoria.                                                                                                    |
| 4  | Diapositiva/<br>Negativo 🕸                       | Púlselo para imprimir diapositivas,<br>negativos o tiras de película.                                                                                                    |
| 5  | Impresión<br>especial <i>&amp;</i>               | Púlselo para imprimir fotos en una<br>hoja de impresión combinada, para<br>imprimir en CD/DVD, para hacer<br>copias o recuperar los colores de<br>fotos desvaídas, así como para<br>imprimir con marcos coloridos. |
| 6  | Escanear 👌                                       | Púlselo para escanear y guardar el<br>archivo escaneado en una tarjeta<br>de memoria o en el ordenador.                                                                                                    |
| 7  | Pantalla                                         | Púlselo para cambiar la vista de las<br>fotos en la pantalla LCD cuando<br>seleccione fotos.                                                                                                    |
| 8  | Configurar 🖋                                     | Púlselo para ejecutar programas<br>de mantenimiento o configurar<br>diversos ajustes.                                                                                                    |
| 9  | Ajustes de<br>impresión <i>≼</i> ⊒               | Púlselo para ver ajustes detallados de cada modo.                                                                                                    |
| 10 | Atrás 3                                          | Púlselo para cancelar la operación<br>que aparece en la pantalla LCD y<br>volver al menú anterior.                                                                                                    |
| 11 | Control de<br>desplazamiento<br>en 4 direcciones | Púlselo para seleccionar opciones de menú.                                                                                                    |
| 12 | ОК                                               | Púlselo para validar los ajustes<br>seleccionados.                                                                                                    |
| 13 | Start ◊                                          | Púlselo para iniciar el escaneado,<br>la impresión o la copia.                                                                                                    |
| 14 | Stop/Clear ℗                                     | Púlselo para detener el<br>escaneado, la impresión, la copia o<br>para reiniciar los ajustes que ha<br>configurado.                                                                                                |

# Pantalla LCD

Muestra una vista previa de las imágenes seleccionadas, o los ajustes que se pueden cambiar con los botone.

| 1                                   | copias OO      |  |  |  |
|-------------------------------------|----------------|--|--|--|
| Color                               | ByN            |  |  |  |
| Texto                               | Foto           |  |  |  |
| Composición                         | : Con márgenes |  |  |  |
| Papel normal / A4 /<br>Texto / 100% |                |  |  |  |
| 💿 Copiar 🛛 🕖 Camb ajust             |                |  |  |  |

#### Ahorro de energía

Si el EPSON STYLUS PHOTO RX está inactivo durante más de 3 minutos y **Ajustes protector pantalla** está configurado como **Datos tarjeta de memoria**, comenzará la presentación continua de fotos.

Al cabo de 13 minutos de inactividad, la pantalla se pondrá de color negro para ahorrar energía, y los indicadores luminosos de los botones de modo se encenderán y apagarán en el sentido de las agujas del reloj.

Para que la pantalla vuelva a su estado anterior, pulse cualquier botón excepto **On**  $\circlearrowright$ .

## Configuración del protector de pantalla

- 1. Pulse el botón **Configurar** *\**.
- Utilice ▼ o ▲ para seleccionar Ajustes protector de pantalla y luego pulse el botón ►.

| Modo | Configurar                 |   |
|------|----------------------------|---|
| _    | 0                          |   |
| Ø    | Idioma                     | - |
| mi   | Recuperar ajustes fábrica  |   |
| Π    | Borrar todos los archivos  | _ |
|      | Ajustes protector pantalla | 0 |
|      |                            |   |
|      | 0                          |   |
| D In | iciar insti 🛛 🖉 Finalizar  |   |

3. Seleccione Datos tarjeta de memoria o Ninguno.

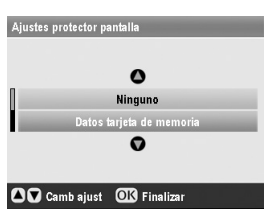

4. Pulse **OK**.

Epson ofrece una amplia gama de papeles especiales para lograr una calidad extraordinaria cuando se utilizan con impresoras y tinta Epson. El tipo de papel elegido influirá en el aspecto de la impresión, por eso es importante seleccionar el papel adecuado para cada trabajo.

# Selección del papel

Antes de imprimir, tiene que seleccionar el ajuste adecuado de tipo de papel en la pantalla LCD. Este importante ajuste indica al EPSON STYLUS PHOTO RX qué tipo de papel está usando y así puede ajustar cómo aplica la tinta.

| Tipo papel                                          | Tamaño                                                                                                    | Ajuste de<br>Tipo de<br>papel | N°<br>máximo<br>de hojas |
|-----------------------------------------------------|----------------------------------------------------------------------------------------------------|-------------------------------|--------------------------|
| Papel normal                                        | A4<br>A5 *1                                                                                                    | Papel normal                  | 120                      |
| Papel normal<br>blanco brillante<br>Epson           | A4                                                                                                    | Papel normal                  | 80                       |
| Matte Paper-Alto<br>Gramaje Epson                   | A4                                                                                                    | Matte                         | 20                       |
| Papel especial HQ<br>Epson                          | A4                                                                                                    | PQIJ                          | 100                      |
| Hojas de papel<br>autoadhesivo<br>especial HQ Epson | A4                                                                                                    | PQIJ                          | 1                        |
| Papel fotográfico<br>Premium Glossy<br>Epson        | $10 \times 15 \text{ cm}$<br>(4 × 6pulg.)<br>13 × 18 cm<br>(5 × 7pulg.)<br>A4<br>16:9<br>anchura<br>(102 × 181<br>mm)    | Premium<br>Glossy             | 20                       |
| Papel fotográfico<br>semibrillo Epson               | $10 \times 15 \text{ cm}$<br>(4 × 6pulg.)<br>A4                                                                          | Semibrillo                    | 20                       |
| Papel fotográfico<br>Epson                          | $10 \times 15 \text{ cm}$<br>(4 × 6pulg.)<br>A4                                                                          | Papel<br>fotográfico          | 20                       |
| Photo Stickers<br>Epson *2                          | A6                                                                                                    | Photo<br>Stickers             | 1                        |
| Papel fotográfico<br>Ultra Glossy Epson             | A4<br>$10 \times 15 \text{ cm}$<br>$(4 \times 6\text{pulg.})$<br>$13 \times 18 \text{ cm}$<br>$(5 \times 7\text{pulg.})$ | Ultra Glossy                  | 20                       |

Elija entre los siguientes papeles y ajustes:

- \*1 Este tamaño de papel sólo está disponible en el modo Copia .
- \*2 Este tipo de papel sólo está disponible para imprimir desde tarjetas de memoria, cámaras digitales o teléfonos móviles.

En cuanto termine de imprimir, vuelva a colocar el papel que no haya usado en el paquete original. Guarde sus impresiones en un álbum de fotos, en una bolsa hermética de plástico o en fundas protectoras de plástico. Guárdelas en un lugar templado, al abrigo de la humedad y de los rayos solares.

# Carga del papel

1. Abra y despliegue el soporte del papel.

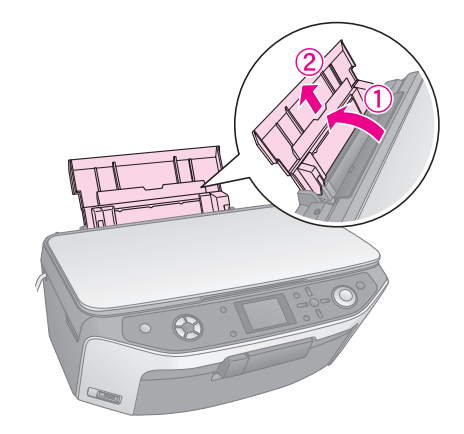

2. Abra la cubierta frontal y tire de la bandeja frontal hacia afuera.

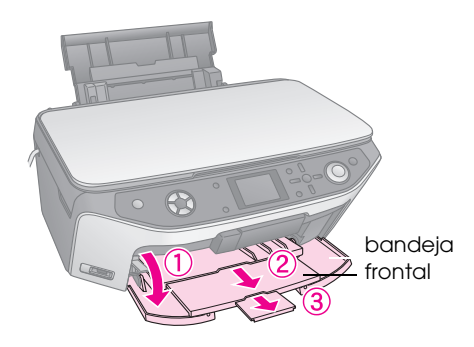

#### Nota:

Confirme que la bandeja frontal esté en la posición del papel (posición inferior). En caso contrario, suba la palanca de la bandeja y recoloque la bandeja frontal.

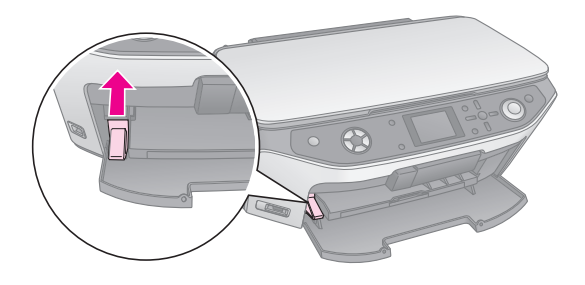

3. Deslice la guía lateral hacia la izquierda.

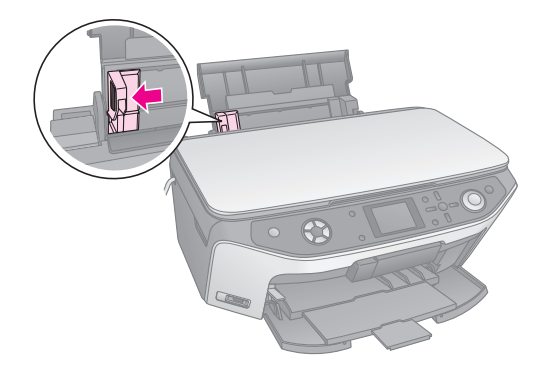

4. Inserte el papel con la cara imprimible hacia arriba, junto al lado derecho del alimentador de hojas. La cara imprimible suele ser más blanca o más satinada.

Coloque la pila de papel detrás de las lengüetas y compruebe que encaja bajo la flecha ≚ del interior de la guía lateral izquierda. Cargue siempre primero el lado corto, aunque vaya a imprimir con la orientación apaisada (horizontal).

La cara imprimible suele ser más clara o más brillante que la otra.

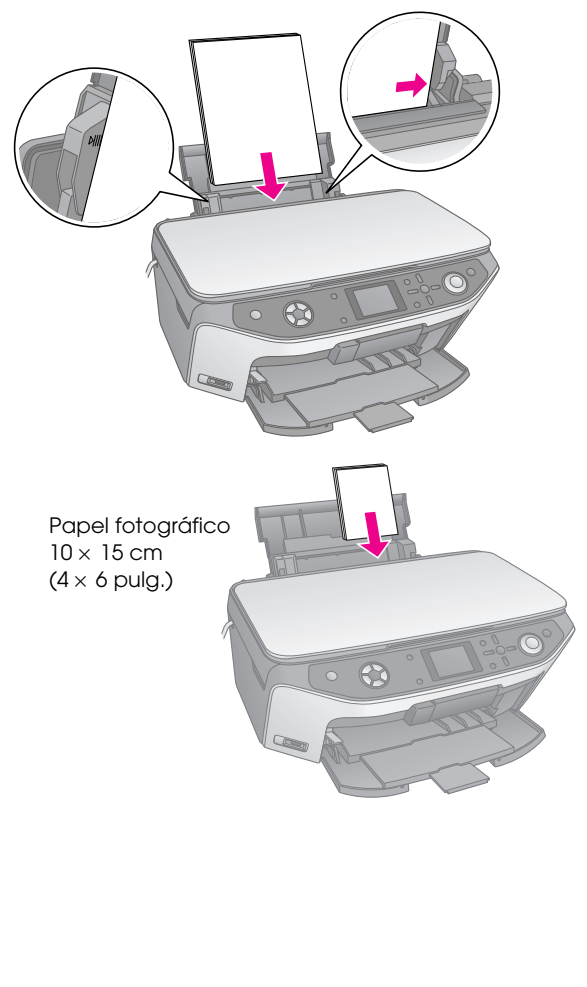

5. Deslice la guía lateral un poco hasta tocar el borde izquierdo del papel.

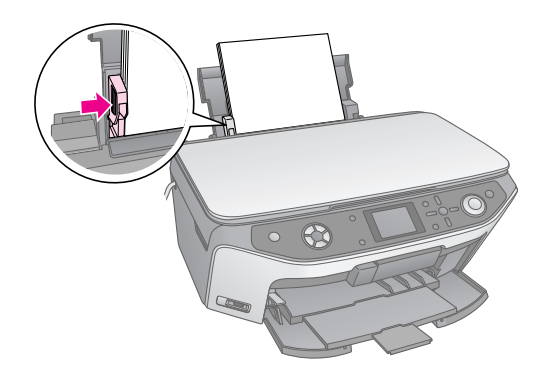

#### Nota:

Si utiliza papel especial Epson, siga las instrucciones específicas de ese tipo de papel. No cargue nunca más hojas de las recomendadas. Revise el ajuste de **Tipo papel** antes de imprimir para asegurarse de que coincide con el tipo de papel cargado (→ página 4).

Ahora ya puede copiar o imprimir; consulte estas secciones:

- Copia" en la página 9
- "Impresión desde una tarjeta de memoria" en la página 16
- "Impresión desde una cámara digital" en la página 30
- "Impresión a partir de diapositivas o negativos" en la página 31
- "Impresión desde un teléfono móvil" en la página 38

Su EPSON STYLUS PHOTO RX incluye una bandeja especial que le permite imprimir directamente en cualquier CD/DVD que se pueda imprimir a inyección de tinta.

#### Precaución:

No se puede imprimir en CD/DVD de impresión térmica.

Para imprimir en mini CD de 8 cm, utilice el software EPSON Print CD que acompaña a su EPSON STYLUS PHOTO RX. Consulte las instrucciones en el *Manual de usuario* en pantalla.

# Carga de un CD/DVD

Antes de imprimir, compruebe que los datos, la música o el vídeo estén grabados en su CD/DVD en el que se puede imprimir con inyección de tinta. De lo contrario, la superficie podría rayarse o ensuciarse, lo que podría provocar errores en la escritura de datos. Si tiene previsto imprimir un gran número de CD/DVD, se recomienda imprimir una muestra pequeña, esperar un día a que se seque y ver la calidad para confirmar que es satisfactoria.

1. Encienda el EPSON STYLUS PHOTO RX y abra la cubierta frontal.

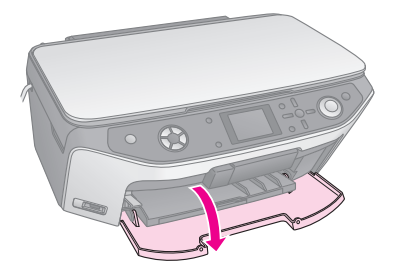

2. Baje la palanca de la bandeja hasta que la bandeja frontal suba a la posición de CD/DVD.

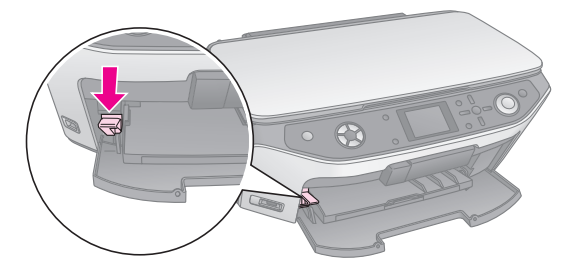

#### Precaución

6

- No toque la bandeja frontal cuando maneje la palanca de la bandeja.
- No mueva la palanca de la bandeja mientras la EPSON STYLUS PHOTO RX esté en funcionamiento.

#### Nota:

Antes de mover la palanca, compruebe que no haya papel ni objetos en la bandeja frontal y que esta no esté desplegada.

 Coloque el CD/DVD en la bandeja de CD/DVD con la superficie de la etiqueta hacia arriba. (Compruebe que la superficie esté limpia.)

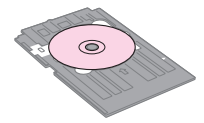

#### Nota:

Utilice la bandeja de CD/DVD que acompaña al EPSON STYLUS PHOTO RX. La bandeja no se puede utilizar con otros productos.

4. Inserte la bandeja en el EPSON STYLUS PHOTO RX hasta que la flecha de la bandeja de CD/DVD esté alineada con la flecha de la bandeja frontal.

#### Precaución:

No inserte la bandeja de CD/DVD mientras la EPSON STYLUS PHOTO RX esté en funcionamiento. De lo contrario, la EPSON STYLUS PHOTO RX podría averiarse o podría rayarse la superficie del CD/DVD.

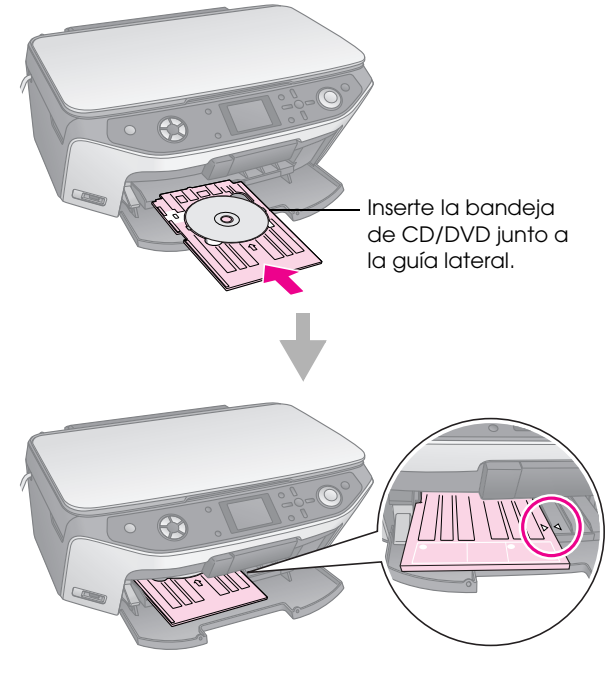

Ahora, ya puede copiar o imprimir en un CD/DVD.

- Para copiar en un CD/DVD, consulte "Copia en un CD/DVD" en la página 12.
- Para imprimir en un CD/DVD, consulte "Impresión en CD/DVD" en la página 24.

# Expulsión de la bandeja de CD/DVD

- 1. Compruebe que ha terminado la impresión.
- 2. Expulse la bandeja de CD/DVD tirando de ella para sacarla de la bandeja frontal.

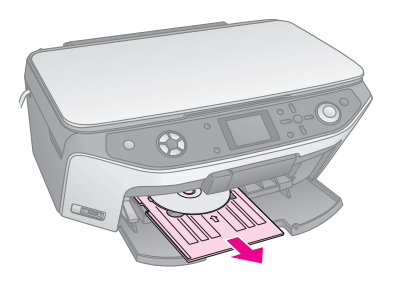

3. Suba la palanca de la bandeja para recolocar la bandeja frontal.

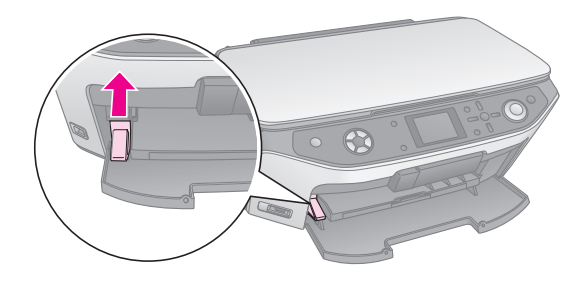

# Ajuste de la posición de la impresión

Si la imagen no se imprime centrada en el CD/DVD, puede ajustar la posición de la impresión.

- 1. Si fuera necesario, imprima una muestra en otro CD/DVD.
- 2. Pulse el botón **Configurar** *\**.
- 3. Use ▲ o ▼ para seleccionar las opciones de posición de impresión.

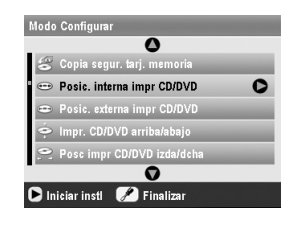

#### Posición de impresión interior/exterior

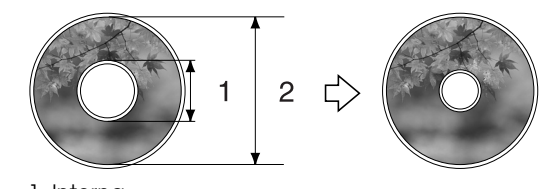

1. Interna 2. Externa

| Opciones                          | Descripción                                                                                                    |
|-----------------------------------|----------------------------------------------------------------------------------------------------|
| Posic. interna<br>impr.<br>CD/DVD | Selecciónelo para cambiar el tamaño de<br>la posición de la impresión en el diámetro<br>interno del rótulo del CD/DVD. Se<br>admiten valores comprendidos entre 18<br>y 46 mm, a incrementos de 1 mm.   |
| Posic.<br>externa impr.<br>CD/DVD | Selecciónelo para cambiar el tamaño de<br>la posición de la impresión en el diámetro<br>externo del rótulo del CD/DVD. Se<br>admiten valores comprendidos entre 114<br>y 120 mm, a incrementos de 1 mm. |

#### Impr. CD/DVD arriba/abajo / Posc. impr. CD/DVD izda/dcha

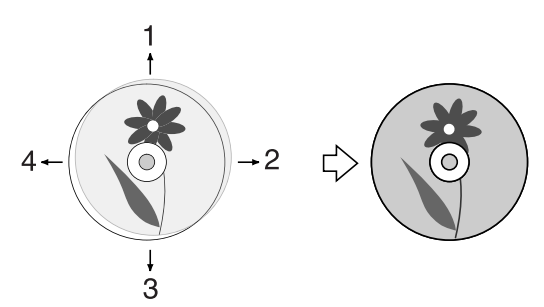

- 1. Desplaza el CD/DVD hacia arriba.
- 2. Desplaza el CD/DVD hacia la derecha.
- 3. Desplaza el CD/DVD hacia abajo.
- 4. Desplaza el CD/DVD hacia la izquierda.

| Opciones                           | Descripción                                                                                                    |
|------------------------------------|----------------------------------------------------------------------------------------------------|
| lmpr.<br>CD/DVD<br>arriba/abajo    | Selecciónelo para ajustar con más<br>precisión la posición de impresión en el<br>CD/DVD. Se admiten valores<br>comprendidos entre -2 y +2 mm, a<br>incrementos de 0,1 mm. |
| Posc. impr.<br>CD/DVD<br>izda/dcha | Selecciónelo para ajustar con más<br>precisión la posición de impresión en el<br>CD/DVD. Se admiten valores<br>comprendidos entre -2 y +2 mm, a<br>incrementos de 0,1 mm. |

7

Pulse el botón ► y utilice los botones ▲, ▼, ◀ o ► para seleccionar cuántos milímetros desea mover la posición de la impresión.

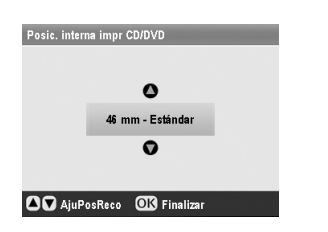

5. Pulse **OK** para aplicar el nuevo ajuste.

#### Nota:

El EPSON STYLUS PHOTO RX recuerda los ajustes incluso después de apagarlo, por lo que no tendrá que ajustar la posición cada vez que imprima en un CD/DVD.

Con su EPSON STYLUS PHOTO RX, puede copiar documentos y fotos sin necesidad de utilizar el ordenador. Si tiene fotos que se han desvaído por el tiempo, incluso puede volver a darles vida con Restaur. color.

## Notas sobre la copia

- Es posible que la imagen copiada no tenga exactamente el mismo tamaño que la original.
- Según el tipo de papel utilizado, es posible que la resolución sea menor en las zonas superior e inferior de la impresión, así como que dichas zonas estén manchadas.
- Si el EPSON STYLUS PHOTO RX se queda sin papel durante una operación de copiado, coloque más papel cuanto antes. La precisión de los colores puede verse afectada si deja el EPSON STYLUS PHOTO RX sin papel durante mucho tiempo.
- Si ve un mensaje de poca tinta mientras está copiando, tiene dos opciones: seguir copiando hasta que se acabe la tinta, o detener la copia y sustituir el cartucho.
- Mantenga limpia la superficie para documentos.
- Compruebe que el documento o la foto quede plano sobre la superficie para documentos; en caso contrario, la copia aparecerá desenfocada.
- Si aprecia un patrón de moiré (sombreados) en su copia, cambie el ajuste de Zoom o la posición del original.

# Colocación del original en la superficie para documentos

1. Abra la cubierta para documentos y coloque el original boca abajo sobre la superficie para documentos, en la esquina superior izquierda.

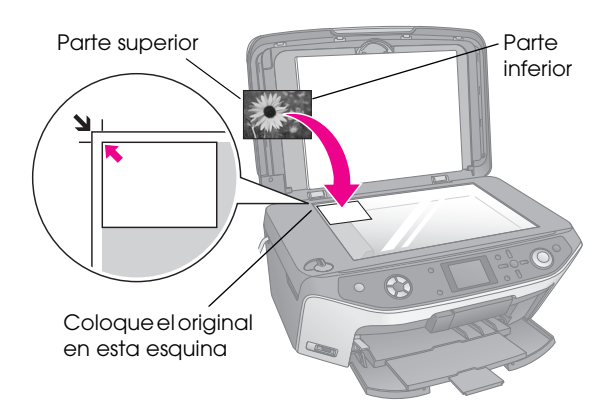

#### Nota:

Si los extremos de la copia salen recortados, aleje un poco el original de la esquina.

2. Cierre la cubierta con cuidado para no mover el original.

# Copia de varias fotos

Puede colocar varias fotos en la superficie para documentos a la vez para hacer más copias; se hará una impresión independiente de cada foto (➡ página 10). Coloque cada foto horizontalmente como se muestra en la siguiente ilustración.

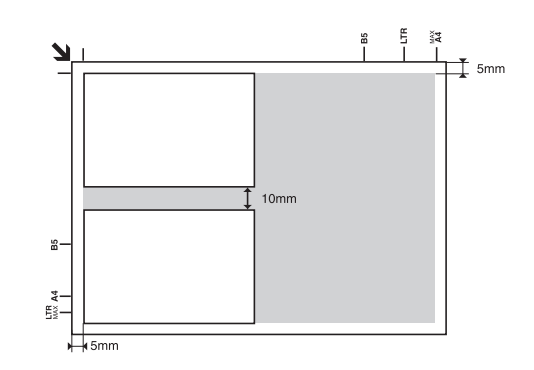

- Puede copiar fotos de  $30 \times 40$  mm a  $127 \times 178$  mm.
- Deje una distancia mínima de 10 mm entre una fotografía y otra.
- Puede copiar fotos de  $10 \times 15 \text{ cm} (4 \times 6 \text{ pulg.})$  de tamaño a la vez.

# Copia del original

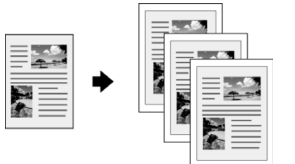

Puede copiar originales en blanco y negro tales como libros y recortes de periódicos, o materiales con gráficos a color tales como artículos de revistas y álbumes de recortes.

#### Consejo:

El papel normal de fotocopiadora funciona bien para las copias corrientes. Si prefiere un texto más definido y colores más vivos, pruebe uno de los papeles especiales de Epson citados en la página 4.

 Coloque el papel (→ página 4) y luego el original en la superficie para documentos (→ página 9).

9

2. Pulse el botón del modo Copia le .

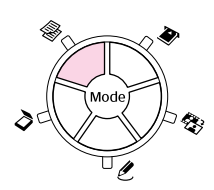

#### Nota:

EI EPSON STYLUS PHOTO RX conserva los últimos ajustes utilizados, así que siempre debería revisarlos para asegurarse de que son los que desea.

3. Use ◀ o ▶ para seleccionar una opción de menú y luego ◀ o ▶ para seleccionar el ajuste.

| 1     | Color                               | copias (             | 00 | 1 | Seleccione el<br>número de co                                    |
|-------|-------------------------------------|----------------------|----|---|------------------------------------------------------------------|
| 3<br> | Texto<br>Composición :              | Foto<br>Con márgenes |    | 2 | Para hacer co<br>a color, selecc                                 |
| •     | Papel normal / A4 /<br>Texto / 100% | aiust                |    |   | <b>Color</b> . Para co<br>en blanco y ne<br>seleccione <b>By</b> |
|       |                                     | .,                   |    |   |                                                                  |

- ero de copias. nacer copias or, seleccione Para copias anco y negro, cione **ByN**.
- 3 Si son documentos de texto. seleccione Texto; si se trata de fotos y gráficos, seleccione Foto.
- 4 Seleccione Con márgenes (consulte → página 13 para conocer las opciones de composición).

#### Nota:

- □ Si desea reimprimir una foto con un acabado profesional, consulte la siguiente sección.
- Cuando la Composición seleccionada es Copia CD, no se puede cambiar el número de copias.
- Revise los ajustes de impresión en las opciones de 4. menú. Si fuera necesario, pulse el botón Ajustes de impresión *i*≡ y cambie esos ajustes. (En → página 15 encontrará detalles sobre los ajustes de impresión.) Después, pulse **OK** para aplicar los nuevos ajustes.

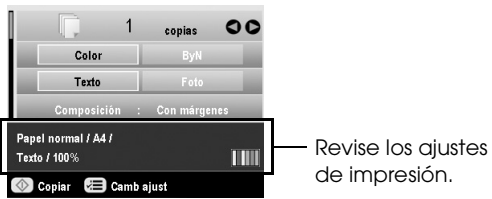

Pulse el botón **Start**  $\diamondsuit$ . Se copiará su documento.

Si tiene que detener una copia, pulse el botón Stop/Clear <sub>♥</sub>.

#### Precaución:

Para no averiar el EPSON STYLUS PHOTO RX, no abra nunca el escáner durante el escaneado o copiado.

#### Consejo:

Si desea aclarar u oscurecer sus copias, pulse el botón Ajustes de impresión 若 y ajuste la Densidad de copia. Después, pulse OK para aplicar el ajuste.

# Reimpresión de una foto

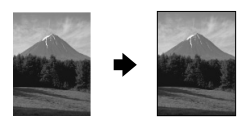

Puede imprimir fotos duraderas con un acabado profesional si elige uno de los siguientes papeles Epson especialmente diseñados para fotos.

| Tipo papel                                   | Tamaño                                                                                                    | Ajuste de<br>Tipo de<br>papel | N°<br>máximo<br>de hojas |
|----------------------------------------------|----------------------------------------------------------------------------------------------------|-------------------------------|--------------------------|
| Matte Paper-Alto<br>Gramaje Epson            | A4                                                                                                    | Matte                         | 20                       |
| Papel fotográfico<br>Premium Glossy<br>Epson | $\begin{array}{l} 10 \times \ 15 \ \mathrm{cm} \\ (4 \times \ 6 \ \mathrm{pulg.}) \\ 13 \times \ 18 \ \mathrm{cm} \\ (5 \times \ 7 \ \mathrm{pulg.}) \\ \mathrm{A4} \end{array}$ | Premium<br>Glossy             | 20                       |
| Papel fotográfico<br>semibrillo Epson        | 10 	imes 15 cm<br>(4 $	imes$ 6 pulg.)<br>A4                                                                                                    | Semibrillo                    | 20                       |
| Papel fotográfico<br>Epson                   | $10 \times 15 \text{ cm}$<br>(4 × 6 pulg.)<br>A4                                                                                                    | Papel<br>fotográfico          | 20                       |
| Papel fotográfico<br>Ultra Glossy Epson      | A4<br>$10 \times 15 \text{ cm}$<br>$(4 \times 6 \text{ pulg.})$<br>$13 \times 18 \text{ cm}$<br>$(5 \times 7 \text{ pulg.})$                                                     | Ultra<br>Glossy               | 20                       |

- 1. Coloque el papel ( página 4) y luego el original en la superficie para documentos (

  página 9).
- Pulse el botón del modo Impresión especial *e*. 2.

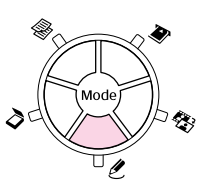

3. Use **d**o ▶ para seleccionar **Reimprimir/Restaurar** fotos y luego pulse OK.

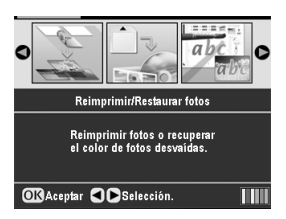

5.

 Utilice ▲ o ▼ para seleccionar la opción de menú y pulse el botón ►. Use ▲ o ▼ para seleccionar el ajuste. Después, pulse OK para aplicar los nuevos ajustes.

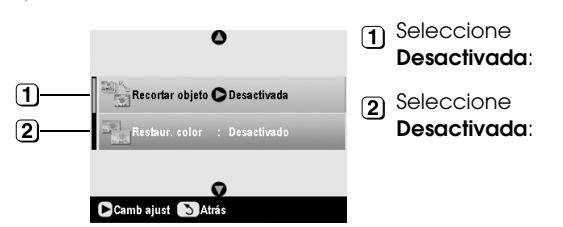

| Ajuste          | Descripción                                                                                                    |
|-----------------|----------------------------------------------------------------------------------------------------|
| Recortar objeto | Seleccione <b>Activada</b> si desea resaltar<br>un motivo de la foto. Después, puede<br>recortar el resto de la foto e imprimir<br>únicamente el motivo principal<br>(consulte la sección siguiente). |
| Restaur. color  | Seleccione <b>Activada</b> si desea<br>recuperar los colores de fotos<br>desvaídas. ➡ "Restaur. color en las<br>fotos" en la página 12                                                                |

 Pulse OK y luego revise el ajuste de Tamaño papel de la parte superior de la pantalla y vuelva a pulsar Aceptar. Aparecerá una vista previa de su foto.

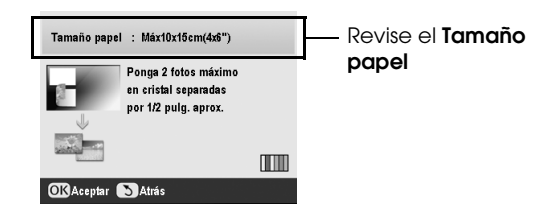

- 6. Use ◀ o ▶ para seleccionar la foto; use ▲ o ▼ para seleccionar el número de copias.
- Revise los ajustes de impresión. Si fuera necesario, pulse el botón Ajustes de impresión *i*≡ y cambie esos ajustes (consulte → página 15 para conocer los ajustes de impresión). Después, pulse OK para aplicar los nuevos ajustes.

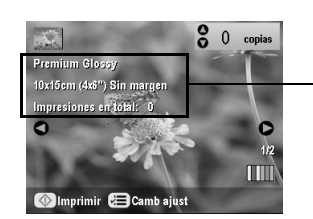

Revise los ajustes de impresión

8. Pulse el botón **Start** �. Se copiará su foto.

Si tiene que detener una copia, pulse el botón **Stop/Clear** ♥.

#### Nota:

Si selecciona la composición **Sin márgenes**, la imagen se ampliará y recortará ligeramente para caber en la hoja de papel.

# Recorte de una foto

Puede recortar y aumentar fotos cuando las copie. Antes de empezar, coloque su foto en la superficie para documentos (➡ página 9) y cargue el papel sobre el que desee imprimir (➡ página 4).

- 1. Pulse el botón del modo **Impresión especial** & y seleccione **Reimprimir/Restaurar fotos**. Después, pulse **OK**.
- 2. Compruebe que el ajuste de **Recortar objeto** configurado sea **Activada**.

| ٥                           |  |
|-----------------------------|--|
| Recortar objeto 🛇 Activada  |  |
| Restaur.color : Desactivado |  |
| 0                           |  |
|                             |  |

3. Pulse **OK**. El EPSON STYLUS PHOTO RX mostrará sus fotografías en la pantalla.

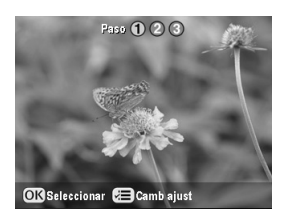

4. Pulse ◀ o ► para seleccionar la foto que desee recortar y luego pulse **OK**.

Aparecerá la primera pantalla de recorte.

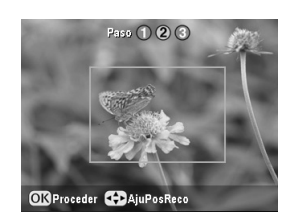

 Use ▲, ▼, ◀ y ▶ para desplazar el marco al centro de la zona que desee recortar. (Si el marco deja de moverse cuando llegue a un borde, puede volver a este paso después de cambiar el tamaño del marco.) Pulse OK cuando termine.

Aparecerá la segunda pantalla de recorte.

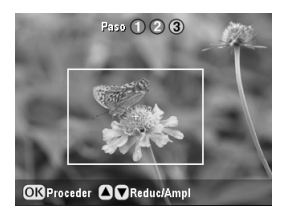

6. Use ▲ o ▼ para aumentar o reducir el tamaño del marco.

#### Nota:

Para reajustar la posición del marco, pulse el botón Atrás 5 y volverá a la pantalla anterior.

- 7. Cuando haya terminado de enmarcar la foto, pulse el botón **OK**. (Si tiene que reajustar la posición del marco, pulse el botón Atrás 3 para volver a las pantallas anteriores.)
- Use ▲ o ▼ para seleccionar el número de copias (de 1 a 99).

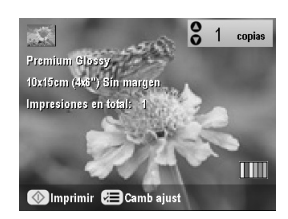

- Revise los ajustes de impresión. Si fuera necesario, pulse el botón Ajustes de impresión *i*≡ y cambie esos ajustes. (En → página 15 encontrará detalles sobre los ajustes de impresión.) Después, pulse OK para aplicar los nuevos ajustes.
- 10. Pulse el botón **Iniciar**  $\diamond$  para empezar a imprimir.

Si tiene que cancelar la impresión, pulse el botón **Stop/Clear** ♥.

# Restaur. color en las fotos

Si tiene fotos que se han desvaído por el tiempo, puede volver a darles vida con la restauración del color.

Si desea recuperar el color de las fotos desvaídas, siga las instrucciones de las páginas anteriores para colocar sus fotos sobre la superficie para documentos (→ página 9) y configurar los ajustes.

- 1. Pulse el botón del modo **Impresión especial** & y seleccione **Reimprimir/Restaurar fotos**. Después, pulse **OK**.
- 2. Compruebe que el ajuste de **Restaur. color** configurado sea **Activada**.

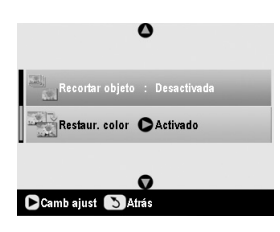

3. Siga a partir del paso 5 de "Reimpresión de una foto" en la página 10 para reimprimir sus fotos.

#### Nota:

- ❑ Puede recuperar el color de fotos desvaídas de un tamaño máximo de 10 × 15 cm (4 × 6 pulg.).
- ❑ También puede recuperar el color de fotos de más de 10 × 15 cm (4 × 6 pulg.) si las escanea y guarda en el ordenador.
   Consulte las instrucciones en el *Manual de usuario* en pantalla.

# Impresión con marcos divertidos

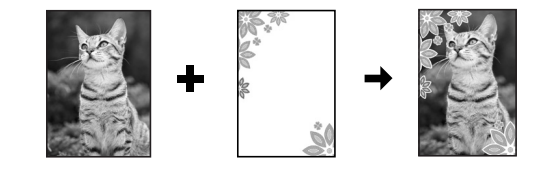

Con PRINT Image Framer, puede añadir marcos coloridos a sus fotos preferidas.

1. Elija entre la variedad de marcos que contiene el CD-ROM suministrado con el EPSON STYLUS PHOTO RX y guárdelos en una tarjeta de memoria con EPSON PRINT Image Framer Tool. Si desea más detalles, consulte la Ayuda del software.

#### Consejo:

También puede utilizar el software de PIF DESIGNER para editar los marcos existentes o para crear sus propios marcos. Si desea más detalles, consulte la Ayuda del software.

- Cargue el papel adecuado al tamaño del marco (→ página 4).
- 3. Coloque el original en la superficie para documentos.

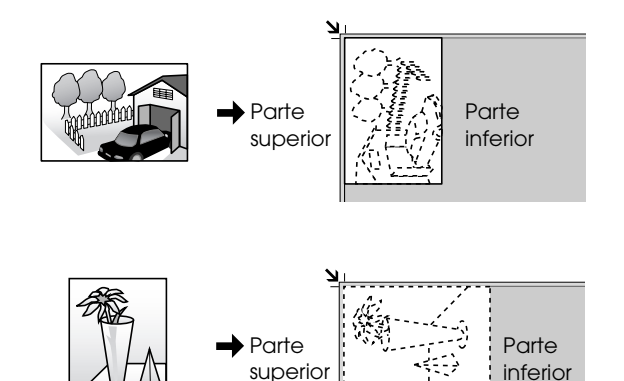

- Inserte una tarjeta de memoria que contenga marcos P.I.F. (➡ página 16).
- 5. Continúe a partir del paso 4 "Impresión con marcos divertidos" de la página 20 para imprimir las fotos enmarcadas.

# Copia en un CD/DVD

Puede copiar y pegar diseños coloridos directamente en un CD/DVD sin utilizar el ordenador. Puede escanear un diseño o y pegarlo en el CD/DVD o utilizar sus propias fotos.

 Coloque el CD/DVD en la bandeja de CD/DVD e insértela en el EPSON STYLUS PHOTO RX (→ página 6).

- Coloque el original que desee copiar en la superficie para documentos (→ página 9). Automáticamente, la imagen se recortará y adaptará al tamaño del rótulo de CD/DVD.
- 3. Pulse el botón del modo **Copia** 🕸.

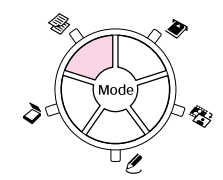

4. Utilice  $\blacktriangle$ ,  $\blacktriangledown$ ,  $\triangleleft$  o  $\triangleright$  para seleccionar estos ajustes.

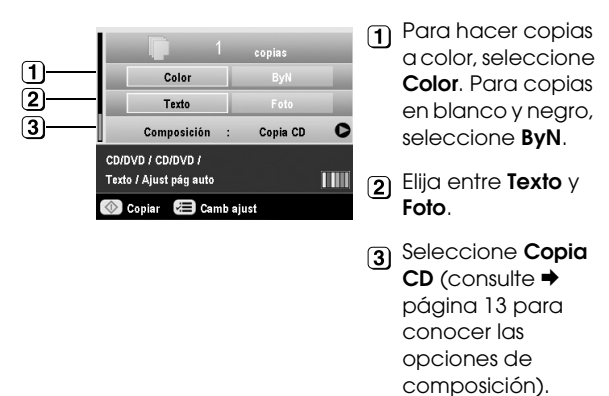

 Revise los ajustes de impresión en las opciones de menú. Si fuera necesario, pulse el botón Ajustes de impresión ⇐ y cambie esos ajustes. (En ⇒ página 15 encontrará detalles sobre los ajustes de impresión.) Después, pulse OK para aplicar los nuevos ajustes.

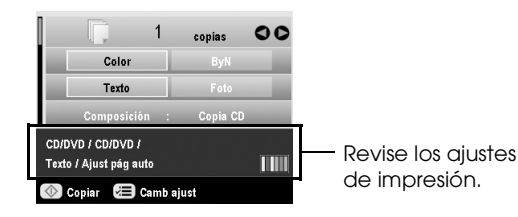

#### Consejo:

Si desea hacer antes una prueba de impresión, seleccione Papel normal como Tipo de papel y cargue papel normal.

6. Pulse el botón **Start**  $\diamond$ . Se imprimirá su CD/DVD.

Si tiene que detener una copia, pulse el botón **Stop/Clear** ♥.

- 7. Cuando haya terminado la impresión, saque la bandeja del EPSON STYLUS PHOTO RX
  (→ página 7) y espere a que el CD/DVD se seque completamente antes de manejarlo.
- 8. Cuando termine de imprimir CD/DVD, suba la palanca de la bandeja para colocar la bandeja frontal en su posición anterior (➡ página 7).

#### Consejo:

Si los CD/DVD muestran manchas de tinta, quizás tenga que ajustar la densidad de la tinta. Los CD/DVD absorben la tinta de forma distinta, según el fabricante, así que posiblemente tenga que configurar el ajuste para cada marca. Después de configurar los ajustes básicos de impresión, pulse el botón Ajustes de impresión , a su gusto y pulse OK.

# Copia con composiciones especiales

Tanto si copia un recorte de periódico como una fotografía, su EPSON STYLUS PHOTO RX le permite imprimir con todo tipo de composiciones.

# Selección de una composición de copia

1. Pulse el botón del modo **Copia** 參.

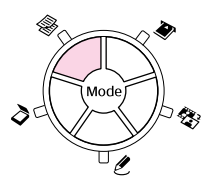

Pulse ▲ o ▼ para seleccionar Composición y pulse el botón ►.

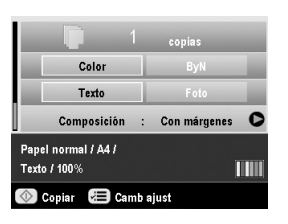

3. Utilice ▲ o ▼ para seleccionar una de estas opciones de composición y luego pulse el botón **OK**.

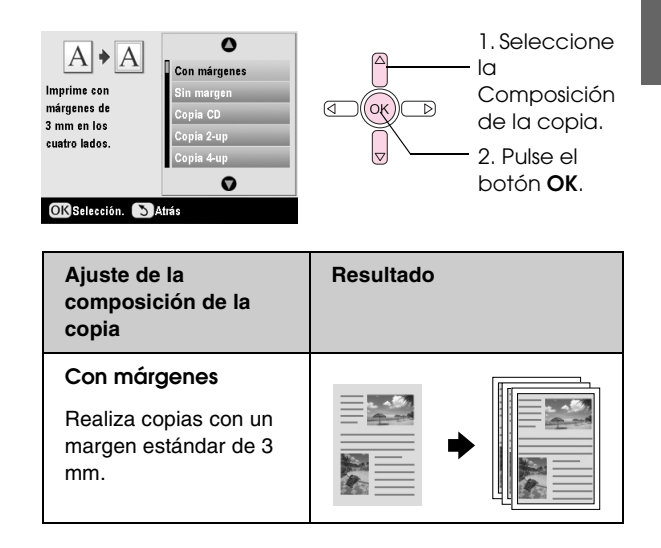

| Ajuste de la<br>composición de la<br>copia                                                | Resultado                                                                                                    |
|-------------------------------------------------------------------------------------------|----------------------------------------------------------------------------------------------------|
| Sin margen*                                                                               | and all the second second second second second second second second second second second second second second s |
| Copia la foto ocupando<br>todo el papel.                                                  | +                                                                                                    |
| Copia CD                                                                                  |                                                                                                    |
| Copia la foto y la pega en<br>un rótulo de CD con la<br>función de Auto ajuste.           | <b>X</b> + <b>O</b>                                                                                             |
| Copia 2-up                                                                                |                                                                                                    |
| Copia dos originales en<br>una hoja.                                                      |                                                                                                    |
| Copia 4-up                                                                                |                                                                                                    |
| Copia cuatro originales<br>en una hoja.                                                   |                                                                                                    |
| Repetir copia                                                                             |                                                                                                    |
| Imprime una foto a su<br>tamaño natural tantas<br>veces como quepa en<br>una hoja.        |                                                                                                    |
| Repetir copia 4, 9 ó 16                                                                   |                                                                                                    |
| Imprime una foto varias<br>veces en una hoja; elija<br>entre 4, 9 y 16 fotos por<br>hoja. |                                                                                                    |

\* Sólo se puede imprimir sin margen con el papel fotográfico Epson de los tamaños citados. Si observa una menor calidad de impresión en la parte inferior de la hoja, utilice una composición con márgenes.

# Copia de 2 ó 4 originales en una hoja

 Coloque el primer original en la superficie para documentos (➡ página 9).

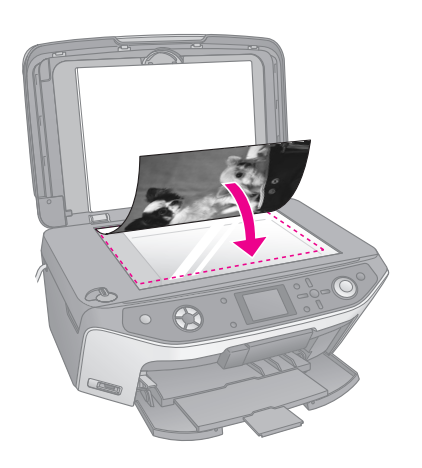

 En Composición copia, seleccione Copia 2-up. Si desea copiar cuatro originales en una hoja, seleccione Copia 4-up. Pulse OK.

➡ "Selección de una composición de copia" en la página 13

#### Nota:

Si elige la composición **4-up** pero no selecciona cuatro originales, se dejará un espacio en blanco por cada original que falte.

- 3. Pulse el botón Ajustes de impresión *i*≡ y cambie los ajustes si es necesario (⇒ página 15). Después, pulse **OK** para aplicar los nuevos ajustes.
- 4. Pulse el botón **Start** ♦. Se escaneará el primer original y el EPSON STYLUS PHOTO RX empezará a copiar.
- 5. Cuando el EPSON STYLUS PHOTO RX termine de escanear el primer original, coloque el segundo en la superficie para documentos.

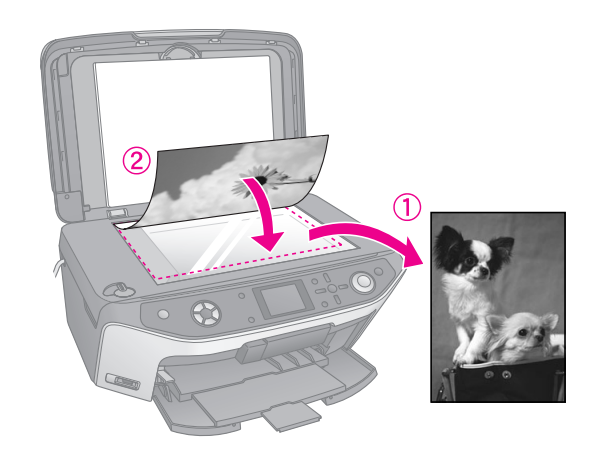

6. Pulse otra vez el botón **Start** ♦. Se escaneará el segundo original y se imprimirá la copia.

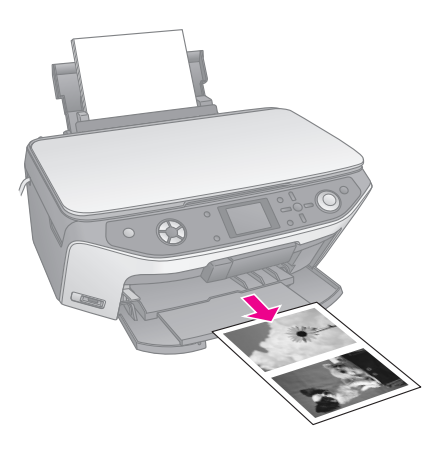

Si desea copiar cuatro originales en una hoja, repita dos veces los pasos 5 y 6.

# Selección de los ajustes de impresión especial

Puede elegir entre diversos tamaños y tipos de papel Epson para obtener los resultados deseados.

- Utilice ▲ o ▼ para seleccionar la opción de menú y pulse el botón ►.

| 🖸 Zoom                          | C 100%         |
|---------------------------------|----------------|
| , Tipo papel                    | : Papel normal |
| 🕽 Tamaño papel                  | : A4           |
| 🖬 Calidad                       | : Texto        |
| Densidad copia                  |                |
| j <sub>∎</sub> Expansión sin ma | árg : Estándar |
|                                 | 0              |

3. Utilice ▲ o ▼ para seleccionar el ajuste y luego pulse **OK** para aplicarlo.

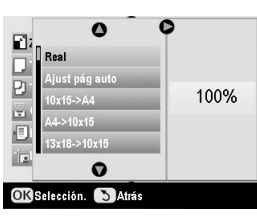

| Modo Copia                | Modo Copia                                                                                                    |  |
|---------------------------|----------------------------------------------------------------------------------------------------|--|
| Zoom                      | Si desea imprimir sin márgenes,<br>seleccione <b>Ajuste página auto</b> . De lo<br>contrario, seleccione <b>Real</b> para imprimir<br>la foto con su tamaño original; o bien<br>cambie el tamaño de la imagen para<br>adaptarlo a los diversos tamaños de<br>papel común.<br>También puede cambiar el tamaño del<br>original un porcentaje específico (entre<br>25 y 400%). |  |
| Tipo papel                | Seleccione el ajuste del tipo de su papel<br>que ha cargado (➡ página 4).                                                                                                    |  |
| Tamaño<br>papel           | Seleccione el tamaño del papel que ha cargado.                                                                                                    |  |
| Calidad                   | Seleccione la calidad de la copia.                                                                                                    |  |
| Densidad<br>copia         | Ajusta la densidad de los documentos copiados.                                                                                                    |  |
| Expansión<br>sin márgenes | Ajusta los márgenes que se recortan<br>cuando se selecciona <b>Sin margen</b> .                                                                                                    |  |
|                           | Estándar: No se imprime ningún margen.                                                                                                    |  |
|                           | Medio: Poca expansión. (Quizás se imprima con márgenes.)                                                                                                    |  |
|                           | Mín: Expansión inferior a la de<br>Medio. (Quizás se imprima con<br>márgenes.)                                                                                                    |  |

| Modo Impresión especial   |                                                                                                    |  |
|---------------------------|----------------------------------------------------------------------------------------------------|--|
| Tipo papel                | Seleccione el ajuste del tipo de su papel<br>que ha cargado (➡ página 4).                              |  |
| Tamaño<br>papel           | Seleccione el tamaño del papel que ha<br>cargado.                                                      |  |
| Composición               | Seleccione <b>Sin margen</b> si desea<br>imprimir la foto sin márgenes blancos<br>alrededor del borde. |  |
| Calidad                   | Seleccione la calidad de la copia.                                                                     |  |
| Expansión<br>sin márgenes | Ajusta los márgenes que se recortan<br>cuando se selecciona <b>Sin margen</b> .                        |  |
|                           | Estándar: No se imprime ningún margen.                                                                 |  |
|                           | Medio: Poca expansión. (Quizás se imprima con márgenes.)                                               |  |
|                           | Mín: Expansión inferior a la de<br>Medio. (Quizás se imprima con<br>márgenes.)                         |  |
| Filtro                    | Seleccione <b>ByN</b> si desea imprimir su foto en blanco y negro.                                     |  |

# Impresión desde una tarjeta de memoria

Puede imprimir fotos procedentes de su cámara digital insertando su tarjeta de memoria en el EPSON STYLUS PHOTO RX. Si tiene una cámara preparada para PictBridge o USB DIRECT-PRINT, puede conectarla al EPSON STYLUS PHOTO RX con un cable USB (→ página 30).

Después de insertar su tarjeta de memoria, puede seleccionar fotos viéndolas en la pantalla LCD o imprimiendo y escaneando una hoja de índice.

#### Nota:

Si su cámara digital admite el DPOF (Formato de orden de impresión digital), podrá preseleccionar qué fotos desea imprimir mientras la tarjeta siga dentro de la cámara (➡ página 20).

# Introducción de una tarjeta de memoria

# Tarjetas compatibles y posiciones de inserción

Puede utilizar tarjetas de memoria de los siguientes tipos con el EPSON STYLUS PHOTO RX:

| Ranura | Tipo de tarjeta                                                               |
|--------|-------------------------------------------------------------------------------|
|        | Smart Media<br>Smart Media<br>Tarjeta xD-Picture<br>Tarjeta xD-Picture Tipo M |

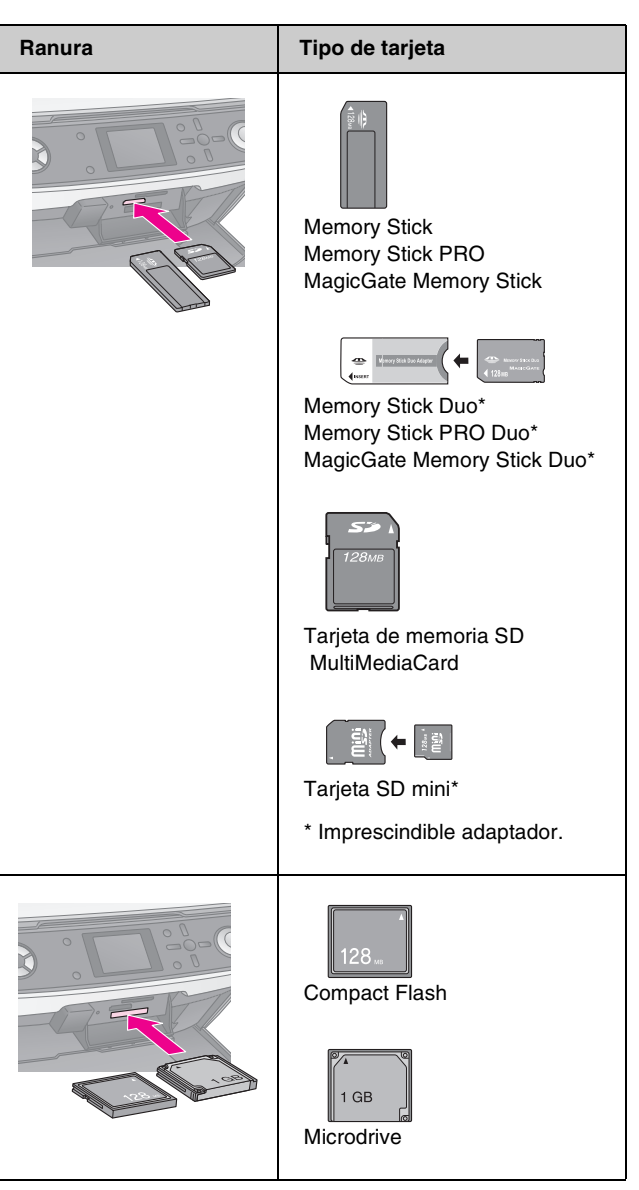

#### Precaución:

Compruebe siempre en qué dirección debe insertar la tarjeta y, si ésta necesita un adaptador, compruebe que esté instalado antes de insertar la tarjeta. De lo contrario, quizás no pueda sacar la tarjeta del EPSON STYLUS PHOTO RX.

Compruebe que sus fotos de la tarjeta cumplan estos requisitos:

| Formato del<br>soporte | DCF (Regla de diseño del sistema de<br>archivo de cámara) compatible con la<br>versión 1.0 o la 2.0                                 |
|------------------------|----------------------------------------------------------------------------------------------------|
| Formato del<br>archivo | JPEG o TIFF, FAT de DOS (FAT 12 ó 16,<br>una partición) obtenidos con una cámara<br>digital compatible con DCF versión 1.0 ó<br>2.0 |
|                        | Admite Exif versiones 2.21.                                                                                                    |
| Tamaño de la<br>imagen | De 80 x 80 a 9200 x 9200 píxeles                                                                                                    |

| Número de | 999 como máximo |
|-----------|-----------------|
| archivos  |                 |

# Introducción de una tarjeta de memoria

Cuando imprima directamente desde una tarjeta de memoria, es mejor que el EPSON STYLUS PHOTO RX no esté conectado al ordenador o que el ordenador esté apagado. Si no, la impresión podría ser más lenta.

- 1. Apague el ordenador o desconéctelo del EPSON STYLUS PHOTO RX.
- 2. Abra la cubierta de la ranura para tarjetas de memoria.

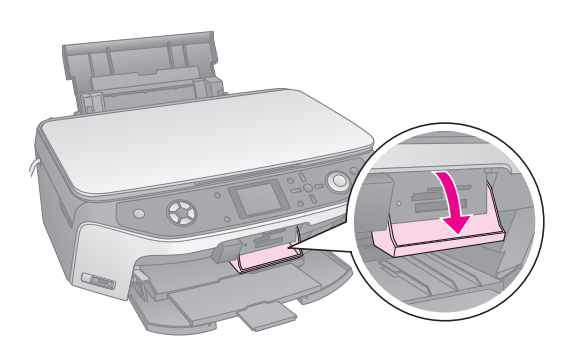

 Compruebe que el indicador de la tarjeta de memoria (junto a las ranuras de tarjetas) esté apagado y todas las ranuras vacías. Después, introduzca la tarjeta (→ página 16).

El indicador de la tarjeta se pondrá intermitente y luego se quedará de color verde.

| Indicador     |
|---------------|
| luminoso de — |
| tarjeta de    |
| memoria       |

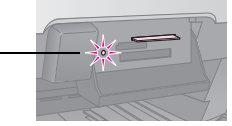

4. Cierre la cubierta de la ranura para tarjetas de memoria.

#### Precaución:

- No inserte más de una tarjeta a la vez.
- No intente insertar la tarjeta de memoria a la fuerza dentro de la ranura. Las tarjetas no entran hasta el fondo, y si las fuerza podría averiar el EPSON STYLUS PHOTO RX, la tarjeta de memoria o ambos.
- Mantenga cerrada la cubierta de la ranura para tarjetas de memoria cuando la tarjeta esté insertada. De esta forma, se protege la tarjeta de memoria y la ranura de polvo y electricidad estática; de lo contrario, los datos de la tarjeta podrían sufrir daños o perderse, o se podría averiar el EPSON STYLUS PHOTO RX.
- La electricidad estática de algunas tarjetas de memoria puede provocar un mal funcionamiento del EPSON STYLUS PHOTO RX.
- Si la tarjeta no tiene el formato correcto, aparecerá un mensaje en la pantalla LCD. Pulse el botón indicado en la pantalla para dar formato a la tarjeta. Se borrarán todos los datos almacenados en la tarjeta de memoria.

# Extracción de una tarjeta de memoria

- 1. Compruebe que hayan terminado todos los trabajos de impresión.
- 2. Abra la cubierta de la ranura para tarjetas de memoria.
- 3. Asegúrese de que el indicador de la tarjeta de memoria no esté intermitente.
- 4. Para sacar la tarjeta de la ranura, tire recto de ella.
- 5. Cierre la cubierta de la ranura para tarjetas de memoria.

#### Precaución:

- Espere a que el indicador de la tarjeta de memoria deje de parpadear antes de sacar la tarjeta o de apagar el EPSON STYLUS PHOTO RX, si no podría perder datos de la tarjeta.
- Si su ordenador utiliza Windows 2000 o XP, no apague nunca el EPSON STYLUS PHOTO RX ni desconecte el cable USB cuando esté insertada una tarjeta de memoria, podría perder datos de la tarjeta. Consulte las instrucciones en el Manual de usuario en pantalla.

# Cómo ver las fotos que contiene la tarjeta de memoria

Después de insertar una tarjeta de memoria, puede ver todas las fotos que contiene.

1. Pulse el botón del modo **Tarjeta de memoria \***.

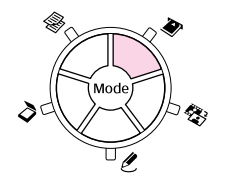

2. Utilice ◀ o ► para seleccionar **Presentación** continua.

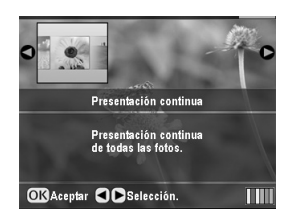

3. Pulse **OK** para iniciar la presentación continua. El EPSON STYLUS PHOTO RX muestra, de una en una, las fotos almacenadas en la tarjeta de memoria, y avanza hasta la foto siguiente automáticamente.

Si desea detener la presentación, pulse **OK**.

# Impresión de sus fotografías

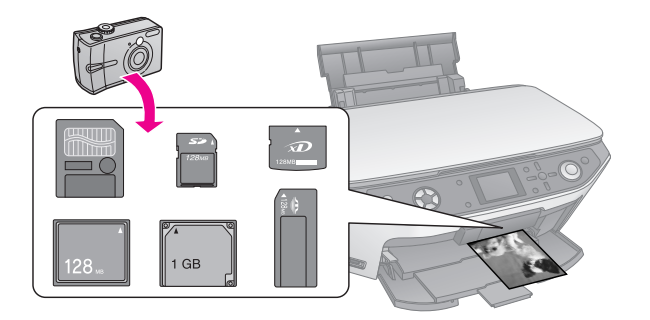

Puede configurar los ajustes de impresión acordes al papel y obtener los resultados deseados.

- 1. Cargue papel fotográfico Epson.
- 2. Inserte una tarjeta de memoria (⇒ página 16).
- 3. Pulse el botón del modo Tarjeta de memoria 🗞.

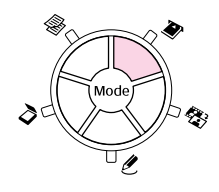

4. Pulse ◀ o ► para seleccionar una de las opciones para elegir fotos y luego pulse **OK**.

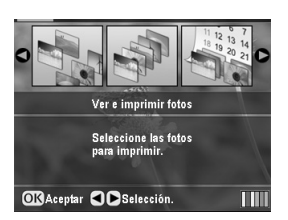

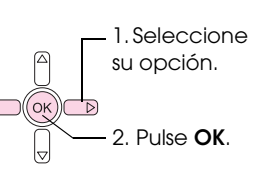

| Ajuste                            | Descripción                                                                                                   |
|-----------------------------------|----------------------------------------------------------------------------------------------------|
| Ver e imprimir<br>fotos           | Sólo imprime las fotos elegidas.                                                                              |
| Imprimir<br>todas las<br>fotos    | Imprime todas las fotos que hay en la<br>tarjeta.                                                             |
| Imprimir por<br>fecha             | Imprime las fotos por la fecha de fotografiado.                                                               |
| Imprimir<br>intervalo de<br>fotos | Imprime una secuencia de fotos. Por<br>ejemplo: de la 3ª a la 8ª.                                             |
| Imprimir fotos<br>recortadas      | Imprime únicamente la parte recortada<br>de la foto. (→ página 23)                                            |
| Impr. hoja<br>índice              | Imprime miniaturas de las fotos de la tarjeta y le permite seleccionar las que vaya a imprimir. (→ página 21) |

Según su selección, verá una pantalla como esta:

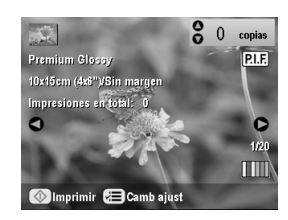

5. Siga las instrucciones de la parte inferior de la pantalla para seleccionar las fotos que desee imprimir y el número de copias.

Utilice los botones  $\blacktriangle$ ,  $\blacktriangledown$ ,  $\triangleleft$ y  $\triangleright$  para seleccionar una foto; use el botón  $\blacktriangle$  o  $\blacktriangledown$  para definir el número de copias.

- 6. Pulse el botón Ajustes de impresión *Հ*≡.
- Utilice ▲ o ▼ para seleccionar la opción de menú y pulse el botón ►.

| , Tipo papel   | Premium Glossy   |
|----------------|------------------|
| 🕗 Tamaño papel | : 10x15cm (4x6") |
| 😫 Composición  | : Sin margen     |
| 🔛 Fecha        | : Ninguna        |
| 🚰 Hora         | : Ninguna        |
| 🙀 Calidad      | : Normal         |
|                | 0                |

8. Use ▲ o ▼ para seleccionar el ajuste. Después, pulse **OK** para aplicar los nuevos ajustes.

| Tine nene                     | 0              |
|-------------------------------|----------------|
| Di Tomoria                    | Premium Glossy |
| Tamaño p<br>Composic<br>Fecha | Ultra Glossy   |
|                               | Semibrillo     |
|                               | Papel fotogr.  |
|                               | Papel normal   |
| 📰 Calidad                     | O O            |
|                               |                |

| Ajuste       | Descripción                                                                                                    |
|--------------|----------------------------------------------------------------------------------------------------|
| Tipo papel   | Seleccione el ajuste del tipo de su<br>papel que ha cargado (➔ página 4).                                                                                                    |
| Tamaño papel | Seleccione el tamaño del papel que ha cargado.                                                                                                    |
| Composición  | Si desea imprimir sin bordes blancos<br>alrededor de la imagen, elija <b>Sin<br/>margen</b> . En caso contrario, elija <b>Con<br/>márgenes</b> u otra opción de<br>composición, según lo descrito en la<br>página 19. |
| Fecha        | Imprime la fecha de fotografiado en<br>uno de estos formatos: <b>aaaa.mm.dd</b><br>(2005.10.01), <b>mmm.dd.aaaa</b><br>(Oct.01.2005), <b>dd.mmm.aaaa</b><br>(01.Oct.2005), o <b>Ninguno</b> (sin fecha).              |
| Hora         | Imprime la hora de fotografiado en uno<br>de estos formatos: <b>Sistema de 12</b><br><b>horas</b> (8:35), <b>Sistema de 24 horas</b><br>(20:35), o <b>Ninguno</b> (no se imprime la<br>hora).                         |

| Ajuste                             | Descripción                                                                                                    |
|------------------------------------|----------------------------------------------------------------------------------------------------|
| Calidad                            | Seleccione la calidad de la impresión.                                                                                                    |
| Filtro                             | Seleccione <b>ByN</b> si desea imprimir su<br>foto en blanco y negro. Seleccione<br><b>Sepia</b> si desea imprimir su foto en<br>sepia.                                                                                                    |
| Correcc autom                      | <b>P.I.M.</b> utiliza los ajustes de PRINT<br>Image Matching o Exif Print de su<br>cámara.                                                                                                    |
|                                    | <b>PhotoEnhance</b> : ajusta el brillo, el contraste y la saturación de sus fotos.                                                                                                    |
| Brillo                             | Configure este valor si las impresiones<br>salen demasiado claras o demasiado<br>oscuras.                                                                                                    |
| Contraste                          | Configure este ajuste para aumentar el contraste.                                                                                                    |
| Definición                         | Configure este ajuste para aumentar o reducir la definición de las impresiones.                                                                                                    |
| Saturación                         | Elija entre Superior, Alto, Estándar,<br>Bajo e Inferior.                                                                                                    |
| Imp. info.                         | Configure este ajuste como <b>Activado</b><br>si desea imprimir el tiempo de<br>exposición de la cámara (velocidad del<br>disparador), parada F (apertura), y la<br>velocidad ISO.                                                                                                    |
| Imagen peq.                        | Configure este ajuste como <b>Activado</b><br>para eliminar el ruido digital y mejorar<br>la calidad de las imágenes de baja<br>resolución.                                                                                                    |
|                                    | Nota:<br>Esta función no está disponible si el<br>ajuste de Corrección automática es<br>Ninguno.                                                                                                    |
| Ajust al marco                     | Si su foto es demasiado larga o ancha<br>y no cabe en la composición<br>seleccionada, se recortará una parte<br>automáticamente (cuando este ajuste<br>esté <b>Activado</b> ). Seleccione<br><b>Desactivado</b> si desea inhabilitar el<br>recorte automático y dejar espacio en<br>blanco en los bordes de la foto. |
| En dos sentidos<br>(bidireccional) | Aumenta la velocidad de impresión<br>cuando está <b>Activada</b> . Seleccione<br><b>Desactivada</b> si desea una calidad de<br>impresión mejor (aunque las fotos se<br>impriman más despacio).                                                                                                    |
| Expansión sin<br>márgenes          | Ajusta los márgenes que se recortan cuando se selecciona <b>Sin margen</b> .                                                                                                    |
|                                    | <b>Estándar</b> : No se imprime ningún margen.                                                                                                    |
|                                    | <b>Medio</b> : Poca expansión. (Quizás se imprima con márgenes.)                                                                                                    |
|                                    | Mín: Expansión inferior a la de<br>Medio. (Quizás se imprima<br>con márgenes.)                                                                                                    |

| Ajuste          | Descripción                                                                                                    |
|-----------------|----------------------------------------------------------------------------------------------------|
| Relación P.I.F. | Si cada una de las fotos tiene asignado<br>un marco P.I.F. específico, seleccione<br><b>Activada</b> para imprimir sus fotos<br>según las composiciones P.I.F.<br>relacionadas. |

9. Pulse el botón **Start**  $\diamond$  para imprimir las fotos.

Si tiene que cancelar la impresión, pulse el botón **Stop/Clear**  $\mathfrak{D}$ .

# Selección de la composición

Estas composiciones de foto están disponibles cuando se configuran los ajustes de la impresión (➡ página 18). Seleccione **Composición**, pulse el botón ► y utilice ▲ o ▼ para seleccionar una de estas composiciones.

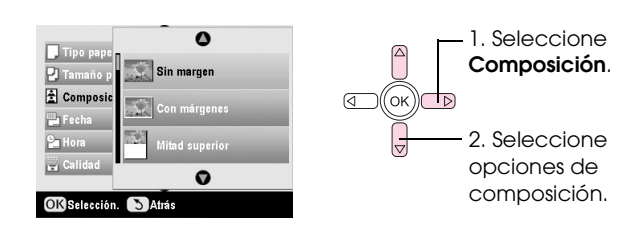

| Ajuste            | Descripción                                                                                                    |
|-------------------|----------------------------------------------------------------------------------------------------|
| Sin margen        | Imprime la foto ocupando todo el papel.                                                                                                    |
| Con<br>márgenes   | Imprime la foto con un margen blanco.                                                                                                    |
| Mitad<br>superior | Imprime la foto en la mitad superior del<br>papel.                                                                                                    |
| 2-up              | Imprime dos fotos por hoja.                                                                                                    |
| 4-up              | Imprime cuatro fotos por hoja.                                                                                                    |
| 8-up              | Imprime ocho fotos por hoja.                                                                                                    |
| 20-up             | Imprime 20 fotos por hoja.                                                                                                    |
| Índice            | Imprime 80 fotos en papel tamaño A4.                                                                                                    |
|                   | Nota:<br>Cuando está seleccionado Índice, no<br>están disponibles las funciones<br>Corrección automática ni Filtro.                                                                                        |
| 16-up             | Imprime 16 fotos en una hoja adhesiva.<br>Si sólo selecciona una foto, se imprimen<br>16 copias de la misma foto. Si selecciona<br>dos o más, se imprime una copia de cada<br>en una composición de 16-up. |

#### Nota:

En casi todas las composiciones de varias fotos, se imprime una copia de cada foto seleccionada. Si ha seleccionado **Imprimir fotos recortadas**, se imprimirán varias copias de la foto recortada.

### Ajuste de la posición de impresión en la hoja Photo Stickers

Si la imagen no se imprime centrada en la hoja Photo Stickers, puede ajustar la posición de la impresión. Si fuera necesario, imprima una muestra en una hoja de papel normal en blanco.

- 1. Pulse el botón **Configurar** *\**.
- Utilice ▲ o ▼ para seleccionar Photo Stickers arriba/abajo o Photo Stickers izqda/dcha, y luego pulse el botón ►.
- 3. Utilice ▲, ▼, ◀ o ▶ para ajustar las posiciones de impresión en los adhesivos.
- 4. Cuando haya terminado de definir los ajustes, pulse **OK**.

| Opciones de<br>posición de<br>impresión | Descripción                                                                                                    |
|-----------------------------------------|----------------------------------------------------------------------------------------------------|
| Photo Stickers<br>arrib/abajo           | Selecciónelo para ajustar con más<br>precisión la posición de la impresión<br>en la hoja Photo Stickers. Se admiten<br>valores comprendidos entre -2,5 y<br>+2,5 mm, a incrementos de 0,1 mm. |
| Photo Stickers<br>izqda/dcha            | Selecciónelo para ajustar con más<br>precisión la posición de la impresión<br>en la hoja Photo Stickers. Se admiten<br>valores comprendidos entre -2,5 y<br>+2,5 mm, a incrementos de 0,1 mm. |

# Uso de DPOF para seleccionar fotos

Si su cámara digital admite el DPOF (Formato de orden de impresión digital), podrá preseleccionar qué fotos y cuántas copias desea imprimir mientras la tarjeta siga dentro de la cámara. Para más información, consulte el manual de su cámara.

- 1. Cargue papel fotográfico (+ página 4).
- 2. Inserte una tarjeta de memoria (➡ página 16) que contenga datos DPOF.
- 3. Pulse el botón del modo Tarjeta de memoria 🗞.

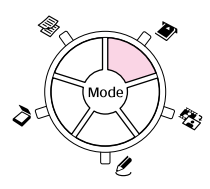

4. Seleccione Ver e imprimir fotos, Imprimir todas las fotos o Imprimir intervalo de fotos, y pulse OK. Aparecerá esta pantalla:

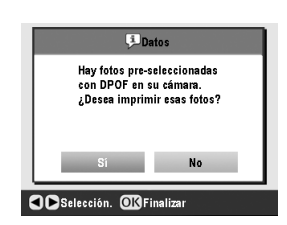

- 5. Seleccione **Sí** y pulse el botón **OK**.
- 6. Si fuera necesario, siga con los pasos de la página 18 para configurar sus ajustes de impresión.
- 7. Pulse el botón **Start**  $\diamond$  para imprimir las fotos.

Si tiene que cancelar la impresión, pulse el botón **Stop/Clear** ♥.

## Impresión con marcos divertidos

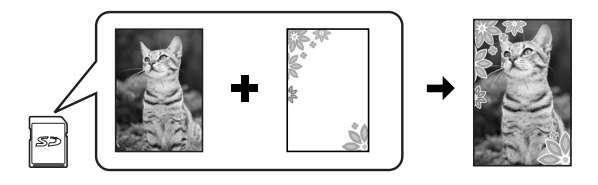

Con PRINT Image Framer, puede añadir marcos coloridos a sus fotos preferidas.

1. Elija entre la variedad de marcos que contiene el CD-ROM suministrado con el EPSON STYLUS PHOTO RX y guárdelos en una tarjeta de memoria con EPSON PRINT Image Framer Tool. Si desea más detalles, consulte la Ayuda del software.

#### Consejo:

También puede utilizar el software de PIF DESIGNER para editar los marcos existentes o para crear sus propios marcos. Si desea más detalles, consulte la Ayuda del software.

- Cargue el papel adecuado al tamaño del marco (→ página 4).
- 3. Inserte una tarjeta de memoria que contenga fotos y marcos P.I.F.

#### Nota:

No se olvide de guardar los marcos P.I.F. en la tarjeta de memoria con EPSON PRINT Image Framer Tool, pues, de lo contrario, el nombre de archivo P.I.F. no aparecerá en la pantalla LCD.

4. Pulse el botón del modo Impresión especial *e*.

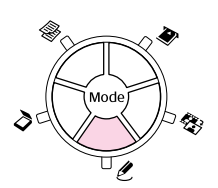

5. Seleccione Imprimir P.I.F., y pulse OK.

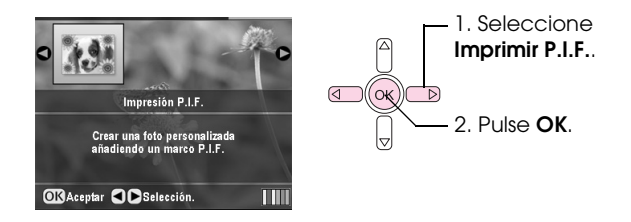

6. Pulse el botón ► para seleccionar el ajuste Tipo documento de la parte superior de la pantalla. Si desea imprimir una foto desde su tarjeta de memoria con un marco P.I.F., seleccione Tarjeta memoria. Si desea imprimir una foto con un marco P.I.F., seleccione Foto y pulse OK.

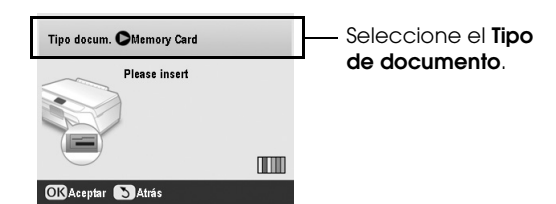

- 7. Pulse otra vez **OK** y luego use los botones **◄** y **▶** para seleccionar el marco P.I.F. que desee imprimir. Después, pulse **OK**.
- 8. Pulse ◀ o ► para seleccionar las fotos que desee imprimir y luego pulse OK.

Si selecciona un marco P.I.F. que pueda contener varias fotos, utilice ◀ o ▶ para seleccionar la foto, y luego use el botón ▲ para fijarla. Alrededor de la foto seleccionada aparecerá un marco azul claro.

- 9. Pulse **OK** para confirmar la composición y configure el número de copias con el botón ▲ o ▼.
- Revise los ajustes de impresión. Si fuera necesario, pulse el botón Ajustes de impresión *i*≡ y cambie los ajustes según las instrucciones del paso 8 de "Impresión de sus fotografías" en la página 18. Después, pulse **OK** para aplicar el nuevo ajuste.

#### Nota:

El EPSON STYLUS PHOTO RX selecciona el tamaño de papel automáticamente según el marco elegido. Además, no puede ajustar **Expansión sin márgenes** con un marco P.I.F. sin márgenes.

11. Pulse el botón **Start** 🕸 para empezar a imprimir.

#### Nota:

Si ha especificado un marco para cada foto, configure **Relación P.I.F.** como **Activada** en los Ajustes de impresión del modo **Tarjeta memoria** antes de imprimir.

# Recuperación de los ajustes predeterminados

Si desea recuperar los valores predeterminados de fábrica de los ajustes de impresión y copia, siga estos pasos:

- 1. Pulse el botón **Configurar** *P*.
- 2. Use ▲ o ▼ para seleccionar **Recuperar ajustes** fábrica.
- 3. Pulse el botón ► y luego **OK** para recuperar los ajustes.

# Impresión desde una hoja de índice

# Aspectos generales de la impresión desde una hoja de índice

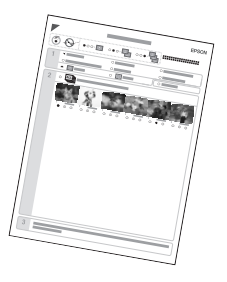

Una hoja de índice contiene miniaturas de las fotos de la tarjeta de memoria, y le permite seleccionar las que vaya a imprimir. Puede utilizar la hoja de índice para imprimir sin márgenes en papel de estos tamaños:  $10 \times 15 \text{ cm} (4 \times 6 \text{ pulg.}), 13 \times 18 \text{ cm} (5 \times 7 \text{ pulg.}) \text{ y A4.}$ 

Utilice papel normal para imprimir la hoja de índice. Cuando esté preparado para imprimir sus fotos, tendrán que cargar un papel fotográfico Epson.

#### Impresión de la hoja de índice.

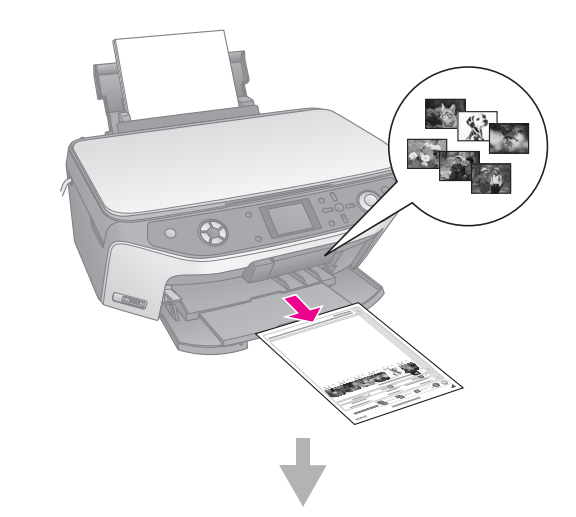

#### Selección de fotos en la hoja de índice.

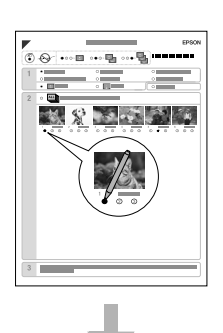

#### Escaneado de la hoja de índice.

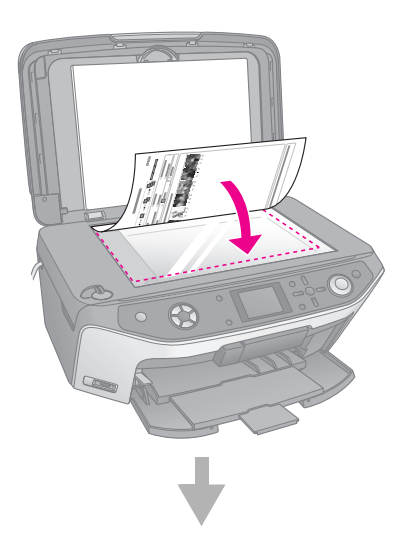

#### Impresión de las fotos seleccionadas.

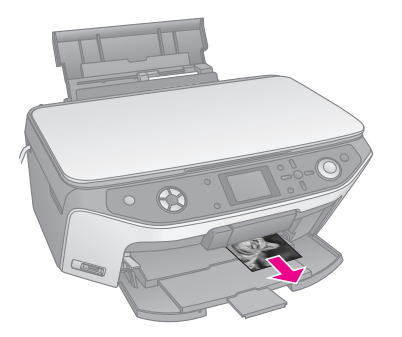

# Impresión de una hoja de índice

- 1. Cargue varias hojas de papel normal. (Si hay más de 30 fotos en su tarjeta de memoria, necesitará más de una hoja para imprimir el índice.)
- 2. Inserte una tarjeta de memoria (> página 16).
- 3. Pulse el botón del modo Tarjeta de memoria 🔷.

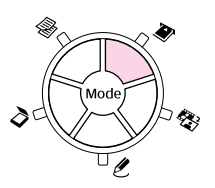

4. Seleccione Impr. hoja índice y pulse OK.

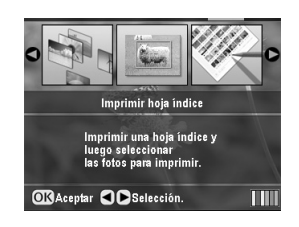

5. Seleccione Imprimir intervalo hoja índ.

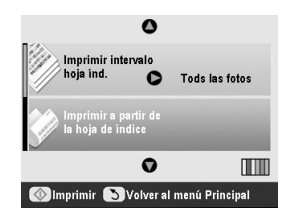

 Pulse el botón ► y luego utilice ▲ o ▼ para seleccionar el intervalo de fotos que desee imprimir en la hoja de índice. Después, pulse OK.

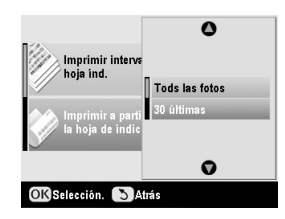

| Intervalo       | Descripción                                                                 |
|-----------------|-----------------------------------------------------------------------------|
| Todas las fotos | Imprime todas las fotos almacenadas<br>en una tarjeta de memoria.           |
| 30 últimas      | Imprime las últimas 30 fotos de la lista<br>ordenada por nombre de archivo. |
| 60 últimas      | Imprime las últimas 60 fotos de la lista<br>ordenada por nombre de archivo. |
| 90 últimas      | Imprime las últimas 90 fotos de la lista ordenada por nombre de archivo.    |

7. Pulse el botón **Start**  $\otimes$  para imprimir la hoja de índice.

#### Nota:

Si tiene que cancelar la impresión, pulse el botón **Stop/Clear** O. Si hay muchas fotos en la tarjeta, deje tiempo para que se procesen antes de empezar la impresión.

# Selección de fotos en la hoja de índice

En la hoja de índice, utilice un bolígrafo o lápiz oscuro para rellenar los óvalos y así seleccionar las fotos.

Correcto:

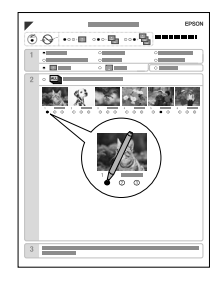

1. En la sección 1, seleccione el tamaño y el tipo de papel en el que desee imprimir como se muestra a continuación. Rellene el óvalo situado a la izquierda de su selección.

| Si desea imprimir en este<br>papel        | Elija una de estas<br>opciones                                                            |
|-------------------------------------------|-------------------------------------------------------------------------------------------|
| Matte Paper-Alto Gramaje<br>Epson         | Matte - A4                                                                                |
| Papel fotográfico Premium<br>Glossy Epson | Prem./Ultra Glossy -<br>10 $\times$ 15 cm (4 $\times$ 6 pulg.)                            |
| Papel fotográfico Ultra<br>Glossy Epson   | Prem./Ultra Glossy -<br>13 $\times$ 18 cm (5 $\times$ 7 pulg.)<br>Prem./Ultra Glossy - A4 |
| Papel fotográfico semibrillo<br>Epson     | Semibrillo - $10 \times 15$ cm<br>(4 × 6 pulg.)<br>Semibrillo - A4                        |

- 2. Especifique si desea imprimir las fotos con o sin márgenes.
- 3. Si desea estampar la fecha, rellene el óvalo **Fecha**.
- 4. En la sección 2, seleccione **Todas** si desea imprimir una copia de cada foto, o escriba el número debajo de cada foto (1, 2 ó 3 copias).

# *Escaneado de la hoja de índice e impresión de las fotos seleccionadas*

- 1. Coloque papel del tipo seleccionado. Cargue hojas suficientes para el número de fotos que desee imprimir.
- 2. Coloque la hoja de índice boca abajo en la superficie para documentos, de forma que la parte superior de la hoja toque el borde izquierdo de la superficie para documentos.

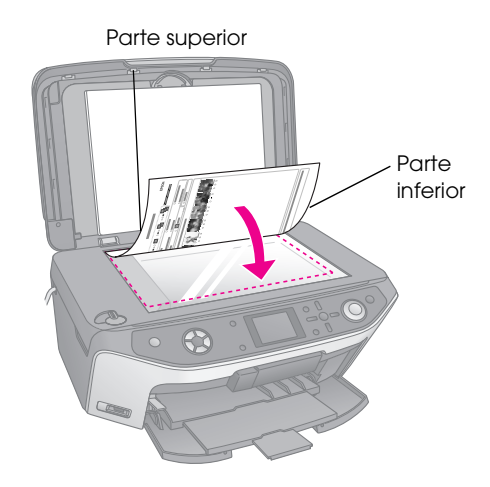

3. Cierre la cubierta para documentos.

 En la pantalla LCD, compruebe que esté seleccionado Escan. hoja índice y pulse el botón Start ◊. La hoja se escaneará y las fotos se imprimirán.

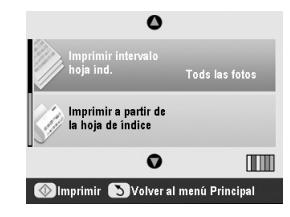

Si tiene que cancelar la impresión, pulse el botón **Stop/Clear** 𝕏.

#### Nota:

Si tiene varias hojas de índice, espere a que el EPSON STYLUS PHOTO RX termine de imprimir. Después, repita los pasos anteriores para escanear e imprimir desde cada hoja adicional.

# Recorte de una foto

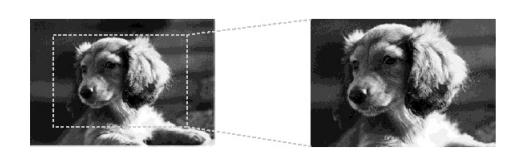

Si tiene una foto con un motivo que desee resaltar, puede recortar el resto de la foto. Después, podrá imprimir únicamente ese motivo.

- Coloque papel del tipo en el que desee imprimir (→ página 4).
- 2. Inserte una tarjeta de memoria (➡ página 16).
- 3. Pulse el botón del modo Tarjeta de memoria 🗞.

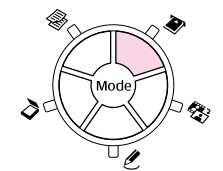

 Pulse ◄ o ► para resaltar Imprimir fotos recortadas y luego pulse el botón OK.

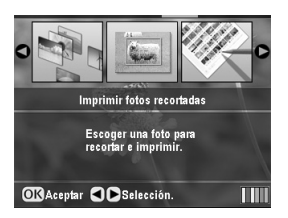

- 5. Pulse ◀ o ► para seleccionar la foto que desee recortar y luego pulse OK.
- 6. Ajuste la zona de recorte y empiece a imprimir como se describe en página 11.

# Impresión en CD/DVD

Puede utilizar su EPSON STYLUS PHOTO RX para imprimir fotos desde su tarjeta de memoria directamente en un CD/DVD sin utilizar el ordenador.

Además, puede mejorar su colección de CD/DVD creando su propia carátula para la caja (→ página 25).

- Coloque el CD/DVD en la bandeja de CD/DVD e insértela en el EPSON STYLUS PHOTO RX (→ página 6).
- 2. Inserte una tarjeta de memoria (⇒ página 16).
- 3. Pulse el botón del modo Impresión especial *e*.

4. Pulse ◀ o ► para resaltar **Imprimir CD/DVD** y luego pulse el botón **OK**.

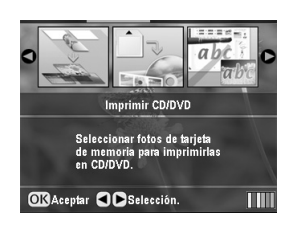

En la pantalla aparecerá la primera foto de la tarjeta de memoria:

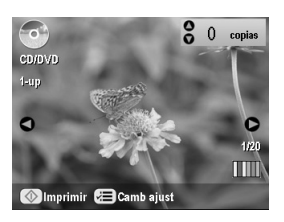

- 5. Pulse el botón Ajustes de impresión *×*≡.
- Utilice ▲ o ▼ para seleccionar la opción de menú y pulse el botón ►.

|                         | 0             |
|-------------------------|---------------|
| Hipo soporte            | Rótulo de CD  |
| 📮 Tipo papel            | : CD/DVD      |
| 🛃 Tamaño papel          | : CD/DVD      |
| 😫 Composición           | : 1-up        |
| Densidad                | : Estándar    |
| 🎝 Efecto color          | : Desactivada |
|                         | 0             |
| Camb ajust OK Finalizar |               |

7. Use ▲ o ▼ para seleccionar el ajuste. Después, pulse **OK** para aplicar los nuevos ajustes.

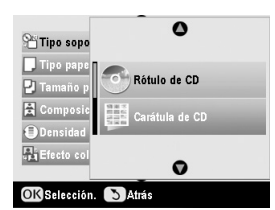

| Ajuste       | Descripción                                                                                                    |
|--------------|----------------------------------------------------------------------------------------------------|
| Tipo papel   | Seleccione <b>Rótulo de CD</b> si desea<br>imprimir fotos en un rótulo de CD/DVD.                                                                                                    |
| Tipo papel   | Seleccione <b>CD/DVD</b> si desea imprimir<br>fotos directamente en un rótulo de<br>CD/DVD. Si desea comprobar antes<br>cómo quedaría la impresión,<br>seleccione <b>Papel normal</b> . |
| Tamaño papel | Seleccione CD/DVD.                                                                                                    |
| Composición  | Seleccione la opción de composición<br>según lo descrito en la siguiente<br>sección.                                                                                                    |

 Cuando termine de definir Ajustes de impresión, pulse OK y utilice ◀o▶ para seleccionar una foto. Utilice ▲ o▼ para configurar el número de copias.

#### Nota:

Si elige la composición **4-up** pero no selecciona cuatro fotos, se dejará un espacio en blanco por cada foto que falte.

9. Pulse el botón **Start**  $\diamond$ . Se imprimirá su CD/DVD.

Si tiene que cancelar la impresión, pulse el botón **Stop/Clear** ♥.

10. Si desea imprimir otro CD/DVD, seleccione **Sí** en la pantalla LCD cuando termine la impresión.

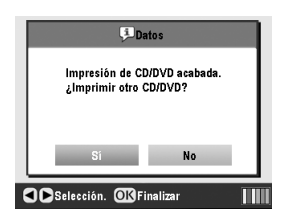

- Cuando haya terminado la impresión, saque la bandeja del EPSON STYLUS PHOTO RX
   (→ página 7) y espere a que el CD/DVD se seque completamente antes de manejarlo.
- 12. Cuando termine de imprimir CD/DVD, suba la palanca de la bandeja para colocar la bandeja frontal en su posición anterior (→ página 7).

# Selección de la composición

Dispone de estas composiciones de fotos para imprimir en un CD/DVD (→ página 24). Pulse el botón Ajustes de impresión ﷺ y seleccione **Composición**. Pulse el botón ► y utilice ▲ o ▼ para seleccionar uno de estos ajustes. Pulse **OK** para aplicar el nuevo ajuste.

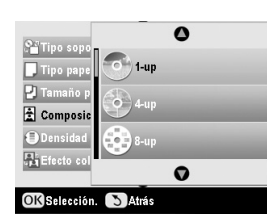

| Ajuste | Descripción                                                                                       |
|--------|---------------------------------------------------------------------------------------------------|
| 1-up   | Imprime una foto en el CD/DVD, centrada<br>en el orificio del centro del disco.                   |
| 4-up   | Imprime cuatro fotos en el CD/DVD, con<br>una imagen en cada cuarto.                              |
| 8-up   | Imprime 8 fotos en el CD/DVD, colocadas<br>en círculo alrededor del borde exterior del<br>disco.  |
| 12-up  | Imprime 12 fotos en el CD/DVD, colocadas<br>en círculo alrededor del borde exterior del<br>disco. |

# Creación de una carátula para la caja para CDs

Puede utilizar una foto de la tarjeta de memoria de su cámara para imprimir una carátula a juego con su CD/DVD impreso.

- 1. Cargue papel de tamaño A4 (➡ página 4).
- 2. Inserte una tarjeta de memoria (➡ página 16).
- 3. Pulse el botón del modo Impresión especial *e*.

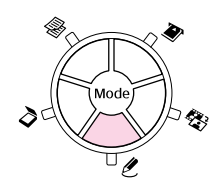

4. Pulse ◀ o ► para resaltar Imprimir CD/DVD y luego pulse el botón OK.

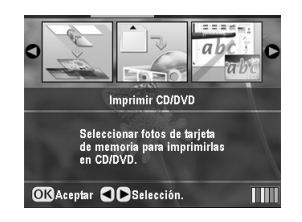

En la pantalla aparecerá la primera foto de la tarjeta de memoria:

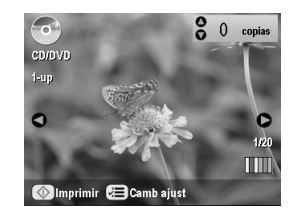

 Pulse el botón Ajustes de impresión *स*≡. Seleccione Carátula de CD como el ajuste de Tipo soporte para imprimir la carátula de la caja de CD/DVD.

| Qr             | 0                |
|----------------|------------------|
| Tipo soporte   | Caratula de CD   |
| 📕 Tipo papel   | : Premium Glos   |
| 🕗 Tamaño papel | : A4             |
| 😫 Composición  | : MitdSup joyerd |
| 📮 Fecha        | : Ninguna        |
| 🚰 Hora         | : Ninguna        |
|                | 0                |

- 6. Utilice ▲, ▼, ◀ o ► para cambiar otros ajustes si fuera necesario. Después, pulse OK.
- Use el botón ◄ o ► para seleccionar una foto; use el botón ▲ o ▼ para definir el número de copias.
- 8. Pulse el botón **Start**  $\diamond$  para empezar a imprimir.

Si tiene que cancelar la impresión, pulse el botón **Stop/Clear** ♥.

# Impresión con una hoja de impresión combinada

# Aspectos generales de la impresión con una hoja de impresión combinada

Puede añadir textos o dibujos manuscritos a su foto preferida con la Hoja de impresión combinada.

Utilice papel normal para imprimir la plantilla (Hoja de impresión combinada). Cuando esté preparado/a para imprimir su foto con dibujos manuscritos, tendrá que cargar un papel fotográfico Epson de  $10 \times 15$  cm (4 × 6 pulg.).

#### Selección de una foto de la tarjeta de memoria.

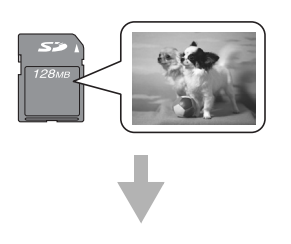

#### Impresión de una plantilla.

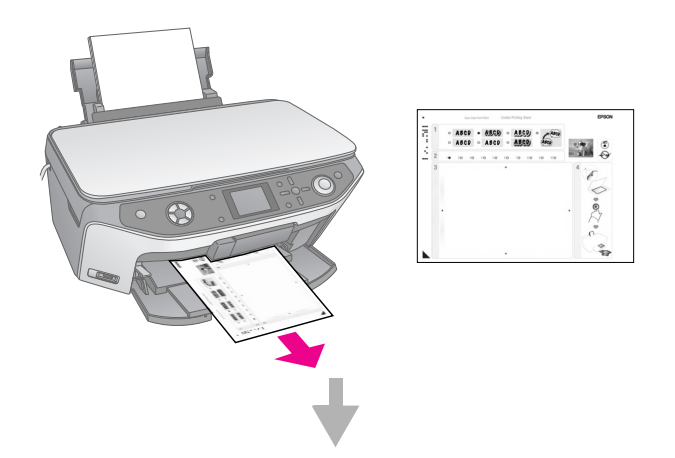

Escritura de un mensaje o dibujo en la plantilla.

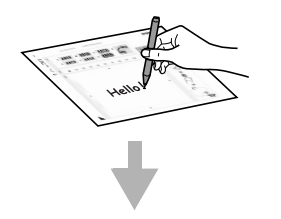

Escaneado de la plantilla.

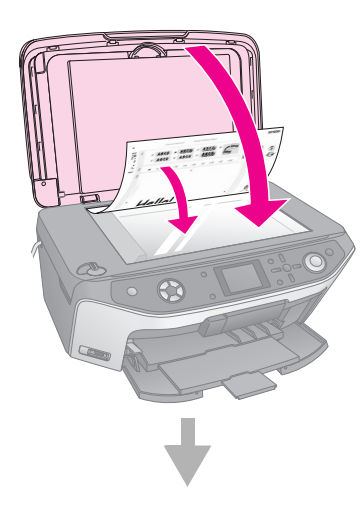

Impresión de la foto con dibujos manuscritos.

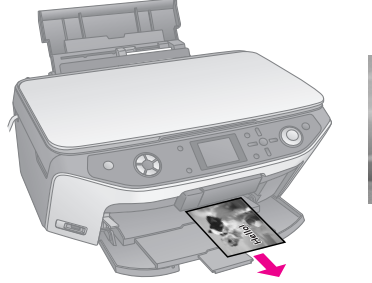

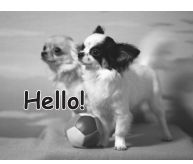

# Selección de una foto e impresión de una plantilla

- 1. Coloque papel normal tamaño A4 (➡ página 4).
- 2. Inserte una tarjeta de memoria (> página 16).
- 3. Pulse el botón del modo Impresión especial *e*.

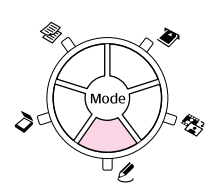

4. Pulse ◀ o ► para elegir Hoja impresión combinada y luego pulse el botón OK.

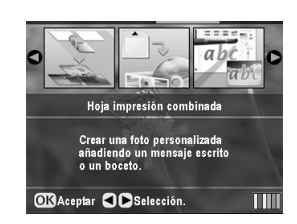

5. Seleccione **Seleccionar foto e imprimir plantilla** y pulse el botón **OK**.

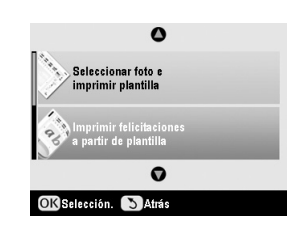

 Seleccione Tipo papel y pulse el botón ►. Después, utilice ▲ o ▼ para seleccionar el tipo de papel en el que desee imprimir (consulte la siguiente lista) y luego pulse el botón OK.

| Si desea imprimir en este papel           | Elija esta opción |
|-------------------------------------------|-------------------|
| Papel fotográfico Premium<br>Glossy Epson | Premium Glossy    |
| Papel fotográfico semibrillo<br>Epson     | Semibrillo        |
| Papel fotográfico Ultra<br>Glossy Epson   | Ultra Glossy      |

7. Seleccione Marco y pulse el botón ►. Utilice ▲ o
 ▼ para seleccionar uno de los siguientes ajustes y luego pulse el botón OK.

| Marco          | Descripción    |
|----------------|----------------|
| Estándar       | No hay marcos. |
| and the second |                |

| Marco         | Descripción                                          |
|---------------|------------------------------------------------------|
| Elipse        | Imprime una foto con un marco<br>elíptico.           |
| Sombra elipse | Imprime una foto con un marco elíptico<br>sombreado. |

8. Seleccione **Composición** y pulse el botón ►. Utilice ▲ o ▼ para seleccionar uno de los siguientes ajustes y luego pulse el botón **OK**.

| Composición | Descripción                                                                                         |  |
|-------------|----------------------------------------------------------------------------------------------------|--|
| ABC         | Imprime dibujos hechos a mano en la<br>mitad inferior y una foto en la mitad<br>superior del papel. |  |
| ABC         | Imprime una foto en el papel.                                                                       |  |
| ABC         | Imprime dibujos hechos a mano en la<br>mitad superior y una foto en la mitad<br>inferior del papel. |  |

- 9. Pulse OK.
- 10. Pulse ◀ o ► para seleccionar la foto que desee utilizar.
- 11. Pulse el botón **Start**  $\diamond$  para empezar a imprimir.

Si tiene que cancelar la impresión, pulse el botón **Stop/Clear** ♥.

# Escritura de un mensaje o dibujo en la plantilla.

En la plantilla, utilice un bolígrafo o lápiz oscuro para rellenar los óvalos y así seleccionar las fotos.

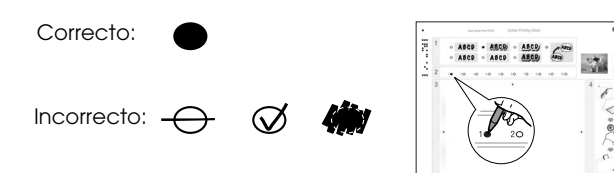

1. En la sección 1, seleccione el tipo de dibujos manuscritos que desee utilizar. Rellene el óvalo situado a la izquierda de su selección.

| Dibujos<br>manuscritos | Descripciones                                           |
|------------------------|---------------------------------------------------------|
| ABCD                   | El mensaje o dibujo se imprimirá sin<br>márgenes.       |
| ABCD                   | El mensaje o dibujo se imprimirá con<br>un margen fino. |

| Dibujos<br>manuscritos | Descripciones                                                                               |
|------------------------|---------------------------------------------------------------------------------------------|
| ABCD                   | El mensaje o dibujo se imprimirá con<br>un margen fino y un sombreado.                      |
| ABCD                   | El mensaje o dibujo se imprimirá con<br>un margen grueso.                                   |
| ABCD                   | El mensaje o dibujo se imprimirá con<br>un margen grueso y un sombreado.                    |
| ABCD                   | El mensaje o dibujo se imprimirá con<br>un margen dorado y un sombreado.                    |
| ABCD                   | El mensaje o dibujo se imprimirá con<br>un bocadillo para texto, con el interior<br>blanco. |

- 2. En la sección 2, seleccione el número de copias que desee imprimir (de 1 a 10). Rellene el óvalo situado a la derecha de su selección.
- 3. En la sección 3, escriba el mensaje o dibujo que desee añadir a la foto con un bolígrafo oscuro. La zona de escritura varía según la composición elegida.

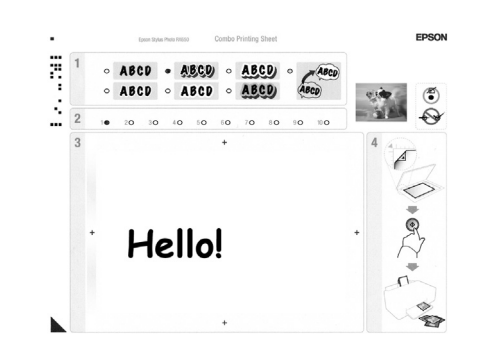

| Composición | Zona de escritura                                        |
|-------------|----------------------------------------------------------|
| ABC         | Escriba o dibuje en el cuadro blanco de<br>la derecha.   |
| ABC         | Escriba o dibuje en la foto.                             |
| ABC         | Escriba o dibuje en el cuadro blanco de<br>la izquierda. |

# Escaneado de la plantilla e impresión de la foto

- 1. Cargue el papel fotográfico Epson seleccionado de  $10 \times 15$  cm (4 × 6 pulg.) Cargue hojas suficientes para el número de fotos que desee imprimir.
- 2. Coloque la hoja de plantilla boca abajo en la superficie para documentos, de forma que el triángulo de la parte inferior izquierda de la plantilla toque la esquina superior izquierda de la superficie para documentos.

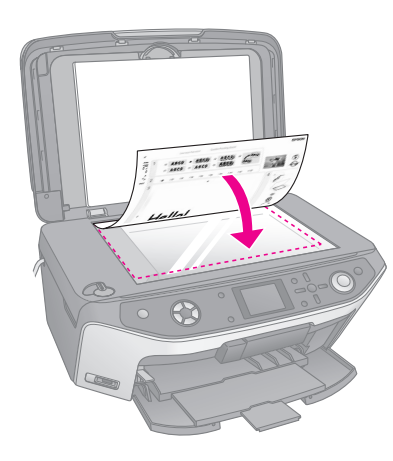

- 3. Cierre la cubierta para documentos.
- Compruebe que esté seleccionado Imprimir felicitaciones a partir de plantilla, y pulse el botón Start &. La plantilla se escaneará y las fotos se imprimirán.

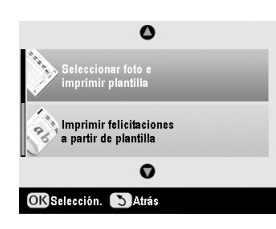

Si tiene que cancelar la impresión, pulse el botón **Stop/Clear** ♥.

# Impresión de sus fotografías almacenadas

Puede copiar imágenes de su tarjeta de memoria y pegarlas en un dispositivo USB de almacenamiento como, por ejemplo, una unidad Zip, una unidad de CD-R/RW grabables (con una conexión USB), una unidad MO (magneto-óptica), o una unidad flash USB. De esta forma, puede borrar las imágenes de la tarjeta y volver a utilizarla sin perder las fotos originales.

Si utiliza una unidad de CD-ROM o Zip, debe tener su propia fuente de alimentación (externa o un adaptador).

#### Nota:

No todos los dispositivos USB son compatibles. Diríjase a la Atención al cliente de su región para más detalles.

Después de copiar los archivos, ya puede imprimirlos desde el dispositivos de almacenamiento como se describe en la página 29.

# Copia de fotos en una unidad USB

- 1. Si el EPSON STYLUS PHOTO RX está conectado a su ordenador, desenchufe el cable USB o apague el ordenador.
- 2. Compruebe que el EPSON STYLUS PHOTO RX esté encendido y que la tarjeta de memoria cuyas fotos desee guardar esté insertada en él.
- 3. Conecte el cable USB de su unidad de almacenamiento al puerto USB **EXT I/F** de la parte delantera del EPSON STYLUS PHOTO RX. (Si se trata de una unidad "thumb", enchúfela directamente.) Después, inserte el soporte en la unidad de almacenamiento.

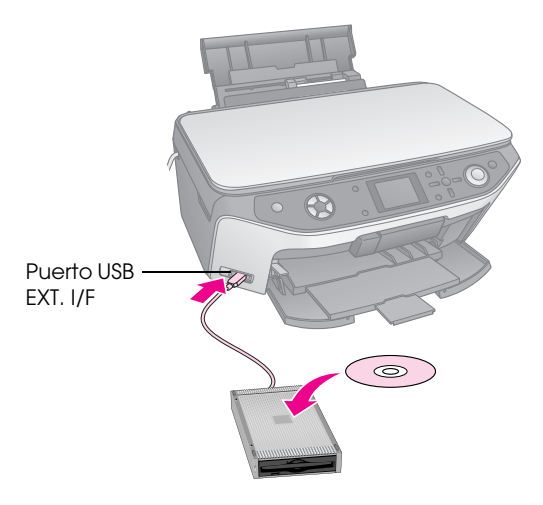

- 4. Pulse el botón **Configurar** *\**.
- 5. Utilice ▲ o ▼ para seleccionar **Copia segur.** tarjeta memoria y pulse el botón ►.

| Mode | Configurar                 |   |
|------|----------------------------|---|
|      | Δ                          |   |
| 09   | Copia segur. tarj. memoria | 0 |
|      | Posic. interna impr CD/DVD | _ |
| •••  | Posic. externa impr CD/DVD | _ |
| Ó    | Impr. CD/DVD arriba/abajo  | _ |
| •    | Posc impr CD/DVD izda/dcha | - |
| -    | •                          |   |
| D In | iiciar instl 🕜 Finalizar   |   |

- 6. Pulse **OK**.
- 7. Vuelva a pulsar el botón **OK** para iniciar la copia de seguridad. A veces aparecen las siguientes instrucciones adicionales en la pantalla LCD.

Todas las fotos de la tarjeta de copiarán en el dispositivo de almacenamiento conectado. Esta operación puede tardar varios minutos, según cuántas fotos haya en la tarjeta. 8. Cuando haya terminado de copiar fotos, pulse **OK** y saque la tarjeta tal y como se explica en página 17.

#### Nota:

Cuando se hace una copia de seguridad de fotos en un CD-R/RW, el EPSON STYLUS PHOTO RX crea una carpeta para cada sesión de copia de seguridad. Puede guardar varias sesiones de copia de seguridad en un CD-R/RW.

# Impresión de sus fotografías

Después de copiar las fotos y pegarlas en la unidad de almacenamiento, puede imprimirlas siguiendo estos pasos.

1. Conecte la unidad al EPSON STYLUS PHOTO RX como se explica en página 28.

#### Nota:

Saque todas las tarjetas de memoria del EPSON STYLUS PHOTO RX. El EPSON STYLUS PHOTO RX no detecta dispositivos periféricos cuando hay una tarjeta de memoria insertada.

2. Cuando aparezca esta pantalla, utilice ▲ o ▼ para seleccionar la carpeta a partir de la cual va a imprimir y luego pulse **OK**.

| Seleccionar carpet | a                                   |
|--------------------|-------------------------------------|
| 001                | Fotos encontradas                   |
| 002                | en dispositivo<br>externo. Pulse el |
| 003                | botón Arriba o<br>Abajo para elegir |
| 005                | una carpeta.                        |
| Selección.         | OK Aceptar                          |

Pulse el botón del modo Tarjeta memoria 
 y siga los mismos pasos que si imprimiera desde la tarjeta de memoria de su cámara (→ página 18).

## Borrado de todas las fotos que hay en la tarjeta de memoria

Si desea borrar todas las fotos de su tarjeta de memoria, siga estos pasos.

- 1. Pulse el botón **Configurar** *\**.
- 2. Use el botón ▲ o ▼ para seleccionar Borrar todos los archivos.

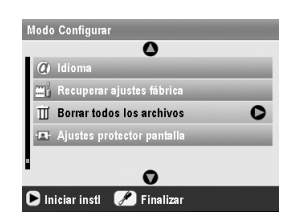

3. Pulse el botón ► y luego **OK**.

4. Pulse otra vez el botón **OK** para empezar a borrar archivos.

Se borrarán todas las fotos que había en la tarjeta. Esta operación puede tardar varios minutos, según cuántas fotos haya en la tarjeta.

5. Cuando haya terminado de borrar archivos, pulse **OK**.

PictBridge y USB DIRECT-PRINT le permiten imprimir fotos conectando su cámara digital directamente al EPSON STYLUS PHOTO RX.

# Conexión e impresión

Compruebe que su cámara sea compatible con PictBridge o USB DIRECT-PRINT y que sus fotos cumplen los siguientes requisitos.

| Formato del<br>archivo | JPEG                                                   |
|------------------------|--------------------------------------------------------|
| Resolución             | De 80 $\times$ 80 píxeles a 9200 $\times$ 9200 píxeles |

- 1. Saque todas las tarjetas de memoria del EPSON STYLUS PHOTO RX. (Si deja una tarjeta dentro, se leerán sus fotos en lugar de las de la tarjeta de la cámara).
- 2. Pulse el botón **Configurar** *\**.
- Utilice ▼ o ▲ para seleccionar Instalar PictBridge y pulse el botón ►.

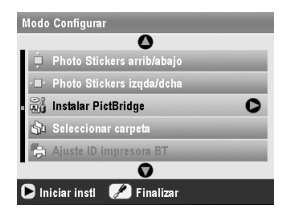

- 4. Use la pantalla LCD para seleccionar los ajustes de impresión (→ página 18).
- 5. Cuando haya terminado de seleccionar los ajustes de impresión, pulse **OK**.
- 6. Conecte el cable USB que acompaña a la cámara al puerto USB **EXT. I/F** de la parte frontal del EPSON STYLUS PHOTO RX.

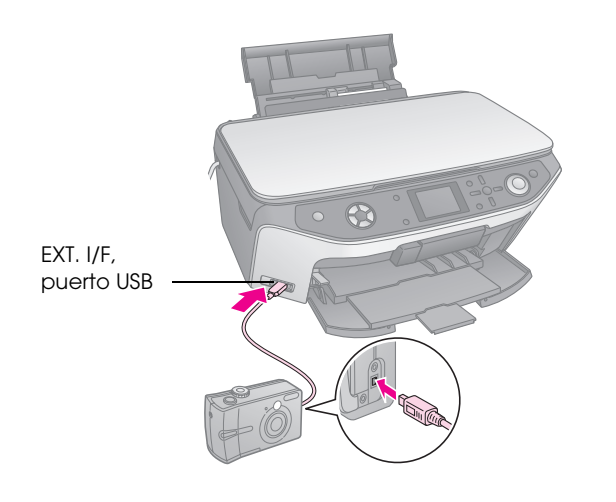

- Coloque papel del tipo en el que desee imprimir (→ página 4).
- 8. Confirme que la cámara esté encendida.
- 9. Use su cámara para seleccionar las fotos que desee imprimir, configure los ajustes necesarios, e imprima las fotos. Para obtener más detalles, consulte el manual de la cámara.

#### Nota:

- Si su cámara no es compatible con PictBridge o USB DIRECT-PRINT, aparecerá un mensaje indicándole que no se puede utilizar el dispositivo conectado. Epson no puede garantizar la compatibilidad de ninguna cámara.
- Es posible que la impresión no refleje algunos ajustes configurados en la cámara digital.

# Impresión a partir de diapositivas o negativos

Puede usar el soporte para películas que acompaña a su EPSON STYLUS PHOTO RX para escanear diapositivas de 35 mm y tiras de positivos o negativos de película. Después, puede imprimirlas directamente a partir de las imágenes escaneadas.

Para obtener resultados profesionales que tengan el aspecto de fotos tradicionales, pruebe uno de los papeles fotográficos especiales Epson citados en página 4.

#### Precaución:

Sujete siempre las tiras de positivos o negativos de película por los bordes o lleve guantes. Si toca la superficie de la película con las manos descubiertas, puede dejar huellas dactilares u otras marcas en la película.

# Extracción del soporte para documentos y del soporte para películas

1. Abra la cubierta para documentos y retire el soporte para documentos.

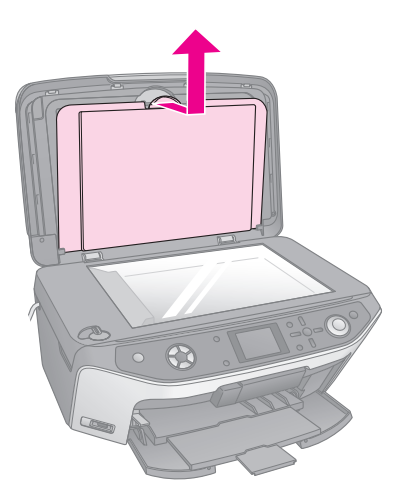

2. Si ha guardado el soporte para películas en la parte posterior de la superficie para documentos, gire el soporte para documentos y saque el de las películas.

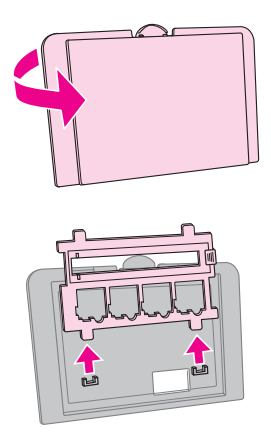

3. Coloque su película o diapositivas en el soporte como se describe en las páginas siguientes.

# Colocación de diapositivas de 35 mm en el soporte

 Encaje las lengüetas del soporte en los dos agujeritos del extremo frontal de la superficie para documentos.

Compruebe que los recortes de las diapositivas de 35 mm se encuentren en el medio de la superficie para documentos (no en el extremo frontal) para alinearlos con la ventana de la unidad de transparencias cuando cierre la cubierta.

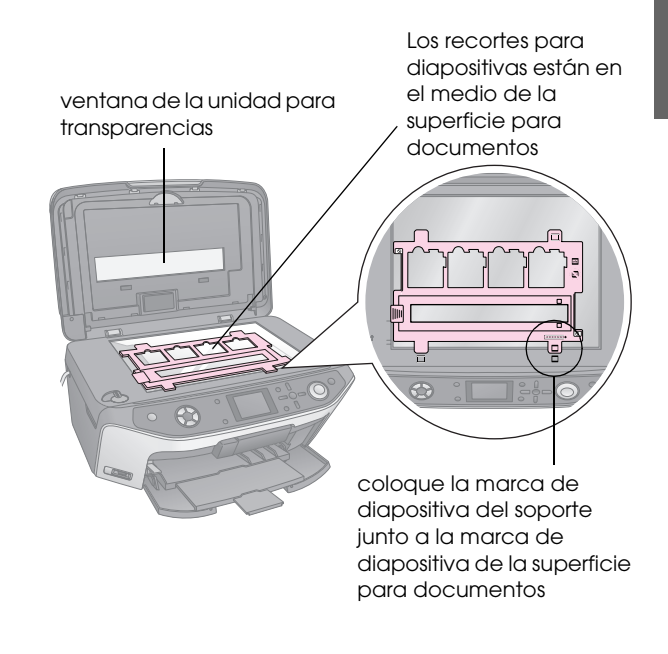

2. Coloque las diapositivas en el soporte para películas como se muestra más abajo.

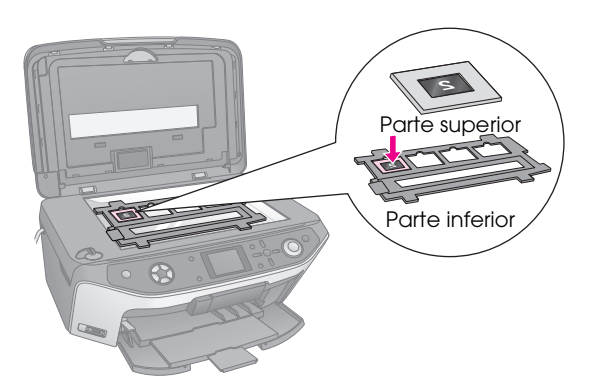

#### Nota:

- □ Las fotos deberán estar al contrario (como reflejadas en un espejo) cuando se miran desde arriba. (La cara brillante boca abajo, la mate boca arriba.)
- No presione demasiado fuerte la superficie para documentos.
- 3. Cierre totalmente la cubierta para documentos.

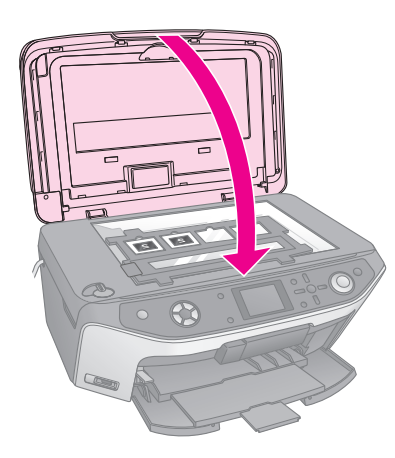

Continúe con los pasos de "Impresión de sus fotografías" en la página 33 para escanear e imprimir sus fotos.

# Colocación de tiras de película de 35 mm en el soporte

1. Abra la cubierta de la película.

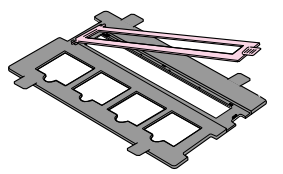

2. Deslice su tira de negativo o positivo de película dentro del soporte, bajo las lengüetas.

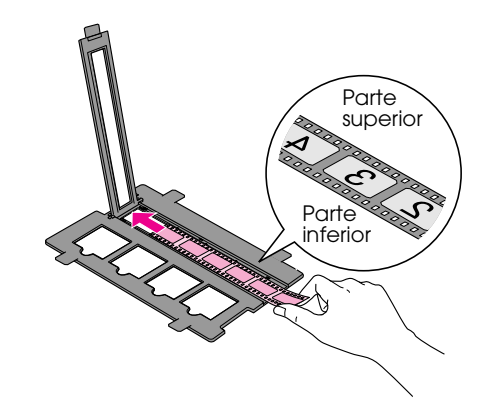

#### Nota:

Las fotos deberán estar al contrario (como reflejadas en un espejo) cuando se miran desde arriba. (La cara brillante boca abajo, la mate boca arriba.)

- 3. Cierre la cubierta de la película.
- 4. Encaje las lengüetas del soporte en los dos agujeritos del extremo frontal de la superficie para documentos.

Compruebe que la tira de película se encuentren en el medio de la superficie para documentos (no en el extremo frontal) para alinearla con la ventana de la unidad de transparencias cuando cierre la cubierta.

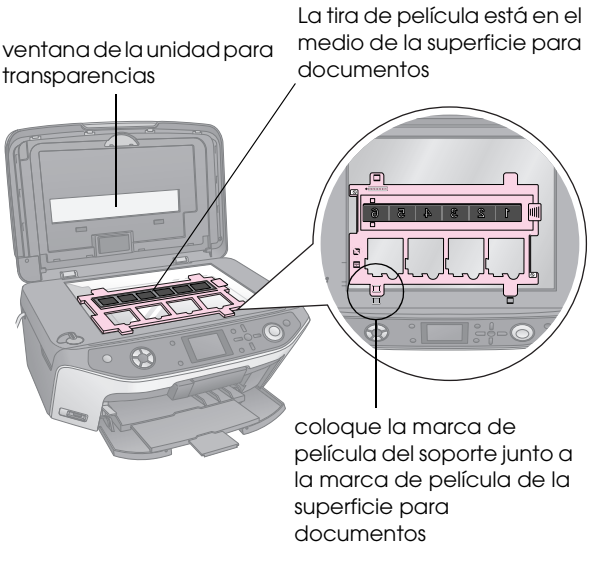

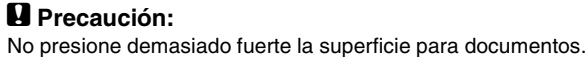

5. Cierre la cubierta para documentos.

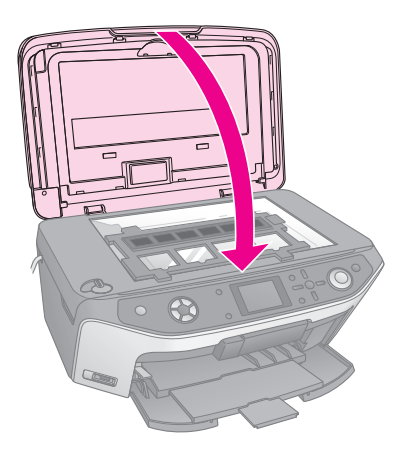

Continúe con los pasos de la siguiente sección para escanear e imprimir sus fotos.

# Impresión de sus fotografías

Después de colocar las diapositivas, negativos o tiras de película en la superficie para documentos, puede ver y seleccionar las fotos que desee imprimir en la pantalla LCD. Puede elegir entre varios tamaños y tipos de papel Epson.

- Coloque papel del tipo en el que desee imprimir (→ página 4).
- 2. Pulse el botón del modo **Diapositiva/Negativo \***.

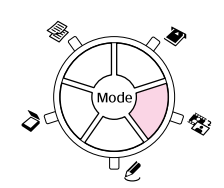

3. Seleccione el tipo de película.

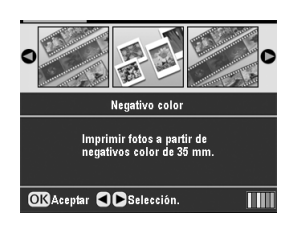

Si va a escanear diapositivas **Positivo color** (**diapositiva**). Si va a escanear una tira de película, seleccione una de estas opciones:

- Negativo color (la más utilizada)
- Negativo ByN
- Positivo Color (tira)

Pulse **OK** después de hacer su selección.

 Use ▲ o ▼ para seleccionar Restaur. color o Nivel auto expo. Después, pulse el botón ► para seleccionar el ajuste.

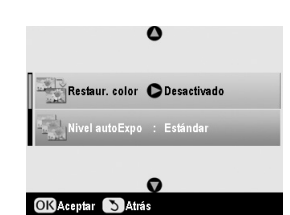

| Ajuste              | Descripción                                                                                                    |
|---------------------|----------------------------------------------------------------------------------------------------|
| Restaur.<br>color   | Seleccione <b>Activada</b> si desea recuperar<br>los colores de diapositivas, negativos o<br>películas desvaídos. |
| Nivel auto<br>expo. | Menos: Reduce el nivel de exposición                                                                              |
|                     | Estándar: Nivel de exposición normal.                                                                             |
|                     | Más: Aumenta el nivel de exposición.                                                                              |

- 5. Pulse **OK**. El EPSON STYLUS PHOTO RX empezará a mostrar una vista previa de las diapositivas.
- 6. Pulse **OK** si la vista previa de la foto le satisface.

Si desea volver a escanear, pulse el botón Atrás 3.

7. Pulse ◀ o ► para seleccionar una de las opciones para elegir fotos y luego pulse **OK**.

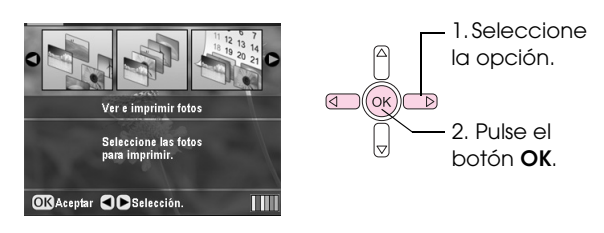

| Ajuste                              | Descripción                                                     |  |
|-------------------------------------|-----------------------------------------------------------------|--|
| Ver e imprimir<br>fotos             | Sólo imprime las fotos elegidas.                                |  |
| Imprimir<br>todas                   | Imprime todas las fotos.                                        |  |
| Imprimir<br>intervalo               | Imprime una secuencia de fotos. Por ejemplo: de la 3ª a la 8ª.  |  |
| Imprimir<br>recorte                 | Imprime únicamente la parte recortada de la foto (→ página 35). |  |
| Guardar en<br>tarjeta de<br>memoria | Guarda las fotos en una tarjeta de<br>memoria (➡ página 36).    |  |
| Volver a<br>escanear                | Escanea las diapositivas, película o<br>negativos una vez más.  |  |

Según su selección, verá una pantalla como esta:

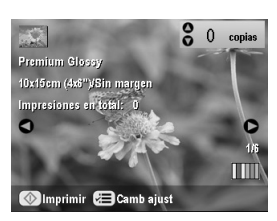

8. Siga las instrucciones de la parte inferior de la pantalla para seleccionar las fotos que desee imprimir y el número de copias.

Utilice los botones  $\blacktriangle$ ,  $\blacktriangledown$ ,  $\triangleleft$ y  $\triangleright$  para seleccionar una foto; use el botón  $\blacktriangle$  o  $\blacktriangledown$  para definir el número de copias.

- 9. Pulse el botón Ajustes de impresión *ं*≡.
- Utilice ▲ o ▼ para seleccionar la opción de menú y pulse el botón ►.

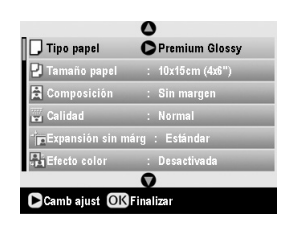

11. Use ▲ o ▼ para seleccionar el ajuste. Después, pulse **OK** para aplicar el nuevo ajuste.

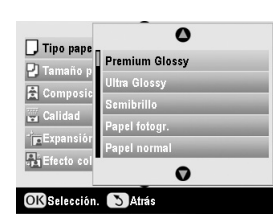

| Ajuste                    | Descripción                                                                                                    |                                                                             |
|---------------------------|----------------------------------------------------------------------------------------------------|-----------------------------------------------------------------------------|
| Tipo papel                | Seleccione el ajuste del tipo de su papel<br>que ha cargado (➡ página 4).                                                                                    |                                                                             |
| Tamaño<br>papel           | Seleccione el tamaño del papel que ha cargado.                                                                                                    |                                                                             |
| Composición               | Si desea imprimir sin bordes blancos<br>alrededor de la imagen, elija <b>Sin</b><br><b>margen</b> . En caso contrario, elija <b>Con</b><br><b>márgenes</b> . |                                                                             |
| Calidad                   | Seleccione la calidad de la impresión.                                                                                                    |                                                                             |
| Expansión<br>sin márgenes | Ajusta los márgenes que se recortan<br>cuando se selecciona <b>Sin margen</b> .                                                                              |                                                                             |
|                           | Estándar: No se imprime ningún margen.                                                                                                    |                                                                             |
|                           | Medio: Poca expansión. (Quizás se imprima con márgenes.)                                                                                                    |                                                                             |
|                           | Mín:                                                                                                    | Expansión inferior a la de <b>Medio</b> . (Quizás se imprima con márgenes.) |

| Ajuste | Descripción                                                        |  |
|--------|--------------------------------------------------------------------|--|
| Filtro | Seleccione <b>ByN</b> si desea imprimir su foto en blanco y negro. |  |

12. Pulse otra vez **OK** y luego el botón **Stort** ♦ para empezar a imprimir.

Si tiene que cancelar la impresión, pulse el botón **Stop/Clear** ♥.

# Recuperación del color de diapositivas y negativos

Si tiene diapositivas o negativos que se han desvaído por el tiempo, puede volver a darles vida con Restaur. color.

Para recuperar el color de diapositivas o negativos desvaídos, colóquelos en la superficie para documentos como se explica en la página 31 o en 32 y configure los ajustes.

1. Pulse el botón de **Diapositiva/Negativo** 🎕.

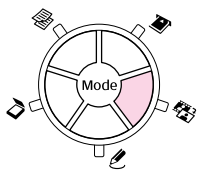

2. Seleccione el tipo de película.

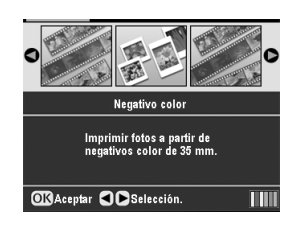

Si va a escanear diapositivas **Positivo color** (**diapositiva**). Si va a escanear una tira de película, seleccione una de estas opciones:

- Negativo color (la más utilizada)
- Negativo ByN
- Positivo Color (tira)

Pulse **OK** después de hacer su selección.

3. Compruebe que el ajuste de **Restaur. color** configurado sea **Activada**.

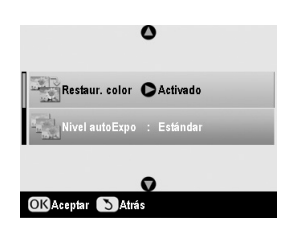

4. Continúe a partir del paso 5 de la página 33 para imprimir a partir de diapositivas, negativos o películas.

# Recorte de una foto

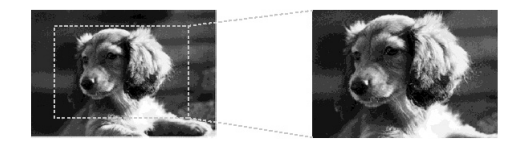

Puede recortar y aumentar fotos cuando imprima a partir de la diapositivas, negativos o películas. Antes de empezar, coloque las diapositivas, negativos o películas en la superficie para documentos como se explica en la página 31 or 32, y cargue el papel en el que desee imprimir (➡ página 4).

1. Pulse el botón del modo **Diapositiva/Negativo** 🎕.

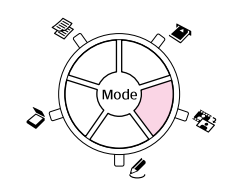

2. Seleccione el tipo de película.

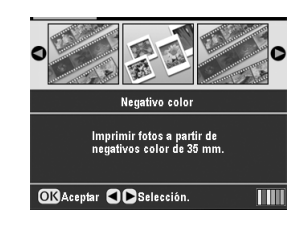

Si va a escanear diapositivas **Positivo color** (**diapositiva**). Si va a escanear una tira de película, seleccione una de estas opciones:

- Negativo color (la más utilizada)
- Negativo ByN
- Positivo Color (tira)

Pulse **OK** después de hacer su selección.

- 3. Si fuera necesario, ajuste **Restaur. color** y **Nivel auto expo**.
- 4. Pulse **OK**. El EPSON STYLUS PHOTO RX empezará a mostrar una vista previa de las diapositivas.
- 5. Pulse **OK** si la vista previa de la foto le satisface.

Si desea volver a escanear, pulse el botón Atrás 3.

6. Pulse ◀ o ► para seleccionar **Imp. recorte** y luego pulse el botón **OK**.

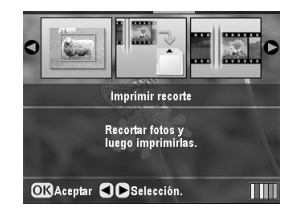

- 7. Pulse ◀ o ► para seleccionar la foto que desee recortar y luego pulse OK.
- 8. Ajuste la zona de recorte y empiece a imprimir como se describe en página 11.

# Escaneado y almacenamiento en una la tarjeta de memoria

Con su EPSON STYLUS PHOTO RX puede guardar escaneados de fotos, películas y diapositivas en una tarjeta de memoria. También puede escanear y guardar en su ordenador en lugar de en una tarjeta de memoria (consulte las instrucciones en su *Manual de usuario* en pantalla).

# Escaneado de una foto

Después de insertar una tarjeta de memoria (➡ página 16), siga estos pasos para escanear una foto y guardarla en la tarjeta con formato JPEG.

- 1. Abra la cubierta para documentos.
- 2. Coloque una foto boca abajo en la esquina superior izquierda de la superficie para documentos, como se muestra.

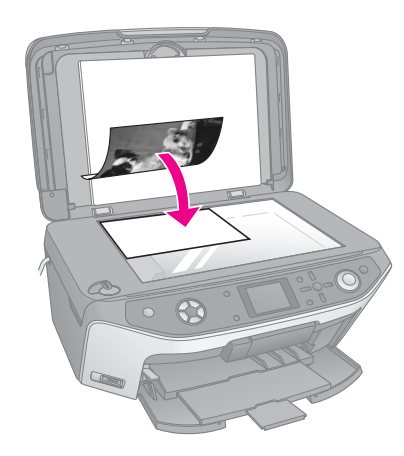

#### Nota:

Si los extremos de lo escaneado salen recortados, aleje un poco la foto de la esquina.

- 3. Cierre la cubierta para documentos.
- 4. Pulse el botón del modo **Escanear** *≥*.

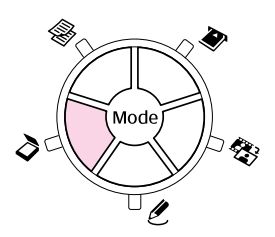

 Pulse ◄ o ► para seleccionar Guardar en tarjeta de memoria y luego pulse el botón OK.

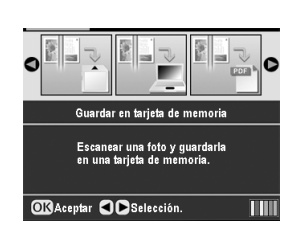

6. Utilice ▲, ♥, ◀ o ▶ para seleccionar las siguientes opciones.

|                    | 0               |  |  |  |
|--------------------|-----------------|--|--|--|
| Área escan.        | Recorte auto    |  |  |  |
| Tipo docum.        | : Fotografía    |  |  |  |
| Calidd escan       | : Foto          |  |  |  |
| Capa               | icid memo 64 MB |  |  |  |
| Q                  |                 |  |  |  |
| 🕥 Atrás 📣 Escanear |                 |  |  |  |

| Ajuste         | Descripción                                                                                                    |  |
|----------------|----------------------------------------------------------------------------------------------------|--|
| Área escan.    | Si los bordes de la foto tienen un color<br>claro, seleccione <b>Área máxima</b> . En<br>caso contrario, seleccione <b>Recorte</b><br><b>auto</b> . |  |
| Tipo documento | Seleccione Fotografía.                                                                                                    |  |
| Calidd escan   | Seleccione Foto.                                                                                                    |  |

 Pulse el botón Start ◊. La foto se escaneará y guardará en la carpeta EPSCAN de su tarjeta de memoria.

Cuando haya terminado el escaneado, aparecerá una pantalla de confirmación. Anote el nombre de su imagen y la ubicación en la tarjeta.

#### Precaución:

- No abra nunca la unidad del escáner durante el escaneado, pues podría averiar el EPSON STYLUS PHOTO RX.
- No saque la tarjeta de memoria ni apague el EPSON STYLUS PHOTO RX cuando el indicador de la tarjeta de memoria esté intermitente, pues podría perder datos.

# Escaneado de películas o diapositivas

Después de insertar una tarjeta de memoria (➡ página 16), puede escanear diapositivas o películas y guardar sus fotos con formato JPEG.

1. Coloque sus diapositivas o películas en la superficie para documentos como se describe en la página 31 o 32.

2. Cierre la cubierta para documentos.

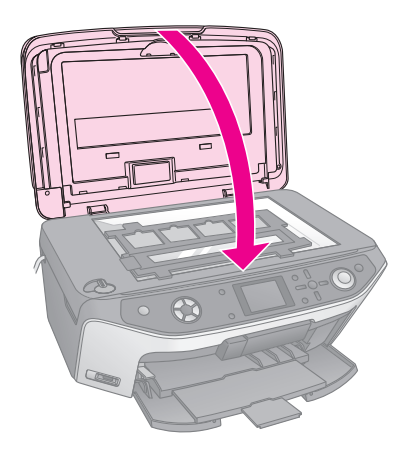

3. Pulse el botón del modo **Diapositiva/Negativo** 🎕.

4. Seleccione el tipo de película.

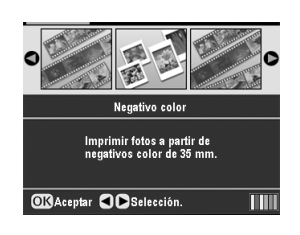

Si va a escanear diapositivas **Positivo color** (**diapositiva**). Si va a escanear una tira de película, seleccione una de estas opciones:

- Negativo color (la más utilizada)
- Negativo ByN
- Positivo Color (tira)

Pulse **OK** después de hacer su selección.

- 5. Si fuera necesario, ajuste **Restauración del color** y **Nivel auto expo**.
- 6. Pulse **OK**. El EPSON STYLUS PHOTO RX empezará a mostrar una vista previa de las diapositivas.
- 7. Pulse **OK** si las vistas previas de las fotos le satisfacen.

Si desea volver a escanear, pulse el botón Atrás 3.

8. Pulse ◀ o ► para seleccionar Guardar en tarjeta de memoria y luego pulse el botón OK.

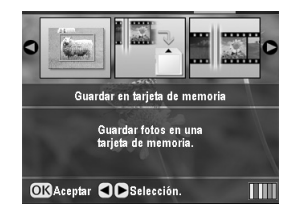

El EPSON STYLUS PHOTO RX mostrará la primera fotografía en la pantalla.

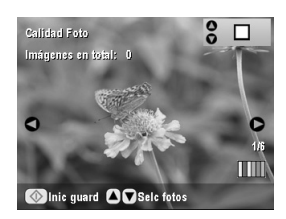

- 9. Use el botón ◀ o ► para ver las fotos.
- 10. Mientras se muestra una foto, puede seleccionarla colocando una marca de verificación en la casilla de la esquina superior derecha con el botón ▲ o ▼.

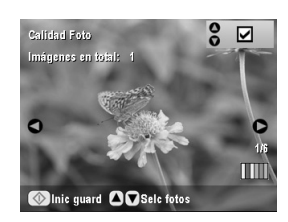

Cuando termine de seleccionar fotos, pulse el botón Ajustes de impresión ∠≡ y luego el botón ►. Después, utilice ▲ o ▼ para seleccionar Foto (buena calidad), o Foto superior (la mejor calidad) como el ajuste de Calidad y pulse OK.

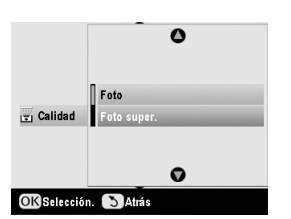

- 12. Pulse otra vez **OK** para aplicar el nuevo ajuste.
- Pulse el botón Start &. La foto se escaneará y guardará en la carpeta EPSCAN de su tarjeta de memoria.

Cuando haya terminado el escaneado, aparecerá una pantalla de confirmación. Anote el nombre de su imagen y la ubicación en la tarjeta.

#### Precaución:

No saque la tarjeta de memoria ni apague el EPSON STYLUS PHOTO RX cuando el indicador de la tarjeta de memoria esté intermitente, pues podría perder datos. Si su teléfono móvil tiene un puerto de infrarrojos, puede enviar sus datos fotográficos en formato JPEG del teléfono al EPSON STYLUS PHOTO RX e imprimirlos.

# Impresión de instantáneas

Confirme que su teléfono móvil le permite enviar datos fotográficos por infrarrojos.

- Coloque papel del tipo en el que desee imprimir (→ página 4).
- 2. Pulse el botón **Configurar** *\**.
- 3. Utilice ▼ o ▲ para seleccionar **Instalar PictBridge** y pulse el botón ►.

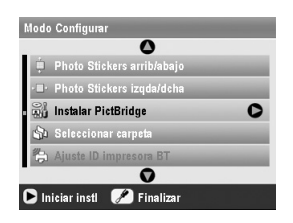

4. Use la pantalla LCD para seleccionar los ajustes de impresión (→ página 18).

Confirme que el ajuste **Imagen pequeña** esté configurado como **Activada**, como en la ilustración.

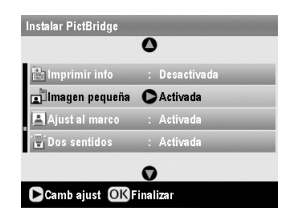

- 5. Cuando haya terminado de seleccionar los ajustes de impresión, pulse **OK**.
- 6. Apunte con el puerto de infrarrojos de su móvil al puerto de infrarrojos del EPSON STYLUS PHOTO RX y envíe los datos fotográficos. Para obtener más detalles, consulte el manual de su teléfono móvil.

El EPSON STYLUS PHOTO RX empezará a imprimir después de recibir correctamente los datos.

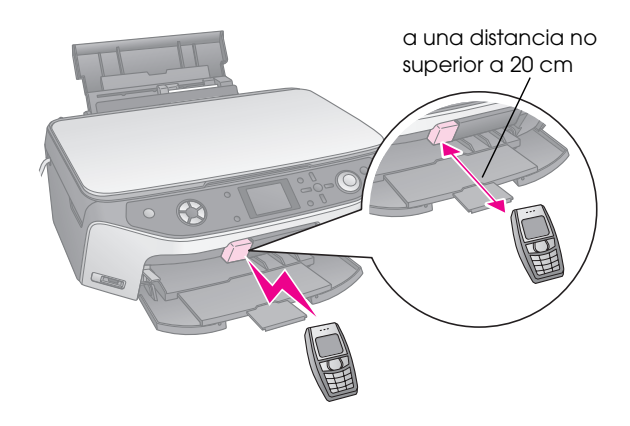

#### Nota:

- El puerto de infrarrojos capta datos a una distancia no superior a 20 cm.
- Puede enviar 10 conjuntos de datos de imágenes (el tamaño total máximo de la imagen es de 3 M), incluso documentos que se estén imprimiendo.
- Si uno de los puertos de infrarrojos está sometido a luz solar directa o a una luz fluorescente, es posible que no pueda transmitir sus datos.

# Especificaciones de infrarrojos

| Versión                                        | Cumple con las especificaciones de la<br>norma IrDA <sup>®</sup> . (versión 1.3 Baja<br>potencia) |
|------------------------------------------------|---------------------------------------------------------------------------------------------------|
| Velocidad máxima<br>de transmisión de<br>datos | Hasta 4 Mbit/seg.                                                                                 |
| Distancia máxima<br>entre puertos              | 0,2 metros                                                                                        |

# Sustitución de cartuchos de tinta

Cuando imprima con cartuchos de tinta vacíos o casi vacíos, aparecerá un mensaje en la pantalla LCD. Fíjese en este icono, en la esquina inferior derecha de la pantalla, para saber qué cartucho está vacío o casi vacío.

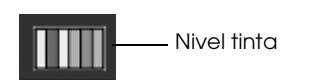

Si un cartucho tiene más de seis meses de edad, la calidad de la impresión puede empeorar. Si fuera necesario, pruebe a limpiar el cabezal de impresión como se explica en página 41. Si las impresiones siguen sin tener buen aspecto, quizás tenga que sustituir el cartucho.

# Revisión del suministro de tinta

Siga estos pasos para conocer el suministro de tinta:

- 1. Pulse el botón **Configurar** *\**.
- Utilice ▼ o ▲ para seleccionar Nivel tinta y pulse el botón ►.

Aparecerá un gráfico que indica cuánta tinta queda en cada cartucho.

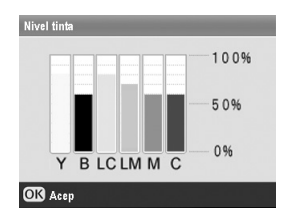

**Y** (Amarilla), **B** (Negra), **LC** (Cian claro), **LM** (Magenta claro), **M** (Magenta) y **C** (Cian).

3. Cuando haya terminado de revisar los niveles de tinta, pulse **OK**.

Cuando el nivel de tinta sea bajo, asegúrese de que tiene cartuchos de repuesto disponibles. No puede imprimir si hay un cartucho vacío.

# Adquisición de cartuchos de tinta

Use estos cartuchos de tinta Epson dentro de los seis meses siguientes a su instalación y antes de la fecha de caducidad.

| Color        | Número de pieza |  |
|--------------|-----------------|--|
| Negro        | T0481           |  |
| Cian         | T0482           |  |
| Magenta      | T0483           |  |
| Amarillo     | T0484           |  |
| Cian claro   | T0485           |  |
| Magent claro | T0486           |  |

#### Precaución:

Para conseguir las mejores impresiones, utilice los cartuchos de tinta originales de Epson y no los rellene. Otros productos no fabricados por Epson pueden causar daños no cubiertos por las garantías de Epson y, bajo determinadas circunstancias, pueden provocar un funcionamiento imprevisible en su EPSON STYLUS PHOTO RX.

# Precauciones relativas a los cartuchos de tinta

#### Advertencia:

Si se mancha las manos de tinta, láveselas a conciencia con agua y jabón. Si le entra tinta en los ojos, láveselos inmediatamente con agua. Si siente molestias o problemas de visión, acuda a un médico de inmediato.

#### Precaución:

- Para no averiar el EPSON STYLUS PHOTO RX, nunca mueva el cabezal de impresión con la mano.
- No puede seguir copiando ni imprimiendo con un cartucho de tinta vacío, aunque los demás todavía tengan tinta.
- Deje el cartucho vacío instalado en el EPSON STYLUS PHOTO RX hasta que consiga otro para sustituirlo. En caso contrario, podría secarse la tinta de los inyectores del cabezal de impresión.
- □ Un chip IC en cada cartucho controla rigurosamente la cantidad de tinta que se utiliza del cartucho. Aunque se saque un cartucho y luego se vuelva a insertar, se puede utilizar toda su tinta. Pero tenga en cuenta que, cada vez que se inserta un cartucho, se consume algo de tinta porque el EPSON STYLUS PHOTO RX comprueba su fiabilidad automáticamente.

# Extracción e instalación de cartuchos de tinta

Antes de empezar, compruebe que tiene un cartucho de tinta nuevo. Una vez comenzada la sustitución de un cartucho, tiene que realizar todos los pasos en una sesión.

- 1. Siga uno de estos pasos:
  - Si hay un cartucho de tinta vacío: Fíjese en el mensaje de la pantalla LCD para saber qué cartucho está vacío y pulse **OK**.
  - Si hay un cartucho con poca tinta: Fíjese en el icono de la esquina inferior derecha de la pantalla LCD para saber qué cartucho está casi vacío o revise los niveles de tinta como se explica en página 39. Después, pulse el botón Configurar A. Utilice ▲ o ▼ para seleccionar Cambiar cartucho tinta y pulse el botón ►. En la pantalla de confirmación, pulse el botón Start ♦.
- 2. Levante la unidad del escáner para acceder a la zona de la impresora.

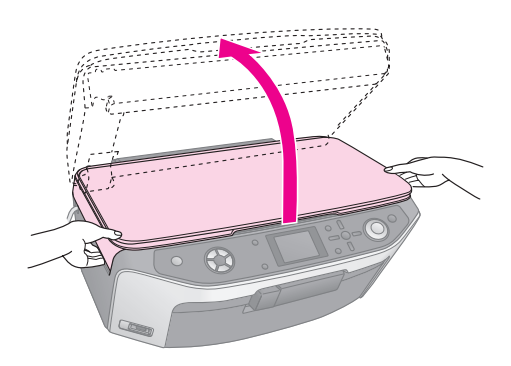

3. Abra la tapa del cartucho.

#### Precaución:

No intente nunca abrir la tapa del cartucho cuando el cabezal de impresión esté moviéndose. Espere a que los cartuchos de tinta se hayan colocado en la posición de sustitución.

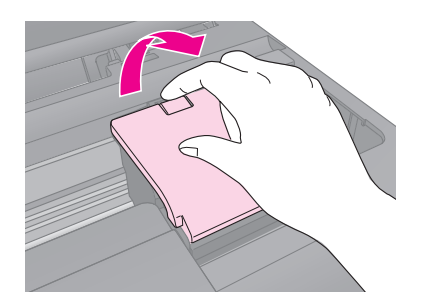

4. Saque el cartucho que vaya a sustituir. Mueva la lengüeta de la parte posterior del cartucho y tire de él hacia arriba. Deséchelo con cuidado. No desmonte ni intente rellenar el cartucho usado.

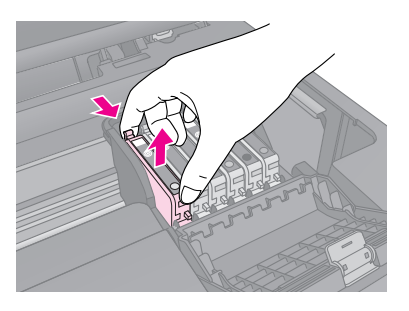

5. Desenvuelva el cartucho nuevo.

6. Coloque el cartucho nuevo en el soporte y empújelo hasta oír un clic que indica que está encajado en su sitio.

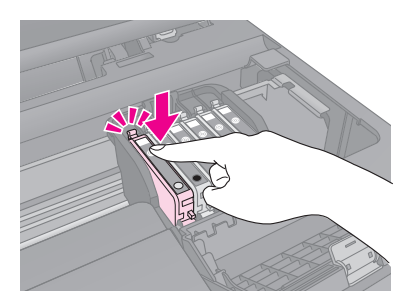

Si tiene que sustituir otros cartuchos de tinta, repita los pasos 4 al 6 antes de continuar con el paso siguiente.

7. Cierre la cubierta de cartuchos de tinta y presiónela hasta oír un clic.

#### Precaución:

Si le cuesta cerrar la cubierta, compruebe que todos los cartuchos estén bien encajados en su sitio. Presiónelos hasta oír un clic. No intente forzar la cubierta cerrada.

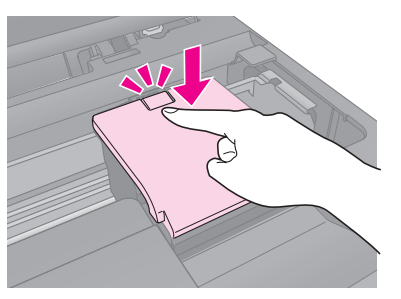

8. Cierre la unidad del escáner.

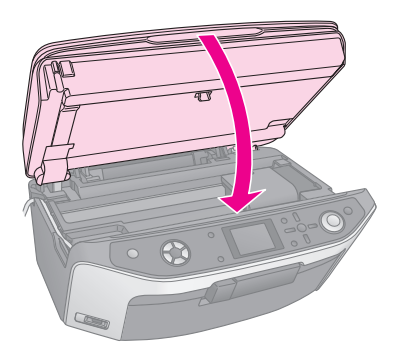

9. Pulse OK.

El EPSON STYLUS PHOTO RX empezará a cargar la tinta y en la pantalla LCD aparecerá el mensaje **Cargando tinta. Espere, por favor**.

No podrá seguir imprimiendo hasta que aparezca el mensaje **Sustitución de cartucho de tinta terminada** en la pantalla LCD.

#### Precaución:

Nunca apague el EPSON STYLUS PHOTO RX durante la carga de la tinta porque desperdiciaría tinta.

# Revisión y limpieza del cabezal de impresión

Si las impresiones son demasiado claras o desvaídas, o si la página aparece atravesada por líneas claras u oscuras, tendrá que limpiar el cabezal de impresión. Así se limpian los inyectores del cabezal, que puede obstruirse si no se utiliza el EPSON STYLUS PHOTO RX durante mucho tiempo.

#### Nota:

Confirme que la bandeja frontal esté en la posición del papel (abajo) y que la bandeja de CD/DVD no esté insertada en el EPSON STYLUS PHOTO RX. Si desea más información, consulte "Carga del papel" en la página 4.

#### Consejo:

Se recomienda encender su EPSON STYLUS PHOTO RX una vez al mes como mínimo para mantener una buena calidad de impresión.

# Revisión del cabezal de impresión

Puede imprimir un patrón de test de inyectores para saber hay algún inyector del cabezal obstruido, o para ver los resultados de la limpieza del cabezal.

- 1. Pulse el botón **Configurar** *P*. (Si acaba de limpiar el cabezal, puede iniciar el test de inyectores pulsando el botón **Start** ♦.)
- Utilice ▼ o ▲ para seleccionar Test inyectores y pulse el botón ►.
- 4. Examine el patrón de test de inyectores impreso. Todas las líneas onduladas deberían ser uniformes, sin espacios en blanco, como se muestra.

|  | <br> | <br> |
|--|------|------|
|  | <br> |      |
|  |      |      |
|  | <br> | <br> |

- Si la impresión tiene buen aspecto, pulse el botón Atrás 3 para regresar al menú principal.
- Si hay espacios en blanco, como se muestra a continuación, pulse el botón **Start** ♦ para limpiar el cabezal de impresión como se explica en la siguiente sección.

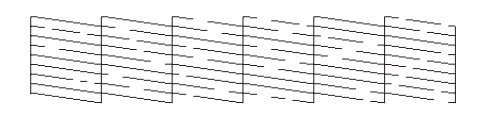

# Limpieza del cabezal de impresión

Siga estos pasos para limpiar el cabezal de impresión y así conseguir que suministre la tinta correctamente. Para la limpieza del cabezal se emplea tinta, así que límpielo únicamente si baja la calidad.

#### Nota:

Si aparece un mensaje en la pantalla LCD indicándole que hay un cartucho vacío o casi vacío, no podrá limpiar el cabezal. Primero deberá reponer el cartucho de tinta indicado.

- 1. Compruebe que el EPSON STYLUS PHOTO RX esté encendido pero sin imprimir.
- 2. Pulse el botón **Configurar** *\**.
- Utilice ▲ o ▼ para seleccionar Limpieza de cabezales y pulse el botón ►.
- 4. Pulse el botón **Start** ♦ para empezar a limpiar el cabezal.

La limpieza tarda unos 60 segundos, durante los cuales en la pantalla LCD aparece el mensaje **Limpiando cabezales. Espere, por favor**.

#### Precaución:

Para evitar averiar el EPSON STYLUS PHOTO RX, no lo apague nunca durante la limpieza de cabezales.

Si no nota mejoras después de limpiarlo tres o cuatro veces, consulte las posibles soluciones en página 43. También puede apagar el EPSON STYLUS PHOTO RX y esperar una noche a que se ablande la tinta que esté seca. A la mañana siguiente, vuelva a limpiar el cabezal.

# Alineación del cabezal de impresión

Si las impresiones tienen un aspecto granulado u observa líneas verticales irregulares, tendrá que alinear el cabezal de impresión.

#### Nota:

Confirme que la bandeja frontal esté en la posición del papel (abajo) y que la bandeja de CD/DVD no esté insertada en el EPSON STYLUS PHOTO RX. Si desea más información, consulte "Carga del papel" en la página 4.

- 1. Compruebe que el EPSON STYLUS PHOTO RX esté encendido pero sin imprimir.
- 2. Cargue varias hojas de papel normal.
- 3. Pulse el botón **Configurar** *P*.
- Utilice ▲ o ▼ para seleccionar Alineación cabezales y pulse el botón ►.
- 5. Pulse el botón **Start**  $\otimes$  para imprimir el patrón de alineación.

Se imprimirá la siguiente hoja de alineación.

#### Nota:

No pulse el botón **Stop/Clear** © para cancelar la impresión mientras esté imprimiendo un patrón de alineación.

6. Examine los parches del patrón nº 1 y localice el que esté impreso de forma más uniforme, que no presente líneas ni bandas.

| #1 |     | 4 |   |     |
|----|-----|---|---|-----|
| 1  | 2 3 | 5 | 7 | 8 9 |
|    |     | 6 |   |     |
| #2 |     | 4 |   |     |
| 1  | 2 3 | 5 | 7 | 8 9 |
| #3 |     | 6 |   |     |
|    |     | 4 |   |     |
| 1  | 2 3 | 5 | 7 | 89  |
| #4 |     | 6 |   |     |
|    |     | 4 |   |     |
| 1  | 2 3 | 5 | 7 | 89  |
|    |     |   |   |     |
|    |     |   |   |     |

Pulse el botón ► y luego utilice ▲ o ▼ para seleccionar el número de ese parche.

| Alineación cabezales |                |
|----------------------|----------------|
| 0                    | Seleccione el  |
| # 1 🔿 5              | patrón con la  |
| #2:5                 | mejor alinea   |
| #3:5                 | ción y escriba |
| #4:5                 | el número.     |
| Ø                    |                |
| Camb ajust OK        | Aceptar        |

- 8. Pulse **OK** y escriba los números de los demás patrones de la misma forma.
- 9. Cuando haya terminado, pulse **OK** y aparecerá el mensaje **Alineación de cabezales terminada**. Pulse **OK** para regresar al modo Configurar.

# Transporte del EPSON STYLUS PHOTO RX

Si tiene que trasladar a cierta distancia el EPSON STYLUS PHOTO RX, debe prepararlo para el transporte en su caja original o en otra de un tamaño similar.

#### Precaución:

- Cuando almacene o transporte el EPSON STYLUS PHOTO RX, no lo incline, no lo ponga vertical ni boca abajo. Si lo hace, la tinta podría salirse de los cartuchos.
- Deje instalados los cartuchos de tinta; si los sacara podría averiar el EPSON STYLUS PHOTO RX.
- 1. Retire todo el papel del alimentador de hojas y compruebe que el EPSON STYLUS PHOTO RX esté apagado.
- 2. Abra la unidad del escáner y compruebe que el cabezal de impresión se encuentre en la posición de reposo (a la derecha).

- 3. Cierre la unidad del escáner.
- 4. Abra la cubierta para documentos y gire la abrazadera de transporte para fijar el escáner, como se muestra.

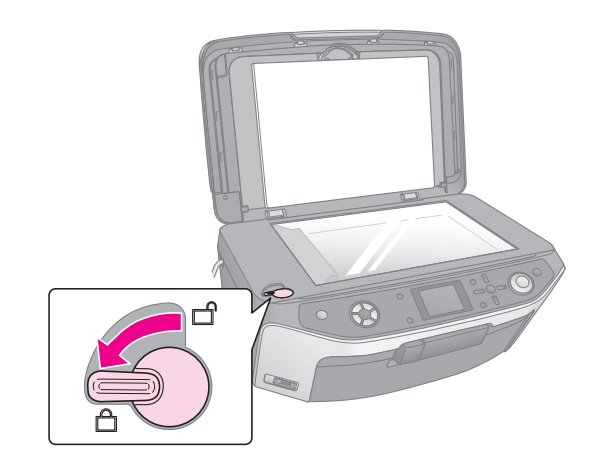

- 5. Desenchufe el cable de alimentación de la toma de corriente y luego el cable USB del ordenador.
- 6. Cierre el soporte del papel, la bandeja frontal y la cubierta frontal.

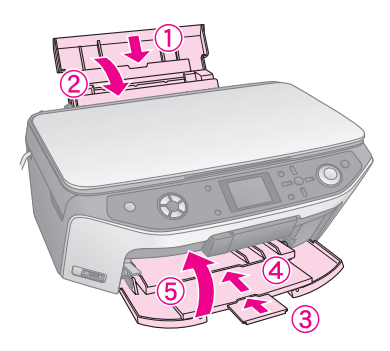

7. Vuelva a embalar el EPSON STYLUS PHOTO RX en la caja original con los materiales de protección que lo acompañaban.

Transporte el EPSON STYLUS PHOTO RX siempre horizontal. Después de moverlo, no se olvide de desbloquear el escáner.

# Cambio del idioma de la pantalla LCD

Puede cambiar el idioma que aparece en la pantalla LCD.

- 1. Pulse el botón **Configurar** *\**.
- Utilice ▲ o ▼ para seleccionar ldioma y pulse el botón ►.
- 3. Use  $\blacktriangle$  o  $\blacktriangledown$  para seleccionar el idioma que desee.
- 4. Pulse **OK**.

Si tiene un problema con su EPSON STYLUS PHOTO RX, fíjese en los mensajes de la pantalla LCD, ejecute un de inyectores (➡ página 41), o consulte "Problemas y soluciones" en la página 43.

# Mensajes de error

Puede identificar y solucionar la mayoría de los problemas con la información de los mensajes de error de la pantalla LCD. Si no puede resolver el problema después de leer los mensajes, consulte la tabla siguiente y pruebe la solución recomendada.

#### Nota:

Estas soluciones sólo son válidas para los problemas que surjan al utilizar el EPSON STYLUS PHOTO RX de forma independiente. Si tiene problemas con la impresión, escaneado, la resolución o el ordenador, consulte el *Manual de usuario* on-line.

| Mensajes de error                                                                                                    | Solución                                                                                                    |
|----------------------------------------------------------------------------------------------------|----------------------------------------------------------------------------------------------------|
| Error de la impresora.<br>Consulte el manual.                                                                                         | Apague el EPSON STYLUS<br>PHOTO RX y luego vuelva a<br>encenderlo. Compruebe que no<br>queden cintas protectoras o<br>papeles dentro de la impresora.<br>Si sigue apareciendo el mensaje<br>de error, consulte a su<br>distribuidor. |
| Error del escáner.<br>Consulte el manual.                                                                                             | Apague el EPSON STYLUS<br>PHOTO RX y luego vuelva a<br>encenderlo. Compruebe que el<br>cierre para el transporte esté<br>abierto. Si sigue apareciendo el<br>mensaje de error, consulte a su<br>distribuidor.                        |
| Se necesita Servicio<br>Técnico. Algunas piezas<br>internas de su impresora<br>están al final de su vida<br>útil. Consulte el manual. | La almohadilla de tinta<br>desechada está saturada.<br>Diríjase a su distribuidor para<br>sustituirla.                                                                                                    |
| Se necesita Servicio<br>Técnico. Algunas piezas<br>internas de su impresora<br>están al final de su vida<br>útil. Consulte el manual. |                                                                                                    |
| No se detecta el<br>dispositivo USB.                                                                                                  | Compruebe que la tarjeta de<br>memoria esté insertada<br>correctamente. Si ha conectado<br>un dispositivo USB de<br>almacenamiento, compruebe<br>que el disco de almacenamiento<br>esté bien insertado.                              |

| Mensajes de error                                                                                | Solución                                                                                                    |  |
|--------------------------------------------------------------------------------------------------|----------------------------------------------------------------------------------------------------|--|
| No se detecta la tarjeta de<br>memoria/disco.                                                    | Compruebe que la tarjeta de<br>memoria o el disco de<br>almacenamiento esté<br>correctamente insertado. Si lo<br>está, mire si la tarjeta o el disco<br>tiene algún problema e inténtelo<br>de nuevo. |  |
| Problema al formatear.<br>Formato cancelado.                                                     | Vuelva a intentar el<br>procedimiento. Si vuelve a                                                                                                    |  |
| Error al guardar. Guardar cancelado.                                                             | problema esté en la tarjeta de<br>memoria o en el disco de                                                                                                    |  |
| Ha ocurrido un error<br>mientras se borraban<br>archivos. Operación<br>cancelada.                | almacenamiento. Revise la<br>tarjeta o el disco y vuelva a<br>intentarlo.                                                                                                    |  |
| No se puede crear una<br>carpeta para la tarjeta de<br>memoria o el disco.<br>Proceso cancelado. | Inserte una tarjeta de memoria<br>nueva y vuelva a intentarlo.                                                                                                    |  |
| Limpieza cabezales<br>fallida.                                                                   | Vuelva a intentar el<br>procedimiento. Si sigue<br>apareciendo el mensaje de error,<br>consulte a su distribuidor.                                                                                    |  |
| No se pueden limpiar los<br>cabezales porque hay<br>poca tinta.                                  | Revise los niveles de tinta y<br>sustituya el cartucho como se<br>explica en página 39. Después,<br>inténtelo de nuevo.                                                                               |  |

# Problemas y soluciones

Consulte las siguientes soluciones si tiene problemas con su EPSON STYLUS PHOTO RX.

# Problemas de instalación

El EPSON STYLUS PHOTO RX hace ruido después de encenderlo.

- Compruebe que la cinta protectora no esté bloqueando el cabezal de impresión.
- Compruebe que el cierre del escáner esté en la posición de abierto, como se muestra en la hoja *Para empezar*.

Después de liberar el cabezal de impresión o de abrir el cierre del escáner, espere un momento y vuelva a encenderlo.

El EPSON STYLUS PHOTO RX hace ruido después de instalar los cartuchos de tinta.

- Cuando se instalan cartuchos de tinta, el EPSON STYLUS PHOTO RX tiene que cargar su sistema de suministro de tinta. Espere a que termine (el mensaje "Cargando" desaparecerá de la pantalla LCD), y apáguelo. Si se apaga demasiado pronto, quizás utilice más tinta la próxima vez que lo encienda.
- Compruebe que los cartuchos de tinta estén bien fijos en su sitio y que no queda material de embalaje en el EPSON STYLUS PHOTO RX. Abra la cubierta de los cartuchos y empuje los cartuchos hacia abajo hasta oír el clic que indica que están en su sitio. Apague el escáner, espere un momento y vuelva a encenderlo.

#### La pantalla LCD no está en mi idioma.

Si el idioma de la pantalla LCD no es el deseado, seleccione el idioma que prefiera en el menú Configurar. Si desea más información, consulte "Cambio del idioma de la pantalla LCD" en la página 42.

# Problemas de impresión y de copiado

El EPSON STYLUS PHOTO RX está encendido pero no se imprime nada.

- Compruebe que el cable USB esté bien conectado por ambos extremos.
- Ejecute un test de inyectores como se explica en página 41. Si no se imprime nada, quizás tenga que limpiar el cabezal de impresión.

# El EPSON STYLUS PHOTO RX hace ruidos de impresión, pero no se imprime nada.

- Quizás tenga que limpiar los inyectores del cabezal de impresión; → página 41.
- Asegúrese de que el EPSON STYLUS PHOTO RX esté sobre una superficie plana y estable.

#### Los márgenes son incorrectos.

- Confirme que los ajustes de tamaño de papel son los correctos para el papel cargado.
- Elija los márgenes correctos para su tamaño de papel.
- Compruebe que el papel se carga primero por el borde corto, en el lado derecho del alimentador de hojas, y con la guía lateral izquierda contra el papel.
- No cargue demasiadas hojas a la vez (no sobrepase la flecha ≚ de la guía lateral izquierda);

   página 4.

Seleccione Real en vez de Auto ajust. pág. o ajuste el zoom.

# El EPSON STYLUS PHOTO RX imprime páginas en blanco.

- Confirme que los ajustes de tamaño de papel son los correctos para el papel cargado; → página 4.
- Quizás tenga que limpiar los inyectores del cabezal de impresión; → página 41.

# La impresión aparece demasiado oscura.

Si está haciendo copias, pulse el botón Ajustes de impresión k≡ y ajuste la **Densidad de copia**.

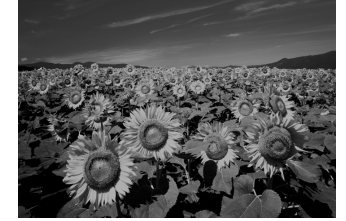

# Problemas de escaneado

La ventana de la unidad de transparencias no está encendida.

- La lámpara se apaga automáticamente para ahorrar energía (modo latente); se enciende cuando se empieza a escanear.
- Compruebe que el EPSON STYLUS PHOTO RX esté enchufado a una toma eléctrica que funcione.

#### El EPSON STYLUS PHOTO RX no escanea.

- Espere a que la ventana de la unidad para transparencias se quede encendida (lista para escanear). Quizás tenga que acceder a una vista previa del escaneado para encender la lámpara.
- Si está escaneando diapositivas, negativos o películas, compruebe que ha quitado el soporte blanco para documentos y que el soporte para películas esté bien colocado.

# Problemas de avance del papel

#### El papel no avanza correctamente o está atascado.

- Si el papel no avanza, sáquelo del alimentador de hojas. Airee el papel, vuelva a cargarlo contra el extremo derecho y coloque la guía lateral izquierda junto al papel (pero no demasiado apretada). No cargue demasiadas hojas a la vez (no sobrepase la flecha ≚ de la guía lateral izquierda); → página 4.
- Si hay un atasco de papel, pulse el botón Start para expulsar el papel atascado. Si el papel no se expulsa, apague el escáner, ábralo y saque todos los papeles del interior, incluidas las hojas rotas. Vuelva a cargar papel con cuidado, encienda el escáner y pulse el botón Start Start

 Si el papel se atasca con frecuencia, compruebe que la guía lateral izquierda no esté apretando demasiado el papel. Pruebe a cargar menos hojas de papel. No cargue demasiadas hojas a la vez (no sobrepase la flecha ≚ de la guía lateral izquierda);

 página 4.

# Problemas de calidad de impresión

En las impresiones o copias aparecen bandas (líneas claras).

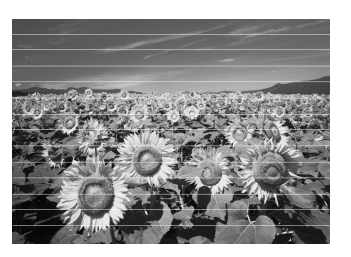

- Limpie el cabezal de impresión; → página 41.
- Compruebe que ha seleccionado el tipo de papel correcto; → página 4.
- Compruebe que la cara imprimible (más blanca o más satinada) del papel está boca arriba.
- Quizás tenga que sustituir los cartuchos de tinta;
   página 39.
- Alinee el cabezal de impresión; → página 41.

#### La impresión sale borrosa o manchada.

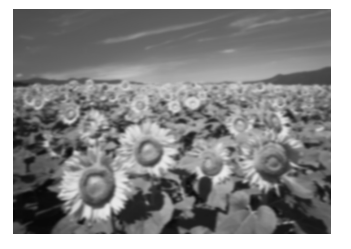

- Compruebe que el papel no esté húmedo, arrugado, o con la cara satinada boca abajo (la cara imprimible -más blanca o más satinada- debería estar boca arriba). Cargue el papel nuevo boca arriba.
- Utilice una hoja de soporte con papel especial o pruebe a cargar las hojas de una en una.
- Alinee el cabezal de impresión; → página 41.
- Haga varias copias sin colocar ningún documento en la superficie para documentos.
- Utilice únicamente el papel recomendado por Epson y cartuchos originales de Epson.

# La impresión sale desvaída o tiene espacios en blanco.

■ Limpie el cabezal de impresión; → página 41.

- Quizás los cartuchos de tinta estén viejos o les quede poca tinta; → página 39.
- Compruebe que ha seleccionado el tipo de papel correcto. → página 4.
- Compruebe que el papel no esté estropeado, viejo, sucio o cargado boca abajo. Si lo estuviera, cargue papel nuevo con la cara más blanca o más satinada boca arriba.

#### La impresión aparece desplazada.

- Compruebe que ha seleccionado Foto superior como el ajuste de calidad.
- Si va a imprimir o a copiar una foto, compruebe que no la haya ampliado demasiado. Intente imprimirla de un tamaño menor.
- Alinee el cabezal de impresión; → página 41.

#### Se imprimen colores incorrectos o faltan colores.

- Limpie el cabezal de impresión; → página 41.
- Quizás los cartuchos de tinta estén viejos o les quede poca tinta; → página 39.
- Confirme que ha cargado el papel correcto y que ha seleccionado el ajuste correspondiente en la pantalla LCD.
- Confirme que no está utilizando un efecto especial que altere los colores de las imágenes, como el ajuste Sepia.
- Si se queda sin papel, repóngalo lo antes posible. Si el EPSON STYLUS PHOTO RX se queda sin papel durante mucho tiempo, es posible que las próximas impresiones o copias presenten colores incorrectos.

## Problemas diversos de impresión

#### El tamaño o la posición de la imagen son incorrectos.

- Compruebe que las opciones de papel y de composición configuradas sean las correctas.
   Fíjese en los ajustes de composición en la pantalla LCD.
- Compruebe que el original esté bien colocado en la superficie para documentos; → página 9.

# Problemas con la calidad del escaneado

La imagen escaneada aparece borrosa o distorsionada.

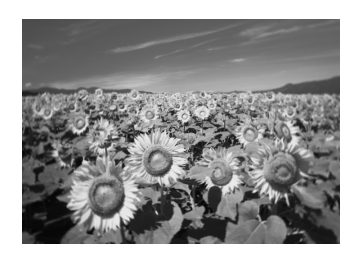

- Asegúrese de que el original quede plano sobre la superficie para documentos. Si sólo aparece borrosa una parte de la imagen, es posible que el original esté arrugado o curvado.
- Limpie la superficie para documentos con un paño suave, seco y sin hilos sueltos (se desaconsejan las toallitas de papel). Si el cristal sigue sucio, use un paño suave con un poco de limpiacristales. Retire cualquier resto del limpiacristales. No pulverice limpiacristales directamente en el cristal.
- Compruebe que el EPSON STYLUS PHOTO RX no esté inclinado ni colocado sobre una superficie inestable o irregular.

# Sólo se escanea parte de la foto.

El escáner tiene zonas ilegibles en los extremos. Aleje ligeramente la foto de los extremos.

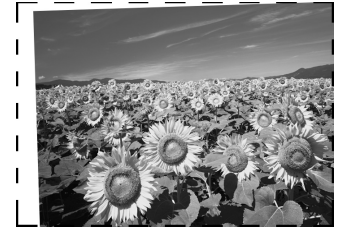

#### El archivo es demasiado grande.

Cambie los ajustes de calidad.

#### En la imagen aparece una línea de puntos.

- Limpie la superficie para documentos con un paño suave, seco y sin hilos sueltos (se desaconsejan las toallitas de papel). Si la superficie para documentos sigue sucia, use un paño suave con un poco de limpiacristales. Retire cualquier resto del limpiacristales. No pulverice limpiacristales directamente en el cristal.
- Si aparece una línea en las impresiones, quizás tenga que limpiar el cabezal de impresión;
   página 41.

# Atención al cliente

# Centro de Atención al cliente

Si su producto Epson no funciona correctamente y no consigue resolver el problema con la documentación sobre solución de problemas del producto, póngase en contacto con el Centro de Atención al Cliente para obtener asistencia. En su Documento de Garantía Paneuropea encontrará los datos de contacto de la Atención al cliente de EPSON. Podrán ayudarle con mayor rapidez si les proporciona los siguientes datos:

- Número de serie del producto (La etiqueta del número de serie suele encontrarse en la parte posterior del producto).
- Modelo del producto

- Versión del software del producto (Haga clic en Acerca de, Información de la versión, o en un botón similar del software del producto).
- Marca y modelo del ordenador.
- El nombre y la versión del sistema operativo de su ordenador.
- Los nombres y las versiones de las aplicaciones que suela usar con el producto.

# Sitio Web de Soporte técnico

Vaya a http://www.epson.com y seleccione su país. Accederá al sitio Web de EPSON de su lugar de residencia, de donde podrá descargarse los últimos controladores, manuales, las preguntas más frecuentes (FAQ), etc.

El sitio Web de Soporte técnico de Epson ofrece ayuda para los problemas que no se puedan resolver mediante la información sobre solución de problemas incluida en la documentación de su impresora.

# Instrucciones importantes de seguridad

Antes de utilizar su EPSON STYLUS PHOTO RX, lea y observe estas instrucciones de seguridad:

- Utilice únicamente el cable de alimentación que acompaña al EPSON STYLUS PHOTO RX. Si utilizara otro cable, podría producirse un incendio o una descarga eléctrica. No utilice el cable con ningún otro aparato.
- Asegúrese de que el cable de alimentación cumpla todas las normas de seguridad locales pertinentes.
- Utilice únicamente el tipo de corriente indicado en la etiqueta.
- Coloque el EPSON STYLUS PHOTO RX cerca de un enchufe de pared desde donde sea cómodo desenchufarlo.
- No deje que el cable se deteriore ni deshilache.
- Si usa un alargador de cable con el EPSON STYLUS PHOTO RX, asegúrese de que el total de amperios de intensidad de los dispositivos enchufados a la extensión no supere el total de amperios del cable. Además, compruebe que el amperaje total de todos los dispositivos enchufados a la toma de pared no supere el amperaje máximo de la toma de la pared.
- Evite lugares sujetos a cambios súbitos de temperatura o humedad, a golpes o vibraciones, o a polvo.
- Deje espacio suficiente alrededor del EPSON STYLUS PHOTO RX para permitir una ventilación correcta.
- No coloque el EPSON STYLUS PHOTO RX cerca de un radiador, de un calefactor ni al sol.
- Coloque el EPSON STYLUS PHOTO RX sobre una superficie plana y estable que sea mayor que la impresora en todas las direcciones. No funcionará correctamente si está inclinado o en ángulo.
- Compruebe que la parte posterior del EPSON STYLUS PHOTO RX esté al menos a 10 cm de distancia de la pared.
- No vierta líquido dentro del EPSON STYLUS PHOTO RX.
- No utilice aerosoles que contengan gases inflamables en el interior o proximidades del EPSON STYLUS PHOTO RX. Podría provocar un incendio.

- No abra nunca la cubierta para documentos más allá del tope ni coloque objetos pesados sobre el EPSON STYLUS PHOTO RX.
- No tape ni obstruya las aberturas de la carcasa ni inserte objetos por las ranuras.
- Salvo cuando se indique expresamente lo contrario en su documentación, no intente reparar el EPSON STYLUS PHOTO RX usted mismo/a.
- Desenchufe el EPSON STYLUS PHOTO RX y póngase en contacto con un técnico cualificado ante las siguientes situaciones: si el cable o el enchufe de alimentación están estropeados; si ha entrado líquido en el producto; si el producto se ha caído o se ha dañado la carcasa; si el producto no funciona con normalidad o muestra un cambio notable en su rendimiento. Ajuste únicamente los controles descritos en las instrucciones de uso.
- Cuando guarde o transporte el EPSON STYLUS PHOTO RX, no lo incline, ni lo coloque sobre un lateral ni le dé la vuelta. Podría salirse la tinta de los cartuchos.
- Tenga cuidado de no pillarse los dedos cuando cierre el escáner.

## Instrucciones de seguridad relativas a los cartuchos de tinta

- Mantenga los cartuchos de tinta fuera del alcance de los niños y no ingiera su contenido.
- Maneje los cartuchos de tinta ya usados con cuidado, pues puede quedar tinta alrededor del orificio de suministro. Si se mancha la piel de tinta, lávese a conciencia con agua y jabón. Si le entra tinta en los ojos, láveselos inmediatamente con agua. Si siente molestias o problemas de visión, acuda a un médico de inmediato.
- No introduzca la mano en el EPSON STYLUS PHOTO RX ni toque los cartuchos de tinta durante la impresión.
- No agite los cartuchos, pues podría salirse la tinta.
- Instale el cartucho de tinta justo después de sacarlo de su envoltorio. Si se deja el cartucho desembalado durante mucho tiempo, podría disminuir la calidad de la impresión.
- No despegue ni rasgue la etiqueta del cartucho, pues podrían producirse pérdidas de tinta.

No toque el chip IC verde del lateral del cartucho. Podría afectar al funcionamiento e impresión normales.

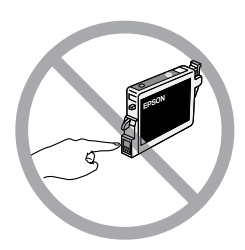

Si extrae un cartucho de tinta para usarlo en el futuro, proteja la zona de suministro de tinta de la suciedad y el polvo y guárdelo en el mismo entorno que el EPSON STYLUS PHOTO RX. Hay una válvula en el orificio de suministro de tinta, lo que hace innecesarios tapas o conectores, pero sí que hay que tener cuidado para evitar que la tinta manche lo que toca el cartucho. No toque el orificio de suministro de tinta ni sus proximidades.

# Normativa ENERGY STAR®

Como miembro de ENERGY STAR, Epson ha decidido que este producto cumpla con las directrices de ENERGY STAR para un mejor aprovechamiento de la energía.

El Programa Internacional ENERGY STAR para Equipos de oficina es una colaboración voluntaria con la industria de equipos ofimáticos para promocionar la introducción de ordenadores personales, monitores, impresoras, máquinas de fax, fotocopiadoras, escáneres y dispositivos de varias funciones con una decidida intención de reducir la contaminación atmosférica producida por la generación de energía. Sus normas y logotipos son iguales en todas las naciones participantes.

# Aviso de copyright

Ninguna parte de esta publicación podrá ser reproducida, almacenada en un sistema de recuperación ni transmitida en forma alguna ni por ningún medio electrónico, mecánico, de fotocopiado, de grabación o cualquier otro, sin el previo consentimiento por escrito de Seiko Epson Corporation. Este manual contiene información específica para este producto. Epson no se hace responsable si se utiliza la información para el uso de otras impresoras. Ni Seiko Epson Corporation ni sus filiales se responsabilizarán ante el comprador del producto o ante terceras personas de las pérdidas, costes o gastos derivados de accidentes, usos incorrectos o no previstos, modificaciones no autorizadas, reparaciones o alteraciones del producto por parte del comprador o de terceros o derivados (excepto en Estados Unidos) del incumplimiento de las instrucciones de uso y mantenimiento facilitadas por Seiko Epson Corporation.

Seiko Epson Corporation no se responsabiliza de los daños o problemas derivados del uso de accesorios que no sean productos originales Epson u homologados por Seiko Epson Corporation.

Seiko Epson Corporation no se responsabiliza de ningún daño provocado por interferencias electromagnéticas producidas al utilizar cables de interfaz que no sean productos originales u homologados Epson.

 $EPSON^{\mathbb{R}}$  es una marca comercial registrada y EPSON Stylus<sup>TM</sup> y Exceed Your Vision son marcas comerciales de Seiko Epson Corporation.

PRINT Image Matching<sup>™</sup> y el logotipo de PRINT Image Matching son marcas comerciales de Seiko Epson Corporation. Copyright © 2001 de Seiko Epson Corporation. Todos los derechos reservados.

USB DIRECT-PRINT™ y el logotipo de USB DIRECT-PRINT son marcas comerciales de Seiko Epson Corporation. Copyright © 2002 de Seiko Epson Corporation. Todos los derechos reservados.

Microsoft<sup>®</sup> y Windows<sup>®</sup> son marcas comerciales registradas de Microsoft Corporation.

Macintosh® es una marca comercial registrada de Apple Computer, Inc.

DPOF™ es una marca comercial de CANON INC., Eastman Kodak Company, Fuji Photo Film Co., Ltd. y Matsushita Electric Industrial Co., Ltd.

SD<sup>TM</sup> es una marca comercial.

Memory Stick, Memory Stick Duo, Memory Stick PRO y Memory Stick PRO Duo son marcas comerciales de Sony Corporation.

xD-Picture Card<sup>™</sup> es una marca comercial de Fuji Photo Film Co., Ltd.

Zip<sup>®</sup> es una marca comercial registrada de Iomega Corporation.

**Aviso general:** Los nombres de otros productos utilizados en esta documentación se citan con el mero fin de su identificación y pueden ser marcas comerciales de sus propietarios respectivos. Epson renuncia a cualquier derecho sobre esas marcas.

Copyright © 2005 de Seiko Epson Corporation. Todos los derechos reservados.

## Symbols

"Thumb", unidad (lápiz de memoria), 28 a 29

## A

Aclarar copias, 10, 15 Alimentador de hojas, 2 Alineación del cabezal de impresión, 41 a 42 Almacenamiento de archivos procedentes de tarjetas de memoria, 28 a 29 Archivos de tarjeta de memoria, tipos de, 16 Atención al cliente, 46 Ayuda de Epson, 46

## В

Bandas o "banding", 45 Bandeja de CD/DVD, 2 Bandeja frontal, 2 Blanco, páginas en, 44 Borrado de todos los archivos de la tarjeta de memoria, 29 Borrosa escaneado, 45 Botones, 3 Brillo copias, 10, 15, 45

## С

Cabezal de impresión alineación, 41 a 42 limpieza, 41 ruido, 43 Cámara conexión a la impresora, 30 impresión desde, 30 Cámara digital compatibles, tipos de archivo, 30 conexión a la impresora, 30 impresión desde, 30 Cancelar copia, 3 impresión, 3 Cartuchos, sustitución, 39 a 40 Cartuchos de tinta adquisición, 39 instrucciones de seguridad, 47 a 48 revisión de niveles, 39 sustitución, 39 a 40 vacío, 39 Cartucho vacío, 39 CD, almacenamiento de archivos en, 28 a 29 CD/DVD ajuste de la posición de impresión, 7 carga, 6 copia, 12 expulsión, 7 impresión en, 24 a 25 Cierre de transporte, 2, 42

Color incorrecto, 45 a 46 restauración, 12, 34 Colores incorrectos, 45 a 46 Composición CD/DVD, 25 copia, 13 a 14 imprimir, 19 problemas, 45 Conector de dispositivo USB, 2 Configurar, modo, 21 Con una hoja de impresión combinada, 25 a 28 Copia brillo, ajuste del, 10, 15 cancelar, 3 CD/DVD, 12 composición, opciones de, 13 a 14 diapositivas y negativos, 31 a 35 fotos, 9 a 10 texto y gráficos, 9 a 10 varios originales en una hoja, 14 Corrección del color, 45 Cristal del escáner, 2 Cubierta del cartucho, 2 Cubierta para documentos, 2

## D

Densidad, ajuste, 10, 15 Densidad copia, ajuste, 10, 15 Desplazadas, impresiones, 45 Desvaídas, fotos, 12, 34 Desvaídas, impresiones, 45 Diapositivas escaneado y almacenamiento en la tarjeta de memoria, 36 a 37 impresión desde, 31 a 35 restauración del color, 34 Documento colocación en la superficie para documentos, 9 posición, problemas de, 46 DPOF (Formato de orden de impresión digital), 20

## E

Energía, ahorro de, 3 Epson ayuda, 46 papel, 4 PRINT Image Framer Tool, 12, 20 Error, mensajes, 43 Escaneado a una tarjeta de memoria., 36 a 37 hoja de índice, 23 Hoja impresión combinada, 28 películas y diapositivas, 36 a 37 plantilla, 28 problemas, 44, 45 Especificaciones de infrarrojos, 38 Extracción de cartuchos de tinta, 39 a 40

#### F

Fábrica, ajustes de, 21 Faltan partes de la impresión, 45 Fotos colocación en la superficie para documentos, 9 compatibles, tipos de archivo, 16 copia, 9 a 10 escaneado y almacenamiento en la tarjeta de memoria, 36 a 37 posición, problemas de, 46 recorte, 23, 35 reimpresión, 10 a 11 restauración del color en, 12, 34

### G

Guía lateral, 2

#### Η

Hoja de índice, 21 a 23 Hoja de prueba, 21 a 23, 25 a 28 Hoja impresión combinada, 25

## I

Impresión a partir de diapositivas o negativos, 31 a 35 desde cámara, 16 a 30 desde hoja de índice, 21 a 23 desde plantilla, 25 a 28 desde tarjeta de memoria, 16 a 27 desde teléfonos móviles, 38 desde una hoja de impresión combinada, 25 a 28 desde una unidad USB de almacenamiento, 29 Impresión de hoja, 25 Indicador luminoso de tarjeta de memoria, 17 Instalación de cartuchos de tinta, 39 a 40 Instrucciones de seguridad, 47 a 48 Inyectores de tinta, test, 41

## L

Limpieza del cabezal de impresión, 41 Líneas en las impresiones, 45

#### М

Manchas, 45 Márgenes, problemas con los, 44 Mensajes de error, 43 Miniaturas, impresión de, 21 a 23 Modo latente bombilla de escaneado, 44 Pantalla LCD, 3

## Ν

Negativos carga, 32 escaneado y almacenamiento en la tarjeta de memoria, 36 a 37 impresión desde, 31 a 35 restauración del color, 34

## 0

Oscura, imagen, 45 Oscurecer copias, 10, 15

## Ρ

Palanca de la bandeja, 2 Panel de control, 3 Papel atascos, 44 a 45 carga, 4 a 5 selección, 4 Papel arrugado, 45 Papel atascado, 44 a 45 Parar copia, 3 impresión, 3 Película escaneado y almacenamiento en la tarjeta de memoria, 36 a 37 impresión desde, 31 a 35 recorte, impresión con, 35 restauración del color, 34 PictBridge, 30 PIF Designer, 12, 20 PIF Tool, 12, 20 Poca tinta, 39 Predeterminados, ajustes, 21 Presentación continua, 17 PRINT Image Framer, 12, 20 Problemas avance del papel, 44 a 45 calidad de impresión, 45 calidad de la imagen, 45 calidad del escaneado, 45 copia, 44 escaneado, 44 impresión, 41, 44, 45 instalación, 43 a 44 solución, 43 a 46 Problemas de avance, 44 a 45 Problemas de calidad de la imagen, 45 Problemas de instalación, 43 a 44 Protector del alimentador, 2 Protector de pantalla, 3 Puerto de infrarrojos, 2 Puerto USB EXT. I/F, 2

## R

Ranura para tarjetas de memoria, 2 Recortadas, impresiones, 44 Recortar fotos, 11 imágenes de tarjeta de memoria, 23 imágenes escaneadas, 35 Recuperación de los ajustes predeterminados, 21 Reimpresión de fotos, 10 a 11 Restaur. color, 12, 34 Revisión de los inyectores de impresión, 41 Ruido, 43

### S

Solución de problemas, 43 a 46 Soporte del papel, 2 Soporte para documentos, 2, 31 Soporte para películas carga de diapositivas, 31 carga de películas, 32 extracción del soporte para documentos, 31 Soporte técnico, 46 Sustitución de cartuchos de tinta, 39 a 40

## T

Tamaño del archivo, 46 Tarjeta de memoria flash, 28 a 29 Tarjetas de memoria almacenamiento de archivos, 28 a 29 compatibles, 16 compatibles, tipos de archivo, 16 con una hoja de impresión combinada, 25 a 28 escaneado a, 36 a 37 extracción, 17 hoja de índice de fotos en, 21 a 23 impresión desde, 16 a 28 impresión en CD/DVD, 24 a 25 introducción, 17 plantilla, 25 a 28 recorte de fotos de, 23 Teléfono móvil impresión desde, 38 Test inyectores, 41 Tipo de papel, ajuste, 4 Transparencias, ventana de la unidad para, 2, 31, 44 Transporte, 42

## U

Unidad del escáner:, 2 Unidad flash USB, 28 a 29 Unidad MO (magneto-óptica), 28 a 29 Unidad para transparencias, 2, 32 Unidad Zip, 28 a 29 USB DIRECT-PRINT, 30

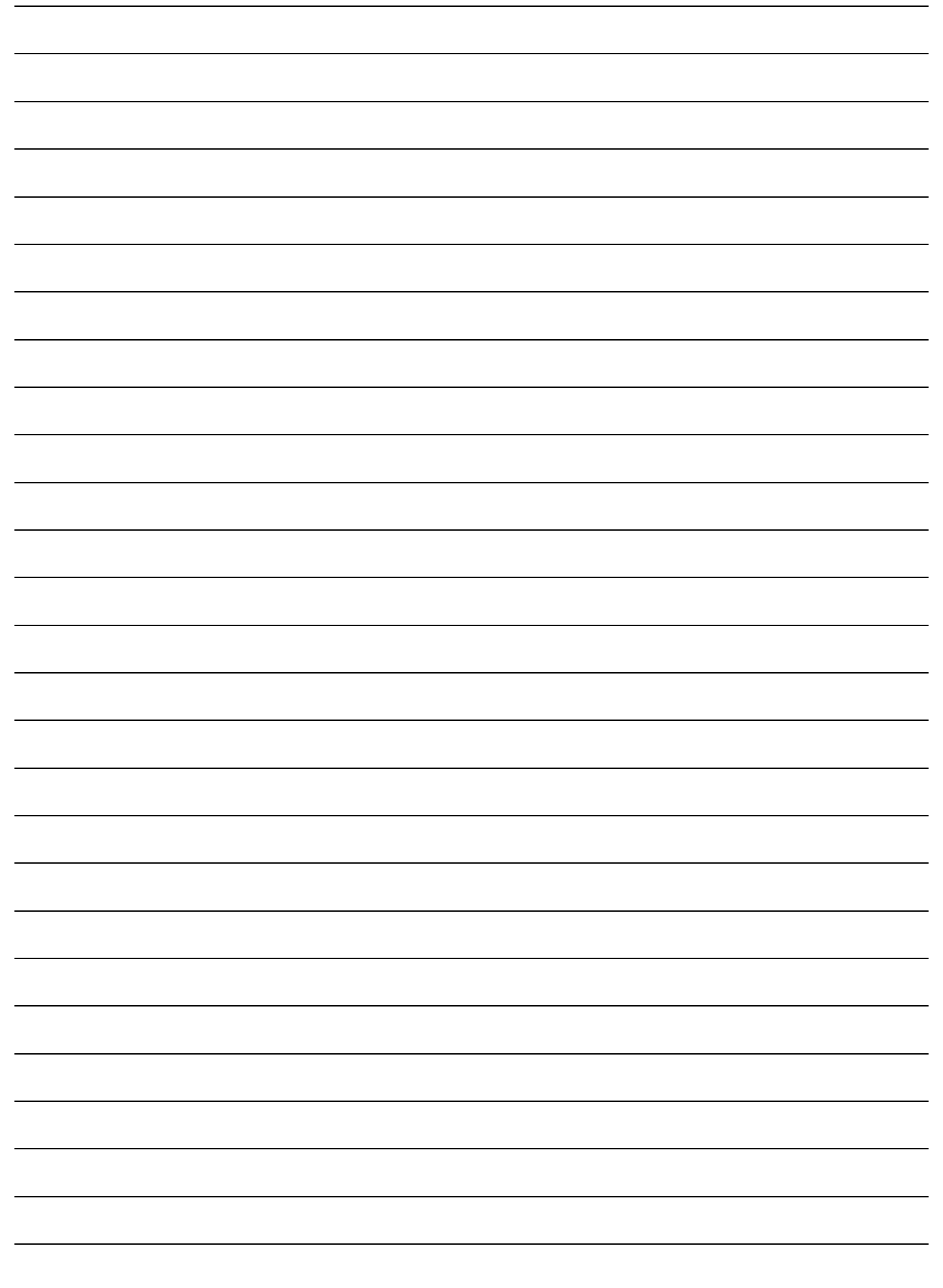

# Resumen de los ajustes de la pantalla

# Modo Copia

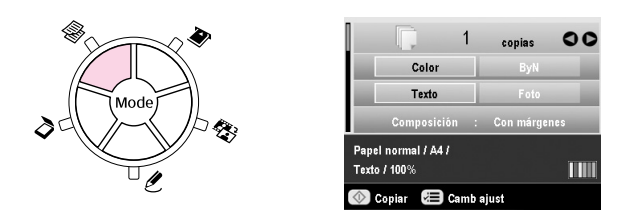

| Copias         | De 1 a 99                                                                                                    |  |
|----------------|----------------------------------------------------------------------------------------------------|--|
| Color/ByN      | Color, ByN                                                                                                    |  |
| Tipo documento | Texto, Foto                                                                                                    |  |
| Composición    | Con márgenes, Sin margen, Copia CD,<br>Copia 2-up, Copia 4-up, Repetir copia,<br>Repetir copia 4, Repetir copia 9,<br>Repetir copia 16 |  |

## Ajustes de impresión del modo Copia

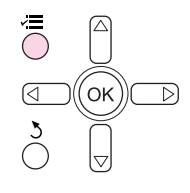

|                      | 0     |              |
|----------------------|-------|--------------|
| Zoom 🖬               | C     | 100%         |
| 📮 Tipo papel         |       | Papel normal |
| 🛂 Tamaño papel       |       | A4           |
| 🐺 Calidad            |       | Texto        |
| 🕒 Densidad copia     |       |              |
| ⁺ip_Expansión sin ma | árg   | : Estándar   |
|                      | O     |              |
| Camb aiust OK        | Final | izar         |

|                           | d (K) d (K) |
|---------------------------|----------------------------------------------------------------------------------------------------|
| Zoom                      | Real, Ajust. pág. auto, $10 \times 15 \Rightarrow A4$ ,<br>A4 $\Rightarrow 10 \times 15$ , $13 \times 18 \Rightarrow 10 \times 15$ ,<br>$10 \times 15 \Rightarrow 13 \times 18$ , A5 $\Rightarrow$ A4, A4 $\Rightarrow$ A5                                                                                                    |
| Tipo papel                | Papel normal, Matte, PQIJ, Prem.Glossy,<br>Ultra Glossy, Semibrillo, Papel fotográfico                                                                                                    |
| Tamaño papel              | A4, A5, $10 \times 15$ cm (4 $\times$ 6 pulg.),<br>13 $\times$ 18 cm (5 $\times$ 7 pulg.), 16:9 tamaño<br>ancho                                                                                                    |
| Calidad                   | Borrador, Texto, Foto, Foto superior                                                                                                    |
| Copiar densid.            | De -4 a +4                                                                                                    |
| Expansión sin<br>márgenes | Estándar, Medio, Mínimo                                                                                                    |

# Modo Tarjeta memoria

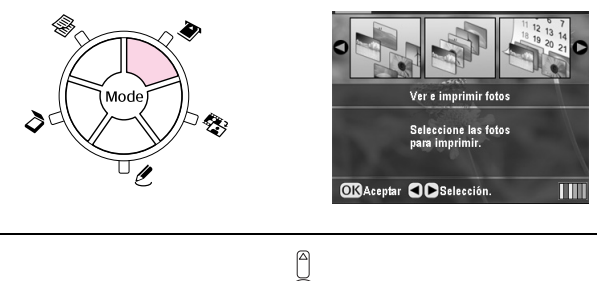

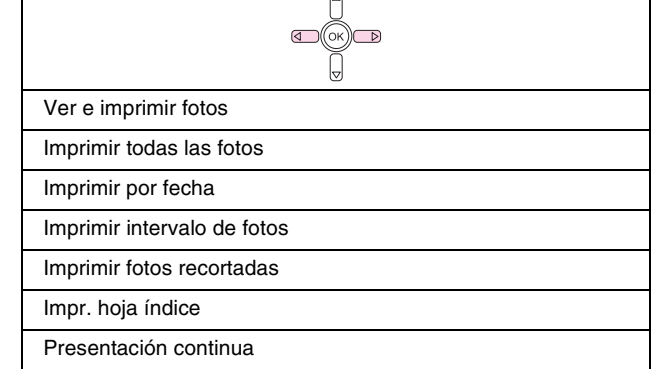

# *Ajustes de impresión para el modo Tarjeta de memoria*

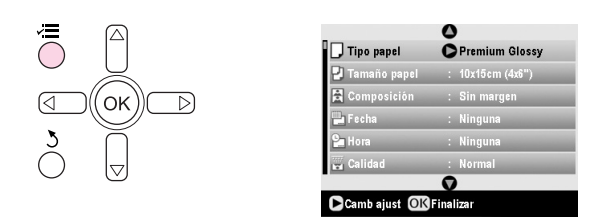

| Tipo papel    | Prem.Glossy, Ultra Glossy, Semibrillo,<br>Papel fotográfico, Papel normal, Matte,<br>PQIJ, PhotoStickers |  |
|---------------|----------------------------------------------------------------------------------------------------|--|
| Tamaño papel  | $10\times$ 15 cm (4 $\times$ 6 pulg.), 13 $\times$ 18 cm (5 $\times$ 7 pulg.), A4, A6, 16:9 tamaño ancho |  |
| Composición   | Sin margen, Con márgenes, Mitad<br>superior, 2-up, 4-up, 8-up, 16-up, 20-up,<br>Índice                   |  |
| Fecha         | Ninguna, aaaa.mm.dd, mmm.dd.aaaa,<br>dd.mmm.aaaa                                                         |  |
| Hora          | Ninguna, Sistema 12 h, Sistema 24 h                                                                      |  |
| Calidad       | Normal, Foto, Foto superior                                                                              |  |
| Filtro        | Desactivado, Sepia, ByN                                                                                  |  |
| Correcc autom | PhotoEnhance, P.I.M., Ninguna                                                                            |  |
| Brillo        | Máx. brillo, Más brillo, Estándar, Más<br>oscuro, Máx. oscuridad                                         |  |

| Contraste                          | Estándar, Alto, Superior                                        |
|------------------------------------|-----------------------------------------------------------------|
| Definición                         | Máx. nitidez, Más nítido, Estándar, Más<br>suave, Máx. suavidad |
| Saturación                         | Superior, Alto, Estándar, Bajo, Inferior                        |
| Imp. info.                         | Desactivada, Activada                                           |
| Imagen peq.                        | Desactivada, Activada                                           |
| Ajust al marco                     | Activada, Desactivada                                           |
| En dos sentidos<br>(bidireccional) | Activada, Desactivada                                           |
| Expansión sin<br>márgenes          | Estándar, Medio, Mínimo                                         |
| PIF Relation                       | Activada, Desactivada                                           |

# Modo Diapositiva/Negativo

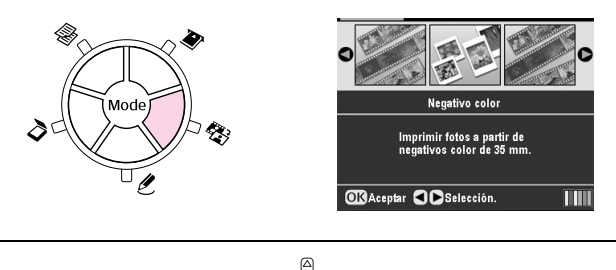

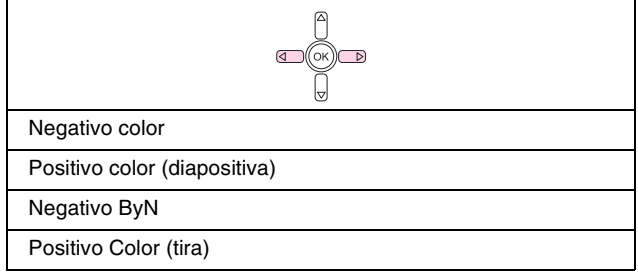

# *Ajustes de impresión del modo Diapositiva/Negativo*

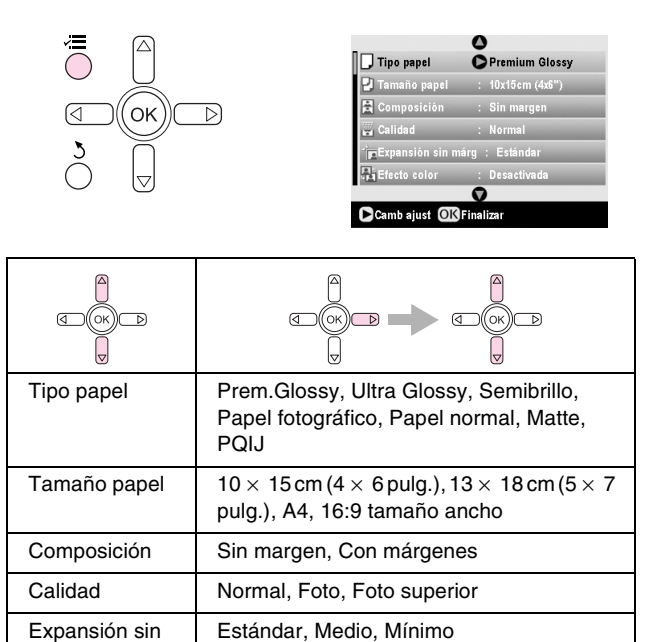

# Modo Impresión especial

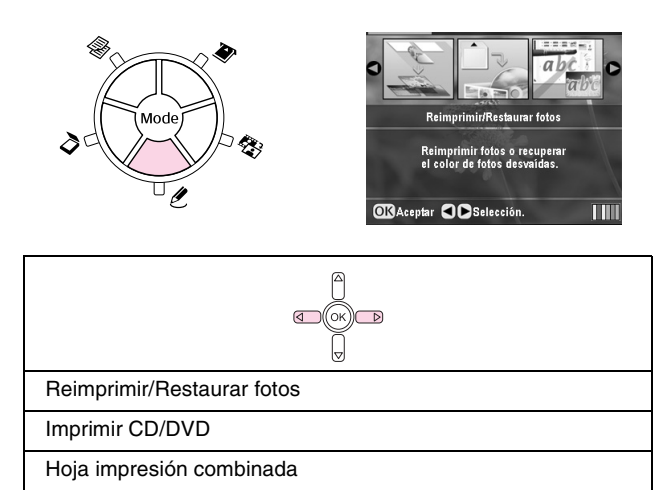

# Ajustes de impresión para el modo Impresión especial

Impresión P.I.F.

| Reimprimir/Resta          | staurar fotos                                                                     |  |
|---------------------------|-----------------------------------------------------------------------------------|--|
|                           |                                                                                   |  |
| Tipo papel                | Prem.Glossy, Ultra Glossy, Semibrillo,<br>Papel fotográfico, Matte                |  |
| Tamaño papel              | $10\times$ 15 cm (4 $\times$ 6 pulg.), 13 $\times$ 18 cm (5 $\times$ 7 pulg.), A4 |  |
| Composición               | Sin margen, Con márgenes                                                          |  |
| Calidad                   | Foto                                                                              |  |
| Expansión sin<br>márgenes | Estándar, Medio, Mínimo                                                           |  |
| Filtro                    | Desactivado, ByN                                                                  |  |

| Imprimir CD/DVD | nprimir CD/DVD                                                                                   |                                                                                                 |
|-----------------|--------------------------------------------------------------------------------------------------|-------------------------------------------------------------------------------------------------|
| ی<br>م)<br>ک    |                                                                                                  |                                                                                                 |
|                 | Ajustes de<br>impresión cuando<br>el Tipo de soporte<br>seleccionado es<br><b>Rótulo de CD</b> . | Ajustes de<br>impresión cuando<br>el Tipo de soporte<br>seleccionado es<br>Carátula de CD.      |
| Tipo soporte    | Rótulo de CD                                                                                     | Carátula de CD                                                                                  |
| Tipo papel      | CD/DVD, Papel<br>normal                                                                          | Prem.Glossy, Ultra<br>Glossy, Semibrillo,<br>Papel fotográfico,<br>Papel normal,<br>Matte, PQIJ |
| Tamaño papel    | CD/DVD                                                                                           | A4                                                                                              |
| Composición     | 1-up, 4-up, 8-up,<br>12-up                                                                       | Joyero superior,<br>Índice joyero                                                               |

Desactivado, ByN

márgenes Filtro

| Densidad                           | Estándar, Más<br>oscura, Máx.<br>oscura                                | -                                                                      |
|------------------------------------|------------------------------------------------------------------------|------------------------------------------------------------------------|
| Fecha                              | -                                                                      | Ninguna,<br>aaaa.mm.dd,<br>mmm.dd.aaaa,<br>dd.mmm.aaaa                 |
| Hora                               | -                                                                      | Ninguna, Sistema<br>12 h, Sistema 24 h                                 |
| Calidad                            | -                                                                      | Normal, Foto, Foto<br>superior,                                        |
| Filtro                             | Desactivado,<br>Sepia, ByN                                             | Desactivado,<br>Sepia, ByN                                             |
| Correcc autom                      | Photo Enhance,<br>P.I.M., Ninguna                                      | Photo Enhance,<br>P.I.M., Ninguna                                      |
| Brillo                             | Máx. brillo, Más<br>brillo, Estándar,<br>Más oscuro, Máx.<br>oscuridad | Máx. brillo, Más<br>brillo, Estándar,<br>Más oscuro, Máx.<br>oscuridad |
| Contraste                          | -                                                                      | Estándar, Alto,<br>Superior                                            |
| Definición                         | Máx. nitidez, Más<br>nítido, Estándar,<br>Más suave, Máx.<br>suavidad  | Máx. nitidez, Más<br>nítido, Estándar,<br>Más suave, Máx.<br>suavidad  |
| Saturación                         | Superior, Alto,<br>Estándar, Bajo,<br>Inferior                         | Superior, Alto,<br>Estándar, Bajo,<br>Inferior                         |
| Imp. info.                         | -                                                                      | Desactivada,<br>Activada                                               |
| lmagen peq.                        | -                                                                      | Desactivada,<br>Activada                                               |
| Ajust al marco                     | -                                                                      | Activada,<br>Desactivada                                               |
| En dos sentidos<br>(bidireccional) | -                                                                      | Activada,<br>Desactivada                                               |
| Expansión sin<br>márgenes          | -                                                                      | Estándar, Medio,<br>Mínimo                                             |

| Hoja impresión co | mbinada                                                                                                    |  |
|-------------------|----------------------------------------------------------------------------------------------------|--|
|                   |                                                                                                    |  |
| Tipo papel        | Prem.Glossy, Ultra Glossy, Semibrillo<br>$10 \times 15 \text{ cm} (4 \times 6 \text{ pulg.})$<br>Estándar, Elipse, Sombra elipse |  |
| Tamaño papel      |                                                                                                    |  |
| Marco             |                                                                                                    |  |
| Composición       | ABC                                                                                                    |  |

| Impresión P.I.F.                   | Impresión P.I.F.                                                                          |  |
|------------------------------------|-------------------------------------------------------------------------------------------|--|
|                                    |                                                                                           |  |
| Tipo papel                         | Prem.Glossy, Ultra Glossy, Semibrillo,<br>Papel fotográfico, Papel normal, Matte,<br>PQIJ |  |
| Tamaño papel                       | $10\times$ 15 cm (4 $\times$ 6 pulg.), 13 $\times$ 18 cm (5 $\times$ 7 pulg.), A4         |  |
| Calidad                            | Normal, Foto, Foto superior                                                               |  |
| Filtro                             | Desactivado, ByN, Sepia                                                                   |  |
| Correcc autom                      | PhotoEnhance, P.I.M., Ninguna                                                             |  |
| Brillo                             | Máx. brillo, Más brillo, Estándar, Más<br>oscuro, Máx. oscuridad                          |  |
| Contraste                          | Estándar, Alto, Superior                                                                  |  |
| Definición                         | Máx. nitidez, Más nítido, Estándar, Más<br>suave, Máx. suavidad                           |  |
| Saturación                         | Superior, Alto, Estándar, Bajo, Inferior                                                  |  |
| Imagen peq.                        | Desactivada, Activada                                                                     |  |
| En dos sentidos<br>(bidireccional) | Activada, Desactivada                                                                     |  |

# Modo Escanear

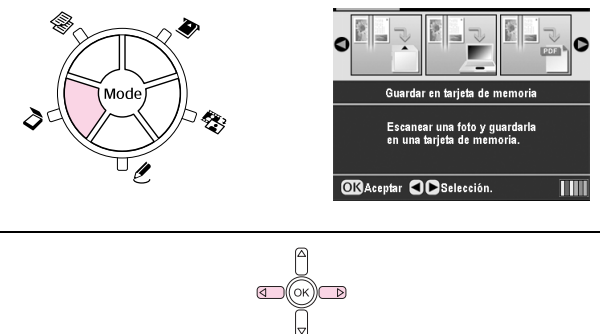

| Guardar en tarjeta de memoria |
|-------------------------------|
| Escan. a PC                   |
| Escanear a PDF                |
| Escan. a correo               |
|                               |

# Configurar, modo

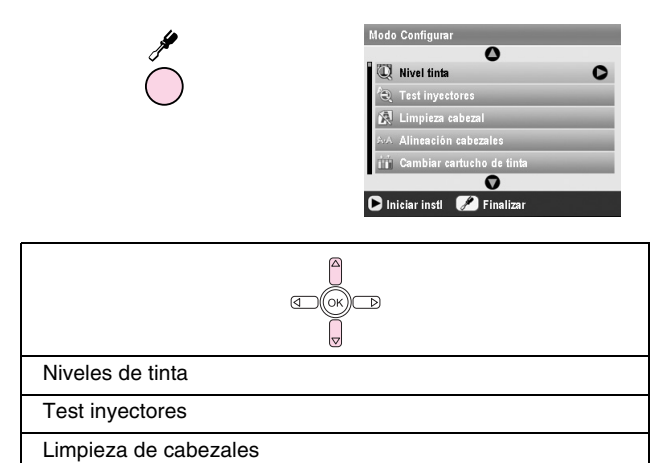

| Alineación cabezales         |
|------------------------------|
| Cambiar cartucho de tinta    |
| Copia segur. tarj. memoria   |
| Posic. interna impr. CD/DVD  |
| Posic. externa impr. CD/DVD  |
| Impr. CD/DVD arriba/abajo    |
| Posc. impr. CD/DVD izda/dcha |
| Photo Stickers arrib/abajo   |
| Photo Stickers izqda/dcha    |
| Instalar PictBridge          |
| Seleccionar carpeta          |
| Ajuste ID impresora BT       |
| Modo conectividad BT         |
| Codificación BT              |
| Ajustar código PIN BT        |
| Dirección dispositivo BT     |
| Papel grueso                 |
| Idioma                       |
| Recuperar ajustes de fábrica |
| Borrar todos los archivos    |
| Ajustes protector pantalla   |